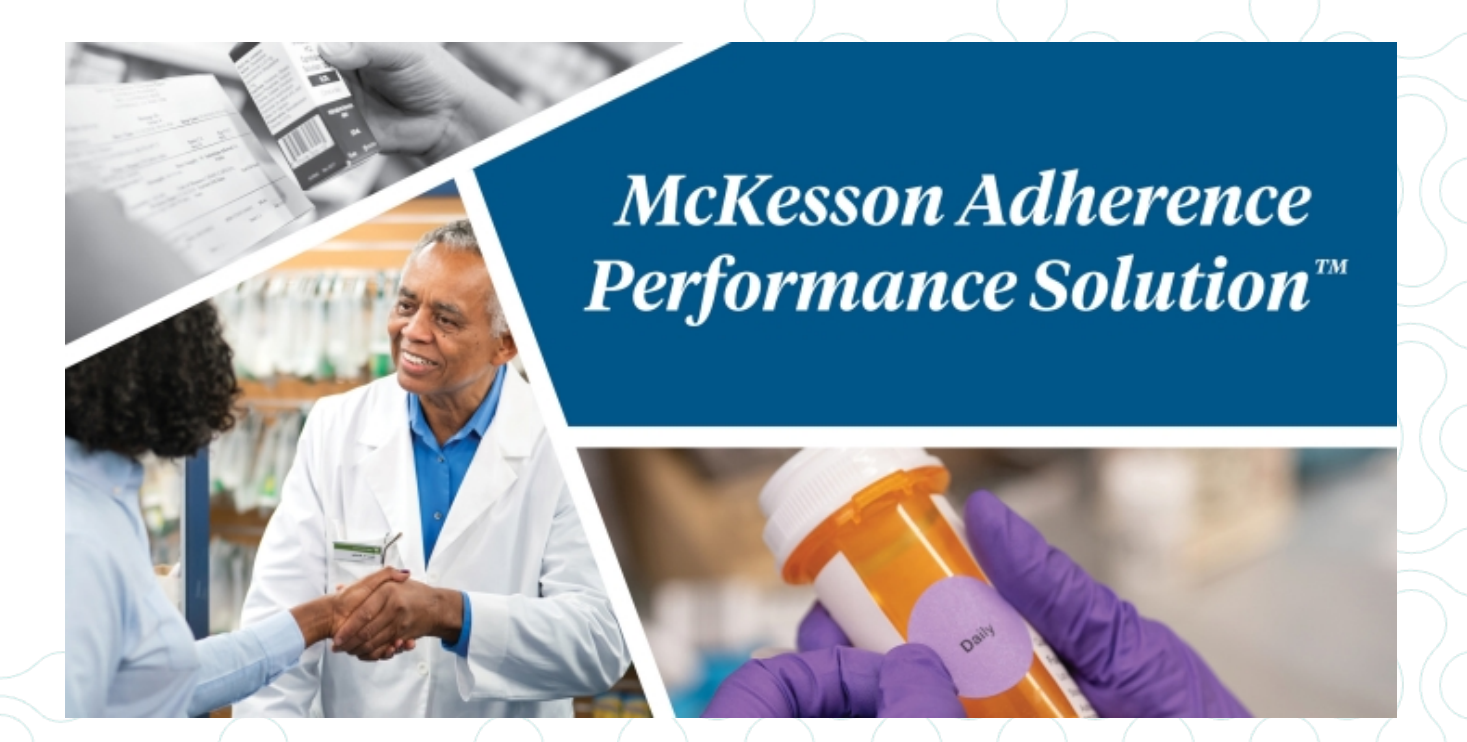

## **Adherence Performance Solution User Guide**

## Release 2.3.0.2

1/3/2022

© Copyright 2022 McKesson Corporation. All Rights Reserved.

# **Table of Contents**

### About the Guide

| Purpose of the User Guide                                           |    |
|---------------------------------------------------------------------|----|
| Typographic Conventions Used in This Document                       |    |
| Related Documentation                                               |    |
| Chapter 1: Introduction to Adherence Performance Solution           |    |
| Key Concepts in Adherence Performance SolutionTM                    |    |
| The McKesson Adherence Performance Solution                         |    |
| What is Adherence Performance Solution?                             | 10 |
| Why Use the Adherence Performance Solution?                         |    |
| Adherence and Medicare Plan Star Ratings                            |    |
| What is Adherence and Why is it Important to Pharmacies?            |    |
| What are Medicare Plan Star Ratings?                                |    |
| How is Adherence Measured?                                          |    |
| Adherence Calculations                                              |    |
| Calculating Adherence                                               |    |
| Example Calculation                                                 |    |
| Exclusion Criteria                                                  |    |
| Diabetes, Cholesterol                                               |    |
| Hypertension                                                        |    |
| SUPD                                                                | 13 |
| Pharmacy Adherence Rating Assignment                                |    |
| Calculation of High Risk Medications in Elderly Measure             |    |
| Statin Use in Persons with Diabetes (SUPD)                          |    |
| Chronic Obstructive Pulmonary Disease (COPD)                        |    |
| Chapter 2: Facility vs. Organization Information                    |    |
| Ways to See Information by Using the Filter                         | 17 |
| Viewing Facility vs. Organization Information                       |    |
| Initial Login View                                                  |    |
| Using the Filter to View Facility Information                       | 17 |
| Using the Eilter to Return to the Organization Information          | 18 |
| How to View Facility Information through the Facility Summary Table | 18 |
| Chapter 3: Poading the Information                                  |    |
|                                                                     |    |
| Ways to Utilize Information Contained in APS                        |    |

| Reading the Customer Ratings Trends and Organizational Pie Charts |    |
|-------------------------------------------------------------------|----|
| Line Graphs vs. Pie Charts                                        |    |
| Reading the Data                                                  |    |
| Average Customer Ratings Trends Graph                             | 21 |
| Organizational Pie Charts                                         | 21 |
| Comparing the Organization to the Market                          |    |
| Chapter 4: Identifying Target Patients                            |    |
| Ways to Identify Target Patients                                  | 23 |
| Identifying Target Patients                                       |    |
| Using the Pie Charts                                              |    |
| The Patient Profile                                               |    |
| Patient Statistics                                                |    |
| Patient Handout                                                   |    |
| Follow Up Date                                                    |    |
| Patient Notes and Review                                          |    |
| To add a Patient Note:                                            |    |
| To edit existing notes:                                           |    |
| Gap Analysis and Trending                                         |    |
| Fill Details                                                      |    |
| Patient Search                                                    |    |
| Chapter 5: Creating An Adherence Plan                             |    |
| Key Concepts in Creating an Adherence Plan                        |    |
| Reading the Customer Ratings Trends and Organizational Pie Charts |    |
| Creating a Plan                                                   |    |
| Reading the Data                                                  |    |
| Reading the Customer Ratings Trends and Organizational Pie Charts |    |
| Creating a Plan                                                   |    |
| Reading the Data                                                  |    |
| Prescribers View                                                  |    |
| Plans and Plan Groups                                             |    |
| Reading the Data                                                  |    |
| Using Filters and Sorts                                           |    |
| Exporting the Data                                                |    |
| Scope of Control                                                  |    |
|                                                                   |    |
| To assign or restrict privileges:                                 |    |
| To assign or restrict privileges:                                 |    |

| Key Concepts in Enhanced Patient List Reports                             |    |
|---------------------------------------------------------------------------|----|
| Enhanced Patient List Reports                                             |    |
| Internet Explorer® 11 Settings                                            |    |
| Report Types                                                              |    |
| Adding a Report                                                           |    |
| Custom Report                                                             |    |
| PDC Delta Report                                                          |    |
| User Login Report                                                         |    |
| Report Criteria for Custom Reports                                        |    |
| Available/Selected Columns                                                |    |
| Year to Date Calculations                                                 |    |
| Point of No Return                                                        |    |
| Coverage Days Needed for Year                                             |    |
| Year to Date PDC                                                          |    |
| Is Adherent for Year                                                      |    |
| Is Non-Adherent for Year                                                  |    |
| PDC Parameters for PDC Delta Reports                                      |    |
| The PDC Parameters                                                        |    |
| Add, Edit and Delete Filters                                              |    |
| Number Data Type                                                          |    |
| String Data Type                                                          |    |
| Date Data Type                                                            |    |
| Drug Class Data Type                                                      |    |
| Saving Updated Reports                                                    |    |
| Editing Existing Reports                                                  |    |
| Viewing Reports Online                                                    |    |
| Downloading Results to an Excel® Spreadsheet                              |    |
| Deleting Reports                                                          |    |
| hapter 7: CPS and APS Integration                                         |    |
| Key Concepts for CPS and APS Integration                                  |    |
| McKesson's Clinical Programs Solution Overview                            |    |
| Key Components of CPS                                                     |    |
| CPS and APS Integration                                                   |    |
|                                                                           | 70 |
| Types of APS Notifications in CPS                                         |    |
| Types of APS Notifications in CPS<br>Configuring APS Notifications in CPS |    |

| Adding Custom Filters                                        |
|--------------------------------------------------------------|
| Filter Criteria for Custom Filters                           |
| Available/Selected Columns                                   |
| Add, Edit and Delete Filter Conditions                       |
| Number Data Type                                             |
| String Data Type                                             |
| Date Data Type                                               |
| Drug Class Data Type                                         |
| Applying Custom Filters                                      |
| Editing Custom Filters                                       |
| Saving Updated Custom Filters                                |
| Deleting Custom Filters                                      |
| Viewing Custom Filter Results                                |
| Viewing Results Online                                       |
| Downloading Results to an Excel® Spreadsheet                 |
| Preview All Applied Filters                                  |
| Viewing Patient Adherence Alerts in the CPS Clinical App     |
| Viewing Patient Adherence Alerts in the CPS Task Queue       |
| Opening the APS Patient Profile via Patient Adherence Alerts |

## **About the Guide**

## **Purpose of the User Guide**

This document provides step-by-step procedures for using APS.

## **Typographic Conventions Used in This Document**

The following typographic conventions are used in this document:

| Convention         |                                                                                                    |
|--------------------|----------------------------------------------------------------------------------------------------|
| D. 1.17            | Boldface text is used when referring to the name items on a screen, like the following examples:                                                                                                    |
| text               | Tab names - Patient Info tab                                                                                                    |
|                    | <ul> <li>Button names - Next Workflow Step button</li> </ul>                                                                                                    |
| Blue Text          | <b>Blue Text</b> indicates that this is a <b>Cross Reference</b> link to other areas of the chapter or areas in other chapters of the document. The link may also include the page number where the link will take you. |
|                    | Select the link to go to the desired location.                                                                                                    |
|                    | Note text or icon is used to inform you of some key points or to add some information about the subject or task.                                                                                                    |
| Note: or<br>Notes: | Note:                                                                                                    |
|                    | Important text or icon is used to alert you about some information that is necessary to successfully complete a task.                                                                                                   |
| Important:         | Important:                                                                                                    |

### **Related Documentation**

Please refer to the online document library located on the McKesson Learning website (http://learning.mckesson.com) for the following manuals:

| -   |   |   |   | ٦   |   |
|-----|---|---|---|-----|---|
|     |   |   |   | : I |   |
|     | • | - | - | • 1 |   |
|     |   |   |   | - 1 |   |
| _   |   |   |   | - 1 |   |
| - 1 |   | _ | _ | _   | _ |

- **Release Notes**—Contains information in specific releases on the New Features, Enhancements and Updates made to the software.
- User Guide—Contains the information on how to configure and use APS.

You can also access an online version of the APS User Guide by going to the **About** tab and selecting **Help**.

## **Chapter 1: Introduction to Adherence Performance Solution**

## Key Concepts in Adherence Performance Solution<sup>™</sup>

- "The McKesson Adherence Performance Solution" on the next page
  - "What is Adherence Performance Solution?" on the next page
  - <u>"Why Use the Adherence Performance Solution?" on the next page</u>
- "Adherence and Medicare Plan Star Ratings" on the next page
  - "What is Adherence and Why is it Important to Pharmacies?" on the next page
  - <u>"What are Medicare Plan Star Ratings?" on page 11</u>
  - "How is Adherence Measured?" on page 11
    - "Adherence Calculations" on page 12
      - <u>"Calculating Adherence" on page 12</u>
      - <u>"Example Calculation" on page 12</u>
    - <u>"Exclusion Criteria" on page 12</u>
    - "Pharmacy Adherence Rating Assignment" on page 14
    - "Calculation of High Risk Medications in Elderly Measure" on page 15
    - "Statin Use in Persons with Diabetes (SUPD)" on page 16
    - <u>"Chronic Obstructive Pulmonary Disease (COPD)" on page 16</u>

## The McKesson Adherence Performance Solution

## What is Adherence Performance Solution?

The Adherence Performance Solution (APS) is a set of data displayed on a website that allows pharmacies to measure their patients' medication adherence.

The Adherence Performance Solution is modeled after how the CMS (Centers for Medicare and Medicaid Services) calculate Star Ratings for Medicare Part D plans. Results in APS are reported by individual pharmacy and/or pharmacy chain, the Adherence Performance Solution measures patients on the supported drug therapies using a list of medications published by CMS for each measured disease state. APS uses data directly from the pharmacy management system to calculate each patient's PDC (Proportion of Days Covered). The patient data is then rolled up to the individual pharmacy level to determine the percentage of adherent patients at each pharmacy. Similar to CMS, APS uses the criteria that 80% PDC and above is considered adherent. APS calculates the percentage of adherent patients per pharmacy and assigns a 1-5 rating if a rating scale has been published for the Drug Category.

## Why Use the Adherence Performance Solution?

With APS, a pharmacy can identify non-adherent patients and the number of adherent patients needed to improve the pharmacy's rating. Once patients are identified, pharmacies can use the many tools provided by McKesson to address each patient's specific reason for non-adherence.

## Adherence and Medicare Plan Star Ratings

## What is Adherence and Why is it Important to Pharmacies?

Adherence to (or compliance with) a medication regimen is generally defined as the extent to which patients take medications as prescribed by their health care providers. Adherence is generally measured using a calculation of Proportion of Days Covered (PDC) based on the patient's fill history for a specific medication during a predetermined measurement window (for example, 12 months, calendar year, etc.). If patients are filling their prescriptions, it's likely they are taking their medications as prescribed or close to the instructions provided by the healthcare provider on a prescription. One or more of the following might be the reason why a patient is not consistently refilling a prescription as expected:

- patient is having trouble remembering to take their medications as prescribed
- patient is experiencing side effects
- patient's health care provider has changed/discounted the therapy
- cost aversion or other prescription coverage issues
- pick-up or delivery issues

Pharmacies are in the position to notice potential issues and help with resolutions. By helping patients get back on track with their treatment, pharmacies can improve patient health outcomes, and demonstrate their value to health plans and providers.

Adherence is important to health plans because non-adherence causes:

- ~30% to 50% of treatment failures
- 125,000 deaths per year
- \$100 to \$300 billion loss to the healthcare system per year

Adherence is important to pharmacies because non-adherence causes:

- plans to exclude pharmacies from their network
- loss of profits

## What are Medicare Plan Star Ratings?

Medicare uses a rating system to measure how well Medication Prescription Drug (Part D) and Medicare Advantage (Part C) plans perform by scoring plans on how well they do in several categories, including quality of care and customer service. Ratings range from 1 to 5 stars, with five being the highest rating and one being the lowest rating. The star ratings do not apply directly to pharmacies. However, Domain 4 of Medicare Part D specifically relates to patient safety, including adherence measurements and measurement of high risk medications in the elderly population. The categories tracked in APS include:

- Medication Adherence for Diabetes (non-insulin) Medications
- Medication Adherence for Hypertension (RAS antagonists)
- Medication Adherence for Cholesterol (Statins)
- High Risk Medications in the elderly (as defined by the Centers for Medicare and Medicaid Services)
- Statin Use in Persons with Diabetes (SUPD)

To determine star ratings, the Centers for Medicare & Medicaid Services (CMS) measures patient adherence and calculates the percentage of adherent patients within each specific plan. The plan is then assigned a rating of 1-5 based on the percentage of adherent patients in that plan. McKesson's Adherence Performance Solution uses the same PDC calculation for assigning an adherence rating to the pharmacy.

### How is Adherence Measured?

Adherence is measured by the proportion of days covered (PDC): the number of days covered by refills within a measurement window divided by the number of days in the measurement window.

For example, if a patient is on a diabetes treatment, the number of refills the patient receives over a 12 month period is reviewed. If a patient refills a prescription with a 30 day supply 9 times within 12 months, they have 270 days of coverage out of 365 days. The proportion of days covered is found by dividing 270 by 365, which equals 0.74 or 74%.

To be considered adherent in APS, a patient's PDC must be equal to or greater than 80%.

### **Adherence Calculations**

The calculations for the adherence measures for diabetes, hypertension, and cholesterol in APS are all based on the calculations CMS uses to determine Star Ratings for Medicare Part D plans and does not segregate out Medicare Advantage plans to rate them differently.

- Data: APS uses fill data from the customer's pharmacy management system.
- **Transaction Dates**: Due to differences in pharmacy management systems, measures are calculated by different date fields depending on the product. EnterpriseRx data is calculated based on the sold date. Pharmaserv and PharmacyRx data are calculated based on the dispense date.

#### **Calculating Adherence**

- Using the patient's refill data, medications are identified by NDC as guided by CMS for each measure, the PDC is calculated for that patient based on Proportion of Days Covered (PDC) over the measurement window.
- Based on refills over a 12-month rolling period and 6-month rolling period, the patient's PDC is calculated. If the PDC is 80% or more, the patient is considered adherent, while if it is less than 80%, the patient is non-adherent.

### **Example Calculation**

- Jim has been filling his prescription at Acme Pharmacy over the last 12-month period.
- Some of Jim's refills were several days late, Jim's 12-month PDC is 75% and his 6-month PDC is 70%. Jim is non-adherent (PDC less than 80%) based on both the 12-month and 6-month PDC ratings.
- As the pharmacy works with Jim to become more adherent, that should be reflected in his 6-month PDC score going forward sooner than it would in his 12-month PDC.

### **Exclusion Criteria**

The Pharmacy Quality Alliance (PQA) provides guidance on the measures. The guidelines specify exclusion criteria for diabetes, hypertension, cholesterol, and SUPD. Patients with the following medical conditions should be excluded from the measures:

#### **Diabetes, Cholesterol**

- End-Stage Renal Disease
- Hospice Care

### Hypertension

Hospice Care

### SUPD

- End-Stage Renal Disease
- Hospice Care
- Lactation
- Liver Disease
- Myopathy
- Patient taking Fertility Medications
- Pre-Diabetes
- Pregnancy
- Polycystic Ovary Syndrome (PCOS)
- Rhabdomyolysis

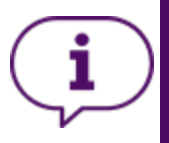

### Important:

APS does not apply some of these exclusions. A warning message displays in the **Patient Statistics** when exclusion criteria was not applied.

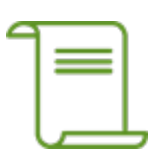

For more information on the PQA refer to their website: https://www.pqaalliance.org/.

### Pharmacy Adherence Rating Assignment

The pharmacy's adherence rating of 1-5 is based on the percent of adherent patients that the pharmacy has for each of the adherence measures.

Ratings assignments are based on the same criteria CMS uses to assign Star Ratings to plans for the adherence measures for Diabetes (Non-insulin), Hypertension, Cholesterol and SUPD Drug categories. The rating scales are updated yearly, and each time it gets more difficult to achieve the higher ratings.

| 2022 CMS Cut Points for PDP<br>% of Adherent Patients per Plan Measured |                                                            |              |                 |                      |  |  |  |
|-------------------------------------------------------------------------|------------------------------------------------------------|--------------|-----------------|----------------------|--|--|--|
| Star<br>Rating                                                          | StarDiabetesRating(Non-insulin)HypertensionCholesterolSUPD |              |                 |                      |  |  |  |
| 1                                                                       | <84%                                                       | <85%         | <82%            | <77%                 |  |  |  |
| 2                                                                       | ≥84% to <86%                                               | ≥85% to <88% | ≥82% to <86%    | ≥77% to <79%         |  |  |  |
| 3                                                                       | ≥86% to <88%                                               | ≥88% to <89% | ≥86% to <88%    | ≥79% to <82%         |  |  |  |
| 4                                                                       | <u>≥</u> 88% to <90%                                       | ≥89% to <91% | ≥88% to <90%    | <u>≥</u> 82% to <84% |  |  |  |
| 5                                                                       | <u>≥</u> 90%                                               | <u>≥</u> 91% | <u>&gt;</u> 90% | <u>≥</u> 84%         |  |  |  |

The APS target patient lists, on the main dashboard, will stop displaying patients when they have no coverage in a drug class for the recent 3 calendar months. Patients' PDC is still being tracked for the pharmacy. Within the patient profile users are able to see a patient's PDC score if they were measured for the Drug Category in the last 6 calendar months.

14

### MCKESSON

### **Calculation of High Risk Medications in Elderly Measure**

| $\checkmark$ |  |
|--------------|--|
| ✓—]          |  |
| ジニー          |  |
| نــــــ      |  |

### Note:

The APS patient list for the HRM measure displays patients aged 60 years or older so that pharmacies can proactively work with their patients before they reach the age range (66 years or older) defined in the CMS guidelines.

The CMS description for High Risk Meds (HRM) is the percentage of patients 66 years or older who received two or more prescription fills for a high-risk medication during the measurement window. This calculation looks at the number of patients (age 66 years or older) who received at least two prescription fills on different dates of service for the same high-risk medication during the measurement window divided by the eligible population.

This APS score for HRM is either a 0 ("bad score"), for patients age 60 years or older who got two or more Rx fills for the same HRM, or 1 ("good score"), for patients age 60 or older who received no or less than two fills of the same HRM. The APS rating calculation takes the number of patients with a 0 score (age 66+) divided by the eligible population (age 66+), then multiplied by 100%.

The following table outlines how the APS Star Ratings are Calculated for HRM:

| $\checkmark$ |  |
|--------------|--|
| ✓—]          |  |
| $\mathbb{Z}$ |  |
| ĽШ           |  |

### Note:

APS uses the rating scale to display a STAR Rating for High-Risk Medications published by CMS in 2017.

| APS HRM Star Rating Cut Points<br>% of Eligible Patients with At Least 2 HRM Fills in 12 Months |                         |  |
|-------------------------------------------------------------------------------------------------|-------------------------|--|
| Star<br>Rating                                                                                  | HRM                     |  |
| 1                                                                                               | >15%                    |  |
| 2                                                                                               | >11% to <u>&lt;</u> 15% |  |
| 3                                                                                               | >8% to <u>&lt;</u> 11%  |  |
| 4                                                                                               | >6% to <u>&lt;</u> 8%   |  |
| 5                                                                                               | <u>≤</u> 6%             |  |

### Statin Use in Persons with Diabetes (SUPD)

APS also measures Statin Use in Persons with Diabetes (SUPD). This measure monitors diabetic patients between the ages of 40 and 75 who were dispensed at least two medications for diabetes and tracks if they also received a statin medication within the same calendar year. With this measure, patients are either fully adherent (rating of 1), having received a statin, or fully non-adherent (rating of 0) if they have not. A diabetic patient would move from fully non-compliant to fully compliant on their first statin dispense.

| 2022 Cut Points<br>% of Adherent Patients | s for SUPD<br>per Plan Measured |
|-------------------------------------------|---------------------------------|
| Star<br>Rating                            | SUPD                            |
| 1                                         | <77%                            |
| 2                                         | ≥77% to <79%                    |
| 3                                         | ≥79% to <82%                    |
| 4                                         | ≥82% to <84%                    |
| 5                                         | <u>&gt;</u> 84%                 |

CMS Star Rating cut points for SUPD are shown in the following table:

### Chronic Obstructive Pulmonary Disease (COPD)

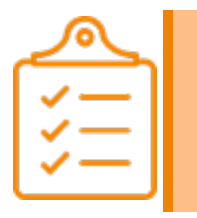

**Note:** COPD adherence is available only to Clinical Programs Solution (CPS) Premium customers.

The COPD adherence measure identifies patients that have at least two fills for any long-acting Bronchodilator. A measured patient will have filled the same or a different long- acting Bronchodilator on different dates of service during the measurement window. Patients with at least one fill for a nebulized long-acting Bronchodilator during the measurement window will be excluded from COPD adherence tracking in APS.

Like other APS measures, COPD adherence will be measured by the proportion of days covered (PDC): the number of days covered by refills within a measurement window divided by the number of days in the measurement window. A patient's COPD PDC is calculated based on refills over a 12-month or 6-month rolling period. If the patient's PDC is 80% or more, the patient is considered adherent in APS, while if it is less than 80%, the patient will be considered non-adherent.

## **Chapter 2: Facility vs. Organization Information**

## Ways to See Information by Using the Filter

- "Viewing Facility vs. Organization Information" below
  - "Initial Login View" below
  - "Using the Filter to View Facility Information" below
  - "Using the Filter to Return to the Organization Information" on the next page
  - "How to View Facility Information through the Facility Summary Table" on the next page

## **Viewing Facility vs. Organization Information**

### **Initial Login View**

When you log into the McKesson Adherence Performance Solution website, if you're logging into a multi-location pharmacy, information for your entire organization is displayed.

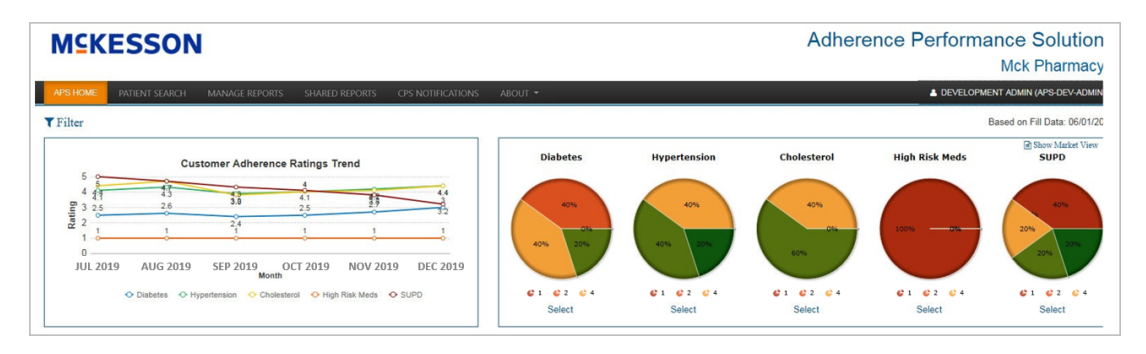

## **Using the Filter to View Facility Information**

To change the view from organization to a single facility's:

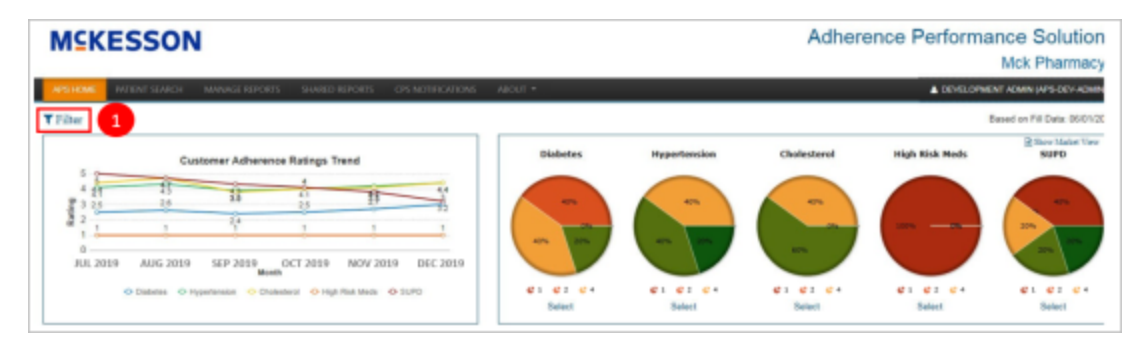

1. Select the Filter icon. The Facility/Location section displays.

| ▼ Filter          |                |            |    |      |          |
|-------------------|----------------|------------|----|------|----------|
| Facility/Location | All Facilities | <b>2</b> ~ | ]  |      |          |
| Month - Year      | April          | 3 ~        | 20 | 20 👍 | ×        |
|                   |                | -          |    | -    | 5 Filter |
|                   |                |            |    |      |          |

- 2. Select the drop-down arrow in the **Facility/Location** field to view a list of available facilities. Select a facility from the drop-down list.
- 3. Select the desired **Month** from the drop-down.
- 4. Select the desired Year from the drop-down.
- 5. Select the **Filter** button. Information for the single facility displays. The pharmacy location (name and number) is listed in the top right corner of the screen.

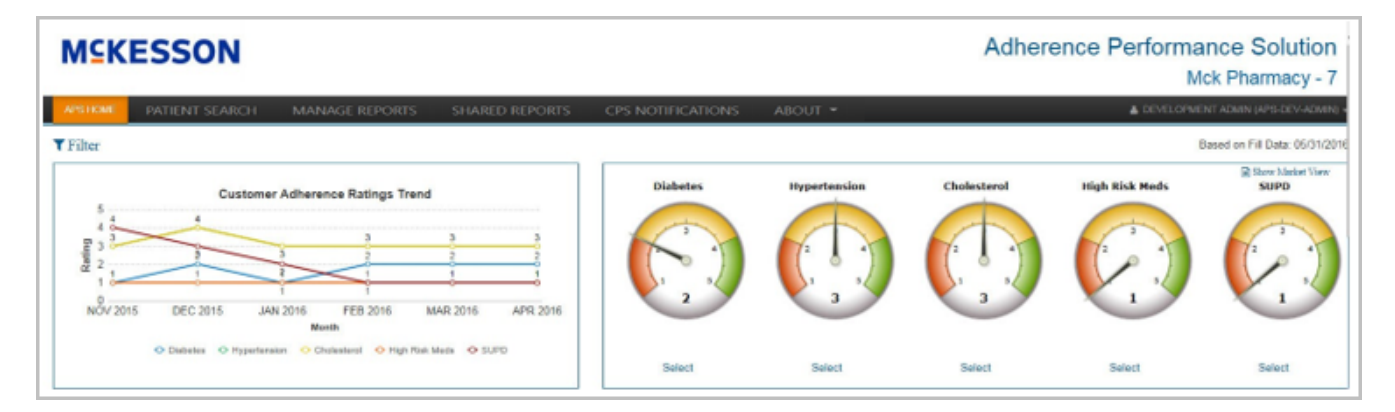

For a single facility, the adherence for each disease state, High Risk Meds, and SUPD is shown on a gauge. In this example, the facility has their highest ratings for Cholesterol and Hypertension, both with a 3.

### Using the Filter to Return to the Organization Information

- 1. To view the entire organization again, select the Filter icon, select the drop-down arrow in the **Facility/Location** field and select --**All Facilities**--.
- 2. Select the desired **Month** from the drop-down.
- 3. Select the desired Year from the drop-down.
- 4. Select the **Filter** button.

### How to View Facility Information through the Facility Summary Table

When looking at the organizational view, under the pie charts is the facility summary table.

18

| Facility Id 🔺 | Diabetes Rating | Hypertension Rating | Cholesterol Rating | High Risk Meds Rating | SUPD Rating |
|---------------|-----------------|---------------------|--------------------|-----------------------|-------------|
| 2             | 3               | 5                   | 4                  | 1                     | 3           |
| 5             | 2               | 4                   | 4                  | 1                     | 1           |
| 7             | 2               | 3                   | 3                  | 1                     | 1           |
| 8             | 4               | 3                   | 3                  | 1                     | 4           |
| 9             | 3               | 4                   | 4                  | 1                     | 6           |

This table displays the rating for each facility in your organization for each disease state, High Risk Meds and SUPD.

To change the view from organization to a single facility, select the Facility ID. Information for the single facility displays.

| Facility Id * | Diabetes Rating | Hypertension Rating | Cholesterol Rating | High Risk Meds Rating | SUPD Rating |
|---------------|-----------------|---------------------|--------------------|-----------------------|-------------|
| 2             | 3               | 5                   | 4                  | 1                     | 3           |
| 5             | 2               | 4                   | 4                  | 1                     | 1           |
| 7             | 2               | 3                   | 3                  | 1                     | 1           |
| 8             | 4               | 3                   | 3                  | 1                     | 4           |
| 9             | 3               | 4                   | 4                  | 1                     | 5           |

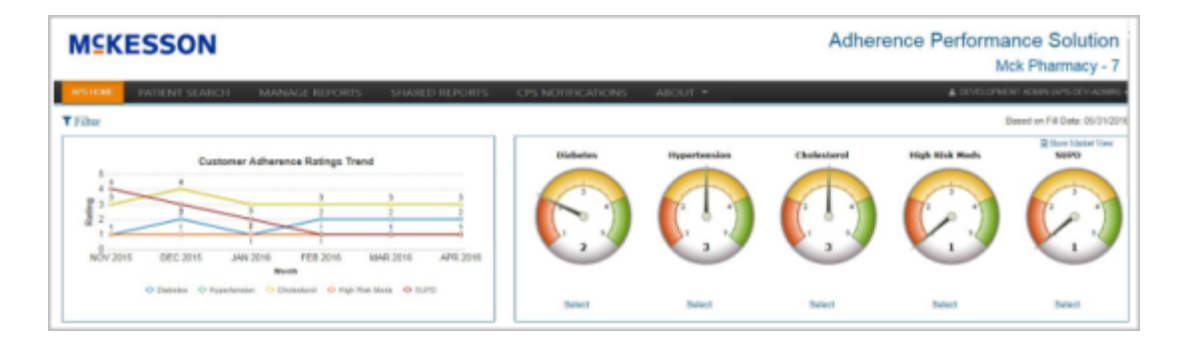

## **Chapter 3: Reading the Information**

## Ways to Utilize Information Contained in APS

- "Reading the Customer Ratings Trends and Organizational Pie Charts" below
  - <u>"Line Graphs vs. Pie Charts" below</u>
  - "Reading the Data" on the next page
    - "Average Customer Ratings Trends Graph" on the next page
    - "Organizational Pie Charts" on the next page
  - <u>"Comparing the Organization to the Market" on page 22</u>

## Reading the Customer Ratings Trends and Organizational Pie Charts

## Line Graphs vs. Pie Charts

The Customer Adherence Ratings Trend line graph displays an average of the organization's facilities' adherence rating trends by disease state (diabetes, hypertension, cholesterol, high risk medications, or SUPD) over a 6-month time frame. The Organization Pie Charts display the percentage of the organization's locations that have achieved each rating (1-5) for each of the measures.

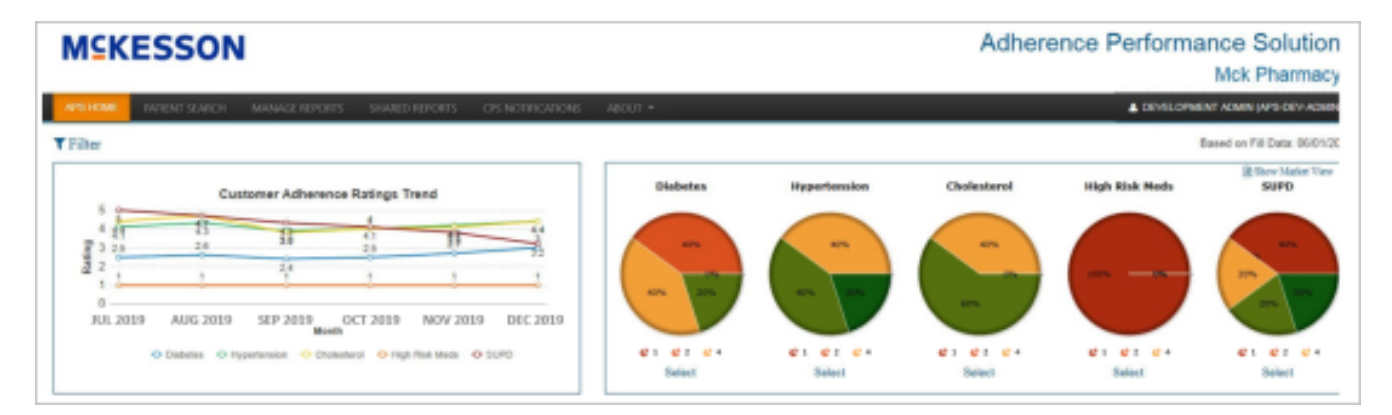

### Notes:

 To hide a disease state's trend (to make it easier to view other disease state trends), select the disease state's icon at the bottom of the pane. For example, to view only SUPD, hide the other four disease state trends by selecting the icon to the left of "Diabetes," "Hypertension," "Cholesterol," and "High Risk Meds." • Additionally, note that there is a color key below each pie chart. These color keys will only show if there is enough room in the browser window. To view the pie charts, expand the browser to full screen and zoom out. You can also hover over one of the pie charts and a tool tip will display with the Adherence rating and percentage for that section of the chart.

## **Reading the Data**

### Average Customer Ratings Trends Graph

In the example below, the organization as whole (average of all locations) has its lowest average adherence ratings for SUPD (3.2) in December 2019 and Cholesterol (3.8) in September 2019.

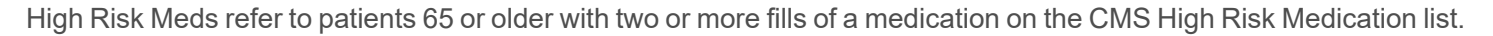

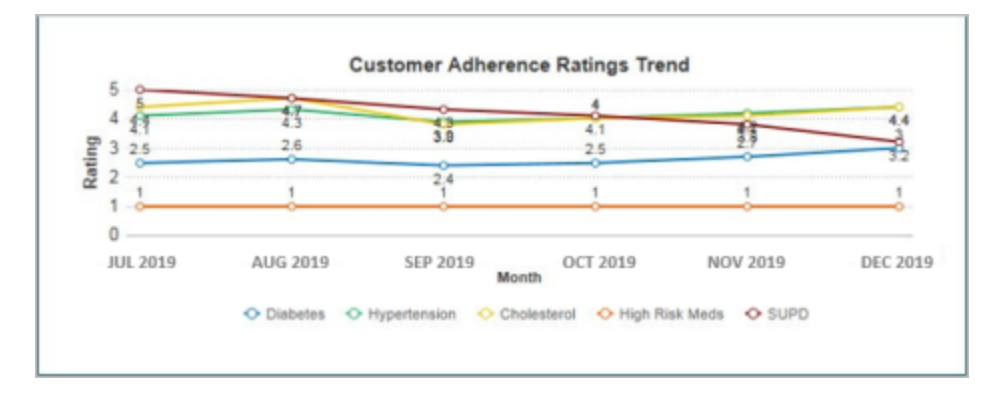

### **Organizational Pie Charts**

In the example below, the organization as whole has 20.0 percent of its facilities at adherence rating 2, 40.0 percent at rating 3, 20.0 percent at rating 4, and 0.0 percent at rating 1 or 5 for Diabetes. Hypertension adherence has better ratings with 0.0 percent at rating 1 or 2, 40.0 percent at rating 3, 40 percent at rating 4, and 20 percent at rating 5. The plan for this organization should be to evaluate the specific pharmacy locations and set improvement goals.

They need to improve their ratings to have more locations achieving adherence ratings of 4 and 5.

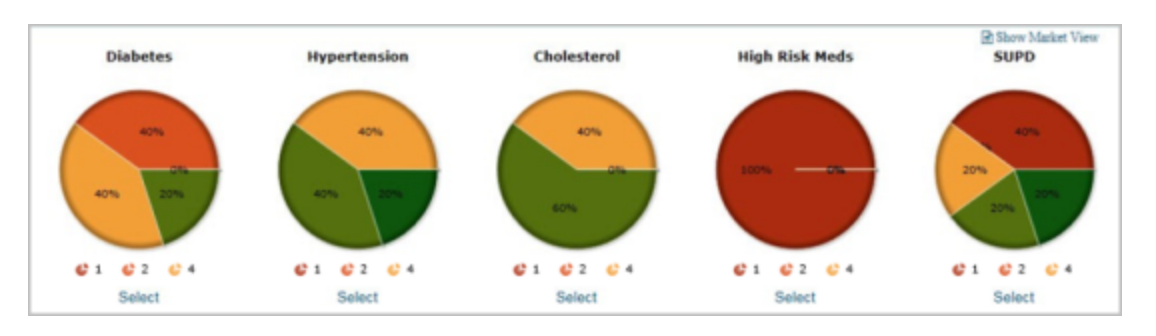

### **Comparing the Organization to the Market**

The McKesson Adherence Performance Solution website allows you to view your organization's ratings and compare them to the market as a whole. The market comparison information is provided for and represents customers that are members of the MPS&A data community.

Select Show Market View in the top right of the pie chart pane.

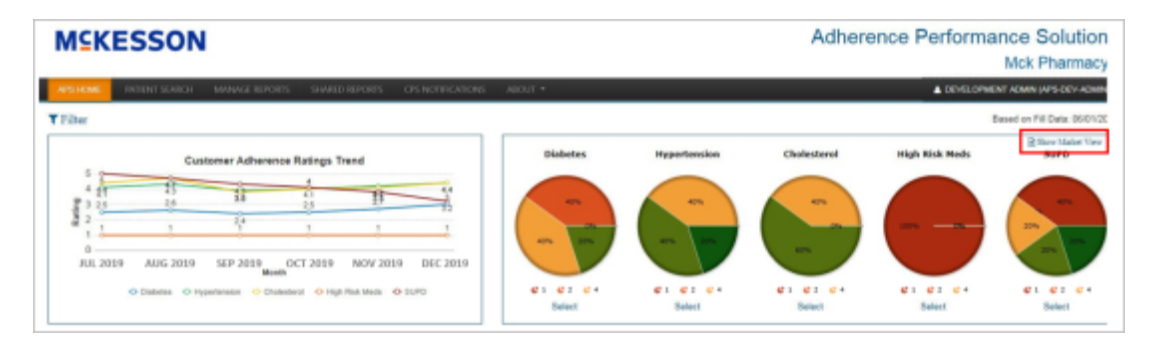

The market view displays:

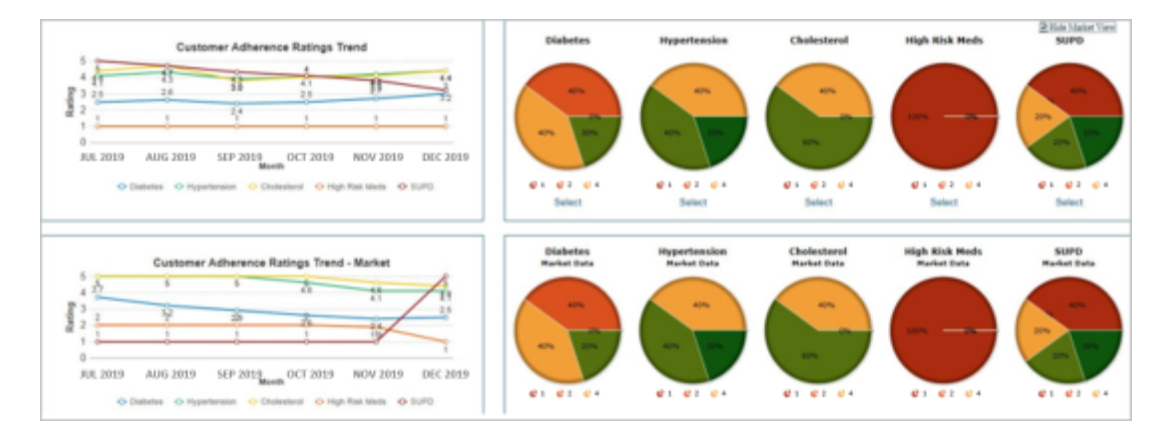

This allows you to compare your organization's average adherence ratings directly to the market in general.

22

## **Chapter 4: Identifying Target Patients**

## Ways to Identify Target Patients

- "Identifying Target Patients" below
  - "Using the Pie Charts" below
  - "The Patient Profile" on the next page
    - <u>"Patient Statistics" on page 25</u>
    - <u>"Patient Handout" on page 26</u>
    - "Follow Up Date" on page 27
    - "Patient Notes and Review" on page 28
    - "Gap Analysis and Trending" on page 34
    - "Fill Details" on page 35
  - <u>"Patient Search" on page 36</u>

## **Identifying Target Patients**

## **Using the Pie Charts**

To identify potential Target Patients using the Pie Charts:

1. Select the Select button under the desired disease state pie chart.

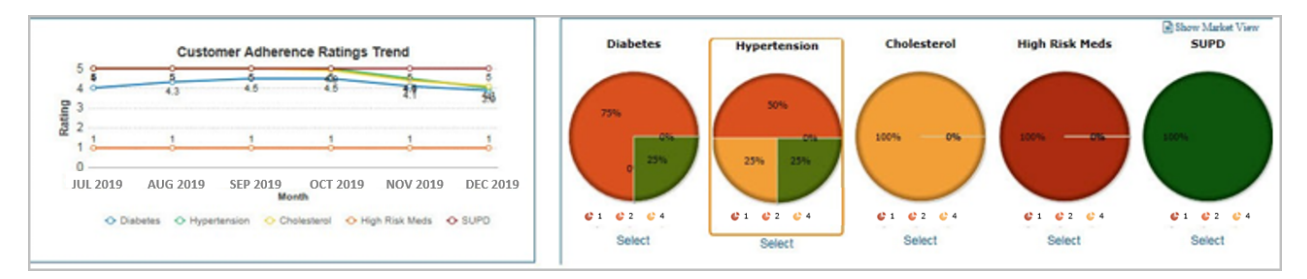

Details about the organization's adherence rating for that disease state display.

| atients with Coverage in | the Past 90 Day | 5             |             |             |              |               |                |                  | Berns Pe      | er Page 🖘 💌          | Report Actions +  |
|--------------------------|-----------------|---------------|-------------|-------------|--------------|---------------|----------------|------------------|---------------|----------------------|-------------------|
| Patient Name             | Rx I<br>Number  | PDC 12-<br>Mo | PDC<br>6-Mo | Plan<br>Din | Plan<br>Code | Plan<br>Group | Last Sold Date | Patient<br>Phone | Birth<br>Date | Days Since<br>Raview | Follow Up<br>Date |
| Rebecca BLACK            | 1427226         | 0.63          | 0.72        | 202436      | 1177307      | Oroup 32      | 10/15/2017     | 2096061999       | 07/11/1954    | 9,999                |                   |
| Adam WEAVER              | 1860490         | 0.83          | 0.84        | 160379      | 1111412      | Group 5177    | 11/22/2017     | 2079986979       | 09/17/1980    | 9,999                |                   |
| Izabeth<br>BCHARDS       | 3065441         | 0.83          | 0.64        | 161993      | 1226065      | Group 3736    | 11/90/2017     | 2041011807       | 02/26/1959    | 9,999                |                   |
| asmine SPENCER           | 3256859         | 0.83          | 0.77        | 102790      | 1107009      | Group 3873    | 12/17/2017     | 2041011807       | 10/14/1976    | 9,999                |                   |
| Authon BELL              | 3468711         | 0.83          | 0.80        | 196348      | 1075392      | Group 5913    | 12/06/2017     | 2063114154       | 02/02/1977    | 9,999                |                   |
| Joby LITTLE              | 4588306         | 0.63          | 0.63        | 125948      | 1123492      | Group 6459    | 09/18/2017     | 2093168548       | 09/29/1947    | 9,999                |                   |
| farvey<br>MILLIAMSON     | 5224147         | 0.83          | 0.69        | 161993      | 1108961      | Group 3061    | 11/25/2017     | 2070190139       | 03/07/1959    | 9,999                |                   |
| Seorge SCOTT             | 5533999         | 0.63          | 0.73        | 111785      | 1234501      | Group 5510    | 11/10/2017     | 2067245140       | 05/05/1963    | 9,999                |                   |
| Idward REED              | 5557518         | 0.63          | 0.66        | 160379      | 1098193      | Group 5272    | 11/12/2017     | 2073095232       | 12/20/1948    | 9,999                |                   |
| THAT PALMER              | 5654897         | 0.83          | 1.00        | 126369      | 1034101      | Group 32      | 10/02/2017     | 2020202918       | 01/09/1947    | 9.999                |                   |

- 2. In the **Patients** tab, you can compare the patient's 6-12 month PDC to see whether the patient's adherence is increasing, staying the same, or decreasing.
- 3. If you wanted to contact a non-adherent patient, or a patient who's adherence is decreasing to learn why they are not filling their prescriptions, select the patient's name to open their patient profile.

### **The Patient Profile**

The patient profile provides a single place to review all areas of a patient. This profile can be accessed by selecting the patient in the target patient list or by selecting the patient from Patient Search.

| $\checkmark$ |  |
|--------------|--|
| ✓—]          |  |
| <u>×</u> =   |  |
| ĽШ           |  |

**Note:** COPD information on the patient profile will only display to Clinical Programs Solution (CPS) Premium customers. For information on CPS Premium, contact your Account Manager or Account Executive.

| Name: Han<br>DOB: 04/1                                                                                                    | nah ABBOTT<br>12/1941 - 78 year | city:<br>old State: | Louisville<br>KY |                     | Phone:<br>Reviewed:                 | 2110687502           |
|----------------------------------------------------------------------------------------------------|---------------------------------|---------------------|------------------|---------------------|-------------------------------------|----------------------|
| Patient Stat<br>Months)                                                                                                    | istics (PDC ove                 | r 12                | Patient          | Notes               |                                     | New 🖸                |
| 1 ·                                                                                                    | ROL 0.9                         |                     | There an         | e no patient notes. |                                     |                      |
| 40<br>32<br>40<br>32<br>40<br>32<br>40<br>32<br>40<br>32<br>40<br>40<br>32<br>40<br>40<br>32<br>40<br>40<br>40<br>40<br>40<br>40<br>40<br>40<br>40<br>40<br>40<br>40<br>40 | 2818-Apr 0 28                   | ollow Up Date       | follow up date   | MM/DD/YY            | 9-May<br>19-Jun<br>19-Jul<br>19-Jul | Patient Reviewed     |
|                                                                                                    | Mor                             | th Gap              |                  | 201<br>201          | 102 Month                           | 201                  |
| Facility 1                                                                                                    | Rx<br>Number                    | Plan<br>Group       | Sold<br>Date     | Days<br>Supply      | Drug                                | Prescriber<br>Name   |
| racinty                                                                                                    |                                 | Group 5515          | 11/26/2019       | 30                  | SYMBICORT AER                       | FOWLER (DEA          |
| 5   Fort<br>Worth                                                                                                    | 8382238-1                       |                     |                  |                     | 100-412                             | 12001131             |
| 5   Fort<br>Worth<br>5   Fort<br>Worth                                                                                                    | 8382238-1<br>5216875-2          | Group 5515          | 10/22/2019       | 30                  | SPIRIVA CAP<br>HANDIHLR             | FOWLER (DEA 1208775) |

### **Patient Statistics**

The Patient Statistics section provides an overview of how the patient is doing in each of the measured areas where they have medication fills. For each disease state, there are two items:

- Score: This is the calculated adherence score for the patient in the selected disease state.
- Arrow: An up arrow, down arrow, or flat line shows if the patient has gone up, down, or stayed the same since the measurement in the previous month.

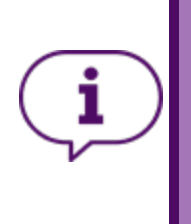

#### Important:

According to the PQA's exclusion criteria, patients with specific medical conditions should be excluded from certain measures. APS does not apply some exclusion criteria. The message "Some PQA exclusion criteria not applied" displays with the **Patient Statistics**, when exclusion criteria was not applied. Please refer to <u>"Exclusion Criteria" on page 12</u> for additional information.

#### **Patient Handout**

The Patient Handout allows you to easily print graphical information on a given patient's adherence. Selecting the **Patient Handout** button opens a new Web browser tab. You can print this handout by selecting the **Print** button. Your browser's print dialog will appear.

Additionally, you can enter any notes you wish to appear on the printout in the **Notes by Pharmacist** field. To save any notes you entered on the handout, select the **Save Note to APS on Close?** checkbox. These notes will be saved to the **Patient Notes** section (with a note type of Patient Print Out).

Select the **Close** button when you are finished printing to close the tab.

COPD information on the patient handout will display to Clinical Programs Solution (CPS) Premium customers only. By default, the COPD drug category will be included on the patient handout for those customers, but can be removed by deselecting the checkbox highlighted in red in the example below.

| Note:<br>For information on CPS Premium, contact your Account Manager or Account Executive. |
|---------------------------------------------------------------------------------------------|
|---------------------------------------------------------------------------------------------|

26

| Patient Profile<br>DOB: 04/12/1                                            | e:<br>1941      | Hannah<br>City: Lo | n ABBOTT<br>uisville |                | 01/24<br>State: | /2020<br>KY |
|----------------------------------------------------------------------------|-----------------|--------------------|----------------------|----------------|-----------------|-------------|
|                                                                            | AUG 2019        | SEP 2019           | Patient Medical      | tion Adherence | DEC 2019        | IAN 2020    |
| Bronchodilators 92% *                                                      | 100 2015        |                    |                      |                | Dec 1015        | 2010 2020   |
| Cholesterol 100% *                                                         |                 |                    |                      |                |                 |             |
| prescription fill history.<br>Include Bronchodilat<br>Notes by Pharmacist: | ors (COPD) on H | landout            |                      |                |                 |             |
| Add a note-1000 cf                                                         | haracter limit  |                    |                      |                |                 |             |
|                                                                            |                 |                    |                      |                |                 |             |
|                                                                            |                 |                    |                      |                |                 |             |
|                                                                            |                 | Save Note          | to ADS on Clo        |                |                 |             |

### Follow Up Date

The **Follow Up Date** field allows you to specify a date on which you want to check back in with a given patient on their medication adherence. Selecting this field opens a calendar widget where you can easily select the desired date.

| ah ABBOTT<br>2/1941 - 78 ye | ars old                                                                                                    | City:<br>State                        | e: K                                                                                                    | vuisville<br>Y                                                                                                    |                                                                                                    |                                                                                                    | Ph                                                                                                    | none:<br>rviewed:                                                                                                    | 2110687502                                                                                                    |
|-----------------------------|----------------------------------------------------------------------------------------------------|---------------------------------------|----------------------------------------------------------------------------------------------------|----------------------------------------------------------------------------------------------------|----------------------------------------------------------------------------------------------------|----------------------------------------------------------------------------------------------------|----------------------------------------------------------------------------------------------------|----------------------------------------------------------------------------------------------------|----------------------------------------------------------------------------------------------------|
| stics (PDC ov               | ver 12                                                                                                    |                                       |                                                                                                    | Patient                                                                                                    | Notes                                                                                                    |                                                                                                    |                                                                                                    |                                                                                                    | New 🖸                                                                                                    |
|                             | 92 <sup>4</sup>                                                                                                    |                                       |                                                                                                    | There are                                                                                                    | no patie                                                                                                    | nt notes.                                                                                                    |                                                                                                    |                                                                                                    |                                                                                                    |
| t                           | Follow                                                                                                    | Up Date                               | follow                                                                                                    | r up date (                                                                                                    | MM/DD/                                                                                                    | n                                                                                                    |                                                                                                    |                                                                                                    | Patient Reviewe                                                                                                    |
| a da l                      | 0                                                                                                    | 1                                     | Febr                                                                                                    | uary 2                                                                                                    | 2020                                                                                                    |                                                                                                    | 0                                                                                                    |                                                                                                    | 1 0.88 0.92                                                                                                    |
| 30 31 30                    | Su                                                                                                    | Мо                                    | Tu                                                                                                    | We                                                                                                    | Th                                                                                                    | Fr                                                                                                    | Sa                                                                                                    |                                                                                                    |                                                                                                    |
| w-6102                      |                                                                                                    |                                       |                                                                                                    |                                                                                                    |                                                                                                    |                                                                                                    | 1                                                                                                    | 1 7 1 1                                                                                                    | Cost Cost                                                                                                    |
| il. Cove                    | 2                                                                                                    | 3                                     | 4                                                                                                    | 5                                                                                                    | 6                                                                                                    | 7                                                                                                    | 8                                                                                                    | 5102 Month                                                                                                    | 20105<br>20105<br>20105<br>20105                                                                                                    |
|                             | 9                                                                                                    | 10                                    | 11                                                                                                    | 12                                                                                                    | 13                                                                                                    | 14                                                                                                    | 15                                                                                                    | Frontin                                                                                                    |                                                                                                    |
| Rx<br>Number                | 16                                                                                                    | 17                                    | 18                                                                                                    | 19                                                                                                    | 20                                                                                                    | 21                                                                                                    | 22                                                                                                    | trug 🖓                                                                                                    | Prescriber<br>Name                                                                                                    |
| 8382238-1                   | 23                                                                                                    | 24                                    | 25                                                                                                    | 26                                                                                                    | 27                                                                                                    | 28                                                                                                    | 29                                                                                                    | ICORT AER                                                                                                    | FOWLER (DEA 1208775)                                                                                                    |
| L                           |                                                                                                    |                                       |                                                                                                    |                                                                                                    |                                                                                                    |                                                                                                    |                                                                                                    |                                                                                                    |                                                                                                    |
|                             | 2/1941 - 78 yeb<br>ttics (PDC ov<br>IOL 0.<br>100 0.<br>100 0. | 1000000000000000000000000000000000000 | Bit Publicity         Bit Publicity         Bit Publ | State:         Kity:         Kity: <t< td=""><td>an notion 1       Chyin       Contract         2/1941 - 78 years old       State:       KY         stics (PDC over 12       Patient         There are       0.92</td><td>COPD Cover 12<br/>Patient Notes<br/>There are no patie<br/>COPD<br/>COPD</td><td>Copp<br/>Copp<br/>Copp</td><td>an notion       cop       converted       reconstruction         2/1941 - 78 years old       State:       KY       Re         stics (PDC over 12       Patient Notes       There are no patient notes.         iol       0.92</td><td>an robotini       crop       countrie       robotini       robotini         2/1941 - 78 years old       State:       KY       Reviewed:         stics (PDC over 12       Patient Notes       There are no patient notes.         ioi       0.92</td></t<> | an notion 1       Chyin       Contract         2/1941 - 78 years old       State:       KY         stics (PDC over 12       Patient         There are       0.92 | COPD Cover 12<br>Patient Notes<br>There are no patie<br>COPD<br>COPD | Copp<br>Copp<br>Copp | an notion       cop       converted       reconstruction         2/1941 - 78 years old       State:       KY       Re         stics (PDC over 12       Patient Notes       There are no patient notes.         iol       0.92 | an robotini       crop       countrie       robotini       robotini         2/1941 - 78 years old       State:       KY       Reviewed:         stics (PDC over 12       Patient Notes       There are no patient notes.         ioi       0.92 |

#### Note:

The **Reviewed** date will update to the current date as soon as a follow-up date is specified. See the following section, **Patient Notes and Review**, for more information on reviewing patients.

### **Patient Notes and Review**

Patient Notes allow you to capture comments and communication with the patient. In addition to comments, the method of communication can also be captured.

### To add a Patient Note:

| Name: Hann<br>DOB: 04/1             | nah ABBOTT<br>2/1941 - 78 years                               | City:<br>old State:                           | Louisville<br>KY   |                                       | Phone:<br>Reviewed:                       | 2110687502                                   |
|-------------------------------------|---------------------------------------------------------------|-----------------------------------------------|--------------------|---------------------------------------|-------------------------------------------|----------------------------------------------|
| Patient Stati<br>Months)            | istics (PDC over                                              | 12                                            | Patient            | Notes                                 |                                           | New 🖸                                        |
| 1 -                                 |                                                               | 2 1<br>COPD                                   | There are          | e no patient notes.                   |                                           |                                              |
| Patient Handos                      | ut Fo                                                         | ollow Up Date                                 | follow up date (   | MM/DD/YY                              |                                           | Patient Reviewe                              |
| 40<br>32<br>24<br>16 28 31<br>0 0 3 | 30 31 30 31 3                                                 |                                               | 23                 | 1<br>0.8<br>0.6<br>0.4<br>0.2         |                                           | 0.88 0.32                                    |
| 2019-4'e<br>2019-44a                | 01-910<br>2019-01<br>2019-01<br>2019-01<br>2019-01<br>2019-01 | 7 2019-54<br>60 2019-54<br>2019-60<br>2019-60 | -0-8192<br>-9-9262 | 0<br>2019-feb<br>2019-Mar<br>2019-Anr | 4.00 - 6102<br>4.00 - 6102<br>4.00 - 6102 | 2019-54p<br>2019-0ct<br>2019-0ec<br>2019-0ec |
| Facility 1                          | Rx<br>Number                                                  | Plan<br>Group                                 | Sold<br>Date       | Days<br>Supply                        | Drug                                      | Prescriber<br>Name                           |
| 5   Fort<br>Worth                   | 8382238-1                                                     | Group 5515                                    | 11/26/2019         | 30                                    | SYMBICORT AER<br>160-4.5                  | FOWLER (DEA 1208775)                         |
|                                     | 5216875-2                                                     | Group 5515                                    | 10/22/2019         | 30                                    | SPIRIVA CAP                               | FOWLER (DEA                                  |
| Worth                               |                                                               |                                               |                    |                                       | HANDIHLR                                  | 1208775)                                     |

### 1. Select the **New** button.

| ah ABBOTT<br>2/1941 - 78 years                                                                                                    | City:<br>old State                                                                                                    | Louisville<br>KY                                                                                                    |                                                                                                    | Phone:<br>Reviewed:                                                                                                    | 2110687502                                                                                                    |
|----------------------------------------------------------------------------------------------------|----------------------------------------------------------------------------------------------------|----------------------------------------------------------------------------------------------------|----------------------------------------------------------------------------------------------------|----------------------------------------------------------------------------------------------------|----------------------------------------------------------------------------------------------------|
| stics (PDC over                                                                                                    | r 12                                                                                                    | Patient                                                                                                    | Notes                                                                                                    |                                                                                                    | New 🖬                                                                                                    |
|                                                                                                    | COPD                                                                                                    | Select I     EMR / EF     Email     Fax     In-Persor     Literatum     Mail     Misc     Patient P                                                         | Note Type<br>IR<br>n<br>e Drop<br>trint Out                                                                                                    | 2                                                                                                    |                                                                                                    |
|                                                                                                    | 22                                                                                                    | Phone                                                                                                    | 0.6                                                                                                    |                                                                                                    | Add                                                                                                    |
| 2010-946-0102<br>2010-946-0102<br>2010-946-0102<br>Mon<br>2010-946-0102<br>Mon<br>200-010<br>Mon<br>200-010<br>Mon<br>200-00 | 20 0 0 0 0 0 0 0 0 0 0 0 0 0 0 0 0 0 0                                                                                             | 2019-0+c 11<br>2020-Jan 0                                                                                                    | 0 2019-Feb<br>2019-Feb<br>2019-Mar                                                                                                    | 2019-May<br>2019-May<br>2019-May<br>2019-May                                                                                                    | 2019-509<br>2019-000<br>2018-000<br>2018-000                                                                                                    |
| Rx<br>Number                                                                                                    | Plan<br>Group                                                                                                    | Sold<br>Date                                                                                                    | Days<br>Supply                                                                                                    | Drug 19                                                                                                    | Prescriber<br>Name                                                                                                    |
|                                                                                                    |                                                                                                    |                                                                                                    |                                                                                                    |                                                                                                    |                                                                                                    |
| 8382238-1                                                                                                    | Group 5515                                                                                                    | 11/26/2019                                                                                                    | 30                                                                                                    | SYMBICORT AER<br>160-4.5                                                                                                    | FOWLER (DEA 1208775)                                                                                                    |
|                                                                                                    | 2/1941 - 78 years<br>stics (PDC over<br>toL<br>toL<br>t<br>t<br>t<br>t<br>t<br>t<br>t<br>t<br>t<br>t<br>t<br>t<br>t<br>t<br>t<br>t | 2/1941 - 78 years old State:<br>stics (PDC over 12<br>0.92<br>COPD<br>toL. Follow Up Date<br>131 199 131 23 199 23<br>0 0 0 0 0 0 0 0 0 0 0 0 0 0 0 0 0 0 0 | 2/1941 - 78 years old State: KY<br>stics (PDC over 12 Patient<br>0.92 1<br>COPD<br>COPD<br>toL. Follow Up Date Patient<br>Follow Up Date Patient<br>Mail<br>Misc<br>Patient Phone<br>State: KY<br>State: KY<br>State: KY<br>State: KY<br>State: KY<br>State: KY<br>State: KY<br>State: State: KY<br>State: State: KY<br>State: State: State: KY<br>State: State: Stat | 2/1941 - 78 years old State: KY  stics (PDC over 12  O.92 COPD O.92 COPD O.9 | 2/1941 - 78 years old State: KY Reviewed:<br>stics (PDC over 12 Patient Notes<br>D.92<br>COPD<br>toL<br>Follow Up Date<br>Follow Up Date<br>Follow Up Date<br>Rx Plan Sold Days |

2. Use the drop-down in the --Select Note Type-- field to see the types of notes that are available. Select the appropriate type.

| DOB: 04/1.                                           | nah ABBOTT<br>2/1941 - 78 year:     | City:<br>s old State                          | Louisville<br>KY         |                                  | Phone:<br>Reviewed:                           |                         | 2110687                            | 1502                             |
|------------------------------------------------------|-------------------------------------|-----------------------------------------------|--------------------------|----------------------------------|-----------------------------------------------|-------------------------|------------------------------------|----------------------------------|
| Patient Stati<br>Months)                             | stics (PDC ove                      | r 12                                          | Patient                  | Notes                            |                                               |                         | N                                  | iew 🛙                            |
|                                                      |                                     |                                               | Select                   | Note Type                        |                                               |                         |                                    | ~                                |
|                                                      | 0.9                                 |                                               | 02/07/20                 | 020                              |                                               |                         |                                    |                                  |
|                                                      |                                     |                                               | Add a ne                 | w note1000 cł                    | aracter limit                                 |                         |                                    |                                  |
| Patient Handou                                       | a F                                 | ollow Up Date                                 | 4                        |                                  | 3                                             |                         |                                    |                                  |
| 40                                                   |                                     |                                               | _                        |                                  |                                               |                         | I                                  | Add                              |
| 22<br>avera 16<br>8                                  | 30 - 31 - 30 - 31                   | 31 - 30 - <sup>21</sup><br>23                 | 23 231                   | 0.6                              |                                               |                         |                                    |                                  |
| Mar 0                                                | P-May C                             | - Sep<br>- Sep<br>- Oct<br>May                | -Dec<br>P-Jan O          | 0.2                              |                                               |                         |                                    |                                  |
| 2014                                                 | 102<br>Mor<br>Coverage              | 107<br>th<br>507<br>2073<br>th<br>507<br>2073 | 2019                     | 2019-Feb<br>2019-Mar<br>2019-Mar | 2019-May<br>2019-Jun<br>2019-Jun              | ut 2019-5ep<br>2019-5ep | 2019-0-0                           | 2019-Dec<br>2020-Jan             |
|                                                      | Rx                                  | Plan                                          | Sold<br>Date             | Days<br>Supply                   | Drug                                          | τŷ.                     | Prescri<br>Nam                     | ber<br>e                         |
| Facility 1                                           | Number                              | Group                                         |                          |                                  |                                               |                         |                                    |                                  |
| Facility 1                                           | Number 17                           | Group 5515                                    | 11/26/2019               | 30                               | SYMBICORT<br>160-4.5                          | AER                     | FOWLER<br>12087                    | t (DEA<br>175)                   |
| Facility 1<br>S   Fort<br>Worth<br>S   Fort<br>Worth | Number 17<br>8382238-1<br>5216875-2 | Group 5515<br>Group 5515                      | 11/26/2019<br>10/22/2019 | 30<br>30                         | SYMBICORT<br>160-4.5<br>SPIRIVA CA<br>HANDIHU | AER<br>VP<br>R          | FOWLER<br>12087<br>FOWLER<br>12087 | R (DEA<br>175)<br>R (DEA<br>175) |

3. Add the note. There is a 1000 character limit.

| DOB: 04/1                                            | nah ABBOTT<br>2/1941 - 78 year                                 | City:<br>s old State:                                          | Louisville<br>KY                                        |                                                                                             | Phone                              | e:<br>wed:                        | 2110687                                                                                                    | 502                                    |
|------------------------------------------------------|----------------------------------------------------------------|----------------------------------------------------------------|---------------------------------------------------------|---------------------------------------------------------------------------------------------|------------------------------------|-----------------------------------|----------------------------------------------------------------------------------------------------|----------------------------------------|
| Patient Stati<br>Months)                             | stics (PDC ove                                                 | r 12                                                           | Patient                                                 | Notes                                                                                       |                                    |                                   | P                                                                                                    | lew 🛙                                  |
| 1 -                                                  | - 0.0                                                          | 2                                                              | Select                                                  | Note Type                                                                                   |                                    |                                   |                                                                                                    | ~                                      |
| CHOLESTER                                            |                                                                |                                                                | 02/07/20                                                | 020                                                                                         |                                    |                                   |                                                                                                    |                                        |
|                                                      |                                                                | corb                                                           | Add a ne                                                | w note1000 ch                                                                               | haracter lir                       | nit                               |                                                                                                    |                                        |
| Patient Handou                                       | it F                                                           | ollow Up Date                                                  | fol                                                     |                                                                                             |                                    |                                   |                                                                                                    |                                        |
|                                                      | -                                                              |                                                                |                                                         |                                                                                             |                                    |                                   |                                                                                                    | Add                                    |
| 40                                                   |                                                                |                                                                |                                                         |                                                                                             |                                    |                                   |                                                                                                    |                                        |
| s 24<br>16<br>8<br>8                                 | 30 31 30 31<br>0 0 0 0                                         | 31 30 21 23<br>0 0 10 10                                       | 25 31                                                   | 0.6                                                                                         |                                    |                                   |                                                                                                    |                                        |
| 000                                                  |                                                                |                                                                | 2 5                                                     |                                                                                             |                                    |                                   |                                                                                                    |                                        |
| 19-Feb 0                                             | 19-Apr<br>19-May<br>19-Jun<br>119-Jun                          | 19-5ep<br>19-5ep<br>19-0d<br>19-Nev                            | 20-Ja                                                   | °                                                                                           |                                    |                                   |                                                                                                    |                                        |
| 2019-feb 0<br>2019-feb 0<br>2019-Mir 0               | 2019-Mark<br>2019-Mark<br>2019-Mark<br>Coverage                | a 12-Mug<br>2019-549<br>68<br>2019-549<br>2019-640<br>2019-460 | 2019-D+<br>2020-Ja                                      | о<br>2019-4°ей<br>2019-4€ег<br>2019-4ре                                                     | 2019-May<br>2019-Man               | 5019-940<br>Month                 | 2019-54p<br>2019-04t<br>2019-Nev                                                                                                    | 20.19-Dec                              |
| Facility 1                                           | Anti-6102<br>Rx<br>Number<br>Number                            | ANIV-6102<br>ANIV-6102<br>ANIV-6102<br>Plan<br>Group           | 47-6202<br>Sold<br>Date 1 <sup>3</sup>                  | 0<br>0<br>0<br>0<br>0<br>0<br>0<br>0<br>0<br>0<br>0<br>0<br>0<br>0<br>0<br>0<br>0<br>0<br>0 | 2019-940                           | Month 2019-94                     | 2019-249<br>2019-048<br>2019-048<br>2019-048<br>2019-048<br>2019-048<br>2019-249<br>2019-249<br>200-249<br>200-249<br>200-249<br>200-249<br>200-249<br>200-249<br>200-249<br>200-249<br>200-249<br>200-249<br>200-249<br>200-249<br>200-249<br>200-249<br>200-249 | 2919-Dec                               |
| Facility 1                                           | Ange-6102<br>Mor<br>■ Coverage<br>Rx<br>Number 19<br>8382238-1 | Plan<br>Group 5515                                             | Sold 19<br>11/26/2019                                   | 0<br>0<br>0<br>0<br>0<br>0<br>0<br>0<br>0<br>0<br>0<br>0<br>0<br>0<br>0<br>0<br>0<br>0<br>0 | 2018-0102<br>SYMBIO<br>160         | Month<br>Month<br>ORT AER<br>-4.5 | 495-61 62<br>Prescrii<br>Nam<br>FOWLER<br>12087                                                                                                    | ber<br>e<br>(DEA<br>(75)               |
| Facility 1<br>5   Fort<br>Worth<br>S   Fort<br>Worth | Ange 400 €<br>Number 19<br>8382238-1<br>5216875-2              | Plan<br>Group 5515<br>Group 5515                               | Sold         19           11/26/2019         10/22/2019 | 0<br>0<br>0<br>0<br>0<br>0<br>0<br>0<br>0<br>0<br>0<br>0<br>0<br>0                          | By Bio<br>SymBio<br>SPIRIV<br>HANI | Month<br>Month<br>ORT AER<br>44.5 | 495-6162<br>Prescril<br>Nam<br>FOWLER<br>12087<br>FOWLER<br>12087                                                                                                    | ber<br>e<br>(DEA<br>75)<br>(DEA<br>75) |

4. Select the **Add** button to save the note.

#### To edit existing notes:

| <b>XXB:</b> 04/1                               | nah ABBOTT<br>2/1941 - 78 years                      | old State:                                                   | Louisville<br>KY      |                        | Phone:<br>Reviewed:                 | 2110687502                      |
|------------------------------------------------|------------------------------------------------------|--------------------------------------------------------------|-----------------------|------------------------|-------------------------------------|---------------------------------|
| Patient Stati<br>Months)                       | istics (PDC over                                     | 12                                                           | Patient               | Notes                  | 1                                   | New D                           |
| 1 -                                            | ROL 0.9                                              | 2 1<br>COPD                                                  | 2020-02-07            | - Smith Pharmacy       | y Report - (Ernail) Piezee stop     | n for your prescription         |
| atient Hando                                   | ut Fo                                                | llow Up Date                                                 | foll Patient          | Notes (Edit/           | 'Delete)                            |                                 |
| 40                                             |                                                      |                                                              | Email                 |                        |                                     | ~                               |
| 24 16 0 qu d d d d d d d d d d d d d d d d d d | 0-Mar 0 00<br>0-May 0 10<br>0-May 0 10<br>19-Ma 0 00 | P-Mag 0 12<br>P-5ap 0 12<br>P-0ct 12<br>P-Nev 12<br>P-Nev 12 | 02/07/2<br>Please s   | 020<br>top in for your | 2<br>prescription                   |                                 |
| 201<br>201                                     | R R R R R R R R R R R R R R R R R R R                | 02 da                                                        | Delete 1              | Note Save Ch           | anges Cancel                        |                                 |
|                                                |                                                      |                                                              | Sold                  | <b>D</b> 3             |                                     | Prescriber                      |
| Facility 1                                     | Rx<br>Number                                         | Group                                                        | Date 19               | Supp                   | Drug 19                             | Name                            |
| Facility 1                                     | Rx<br>Number 19<br>8382238-1                         | Group 5515                                                   | Date 19<br>11/26/2019 | <b>Sup</b> ,<br>30     | Drug 19<br>SYMBICORT AER<br>160-4.5 | Name<br>FOWLER (DEA<br>1208775) |

- 1. Select the note to edit from the list of notes. The **Patients Notes (Edit/Delete)** dialog window will open.
- 2. Make the desired edits. You can select a new note type and/or enter any desired changes in the text box.
- 3. Select the **Save Changes** button to save your edits. To delete a note, select the **Delete Note** checkbox and select the **Save Changes** button, or select the **Cancel** button to discard your edits.

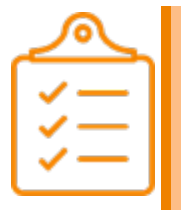

#### Note:

When a note is edited, the date the edits were made, in addition to the user name of the user who made the edits, is displayed in the Patient Profile and the note is moved to the top of the list.

When a patient has been contacted, they can now be marked as reviewed by selecting the **Patient Reviewed** button. This sets a **Reviewed** date associated with the patient, which can be used to decide when to contact the patient again. This date is utilized in the target patients list to calculate the **Days Since Review** value. After marking a patient as reviewed, the **Days Since Review** value in the target patients list will automatically refresh to reflect the new date.

| MIDITS MOUTES         | PLANS PLAN            | GROUPS PRESCR | MORS . |        |             |            |            |            |            |             |                  |
|-----------------------|-----------------------|---------------|--------|--------|-------------|------------|------------|------------|------------|-------------|------------------|
| North Colorest        |                       |               |        |        |             |            |            |            |            |             |                  |
| Patients with Coverag | e in the Past 90 Days | 5             |        |        |             |            |            |            | Rems Per   | Page 11 🔍   | Report Actions * |
| Refeet                |                       | 806.12        | POC    | Rec.   | <b>F</b> -1 | E.c.       | Lost Sold  | Refert     | Ref.       | Paret Since | Eathers The      |
| Name                  | Number 1              | Mo di         | 6-Mo   | Bin 17 | Code 1      | Group      | Date       | Phone      | Date 1     | Review      | Date 17          |
| Hanna ABBOTT          | 1045722               | 0.83          | 0.62   | 111785 | 1134087     | Group 3706 | 12/19/2019 | 2029967114 | 03/19/1957 | 50          | 02/21/2020       |
| Andy MORGAN           | 1263111               | 0.83          | 0.99   | 111785 | 1080111     | Group 7620 | 01/30/2020 | 2103417967 | 03/11/1957 | 9           | 03/17/2020       |
| Louis BARTON          | 2257870               | 0.83          | 0.82   | 125548 | 1126450     | Group 6459 | 01/13/2020 | 2064417218 | 02/14/1951 | 25          | 02/25/2020       |
| Laura STANLEY         | 2619090               | 0.83          | 0.88   | 160379 | 1111412     | Group 3677 | 01/10/2020 | 2028561334 | 05/01/1960 | 28          | 02/28/2020       |
| Natalie HUDSON        | 2762100               | 0.83          | 0.99   | 161993 | 1108961     | Group 3061 | 01/31/2020 | 2071081009 | 04/28/1960 | 9           | 08/17/2020       |

The icons to the right of the column names can be used to sort the table in ascending or descending order, based on the column selected.

|  | <b>Note:</b><br>If a patient has never been flagged as reviewed, the <b>Days Since Review</b> value will display as<br>9,999. |
|--|----------------------------------------------------------------------------------------------------|
|--|----------------------------------------------------------------------------------------------------|

### **Gap Analysis and Trending**

The Gap Analysis provides a way to visually review when and for how long patients are missing medication fills. It displays the number of days per month that were covered and the number of days that were considered a gap in coverage.

| DOB: 04/                         | 12/1941 - 78 years                 | old State:                                                    | KY                            |                     | Revie                            | wed:           |                         | 0687502                         |    |
|----------------------------------|------------------------------------|---------------------------------------------------------------|-------------------------------|---------------------|----------------------------------|----------------|-------------------------|---------------------------------|----|
| Patient Stat<br>Months)          | istics (PDC over                   | 12                                                            | Patient                       | Notes               |                                  |                |                         | New                             | 0  |
| 1 ·                              | ROL 0.9                            | 2<br>COPD                                                     | There are                     | e no patient notes. |                                  |                |                         |                                 |    |
| 40<br>22<br>24<br>16<br>20<br>21 | ut F4                              | 211ow Up Date                                                 | follow up date (              | 1<br>0.8<br>0.6     |                                  |                | Patie                   | nt Revie                        | we |
| 44                               | 19-April 0<br>19-May 0<br>19-Jan 0 | 019-Mey 0<br>019-Sep 0<br>019-Oct 1<br>019-Mey 1<br>019-Mey 1 | 2019-Dec<br>2026-Jan 0        | 0.2<br>0 3 3 3      |                                  | 2 2            | e y                     | Ker<br>Dec                      |    |
| 2019                             | 27 07<br>Mon                       | th<br>La Gap                                                  |                               | 2-6102<br>N-8102    | ты-6102<br>2019-10               | -6102<br>Month | 2019-0                  | 2019-1                          |    |
| Facility t                       | Rx<br>Number                       | Plan<br>Group                                                 | Sold<br>Date                  | Days<br>Supply      | 10-6102<br>Dru                   | 4102<br>Month  | 2010-0<br>5010-0<br>Pre | scriber                         |    |
| Facility 1<br>S   Fort<br>Worth  | Rx 19<br>8382238-1                 | Plan<br>Group 19<br>Group 5515                                | Sold<br>Date 19<br>11/26/2019 | Days<br>Supply      | 04-6102<br>Dru<br>SYMBICO<br>160 | Month<br>g     | Pre 9-6102              | Ascriber<br>VLER (DI<br>208775) | A  |

### **Fill Details**

The Fill Details section provides information on each specific fill to assist in researching patient fill activity.

| DOB: 04/1                             | 12/1941 - 78 years                                                            | old State:                                  | Louisville<br>KY                 |                                                                    | Review                                               | :<br>ved:                | 211068                                 | 7502                                     |
|---------------------------------------|-------------------------------------------------------------------------------|---------------------------------------------|----------------------------------|--------------------------------------------------------------------|------------------------------------------------------|--------------------------|----------------------------------------|------------------------------------------|
| Patient Stat<br>Months)               | istics (PDC over                                                              | 12                                          | Patient                          | Notes                                                              |                                                      |                          | Ν                                      | iew 🖸                                    |
| 1 -                                   | ROL 0.9                                                                       |                                             | There are                        | e no patient notes.                                                |                                                      |                          |                                        |                                          |
| 40<br>32<br>24<br>16<br>28<br>31      | ut A                                                                          | 21 30 22 23                                 | follow up date (                 | 1<br>0.8<br>0.6<br>0.4                                             |                                                      |                          | Patient P                              | 0.92                                     |
|                                       | 0 0 0 0 0                                                                     | 0 0 0                                       |                                  | 0.2                                                                |                                                      |                          |                                        |                                          |
| 2019-Feb 0                            | Mark-6102<br>Mark-6102<br>Mark-6102<br>Mon                                    | 7 2019-24-049<br>50 2019-549<br>50 2019-049 | 2019-D+<br>2020-J=               | о<br>2019-Гећ<br>2019-Ми<br>2019-Ми                                | 2019-May<br>2019-Mun                                 | 5019-940<br>Month        | 2019-54p<br>2019-04t<br>2019-84v       | 2019-Dec                                 |
| • • • • • • • • • • • • • • • • • • • | Rx<br>Number                                                                  | Plan<br>Group                               | 994702<br>Sold<br>Date           | ۵<br>۹<br>۹<br>۹<br>۹<br>۹<br>۹<br>۹<br>۹<br>۹<br>۹<br>۹<br>۹<br>۹ | 2019-May<br>2019-Jun                                 | Month                    | 019-549<br>2019-6462<br>Prescri<br>Nam | 5913-Dec                                 |
| Facility 1.                           | Rx 19<br>Rx 19<br>Rx 19<br>Rx 19<br>Rx 19<br>Rx 19<br>Rx 19<br>Rx 19<br>Rx 19 | Plan<br>Group 5515                          | Sold 19<br>Date 19<br>11/26/2019 | 0<br>0<br>0<br>0<br>0<br>0<br>0<br>0<br>0<br>0<br>0<br>0<br>0<br>0 | 2018-940<br>5918-940<br>5918-940<br>5918-940<br>160- | Month<br>Part AER<br>4.5 | Prescri<br>Nam<br>FOWLEI<br>1208       | 10-61 ft<br>iber<br>10<br>R (DEA<br>775) |

#### **Patient Search**

Patient Search allows users to find patients by name or by Rx Number. This feature can be accessed from any screen by selecting **Patient Search** in the navigation bar.

Within the Patient Search screen, a patient can be searched in one of two ways:

- Patient Details: This includes the patient's first and last name as well as their birth date. If selecting the **Exact Match** checkbox for a field, only patients that exactly meet the entered value will be returned. If you do not use these checkboxes, any names that include the value entered in the field will be returned.
- Rx Details: The Rx Number and Store Number can be entered to find a specific patient.

| Patient Search |            |               |              |              |
|----------------|------------|---------------|--------------|--------------|
| Last Name      | Last Name  | 2 Exact Match | Rx Number    | Ra Number    |
| First Name     | First Name | 🗹 Exact Match | Stare Namber | Store Number |
| Birth Date     | MM(DD)YYYY |               |              |              |
|                |            |               |              |              |
# **Chapter 5: Creating An Adherence Plan**

## Key Concepts in Creating an Adherence Plan

- "Reading the Customer Ratings Trends and Organizational Pie Charts" on page 39
  - <u>"Creating a Plan" on page 39</u>
    - "Reading the Customer Ratings Trends and Organizational Pie Charts" on page 39
  - "Prescribers View" on page 41
  - "Plans and Plan Groups" on page 41
    - "Reading the Data" on page 42
  - "Using Filters and Sorts" on page 42
  - <u>"Exporting the Data" on page 43</u>
  - "Scope of Control" on page 44

## Reading the Customer Ratings Trends and Organizational Pie Charts

## **Creating a Plan**

To begin creating a plan, determine which disease(s) that you will be creating a plan for.

1. In the Organization level view, select the Select button under the desired disease state pie chart.

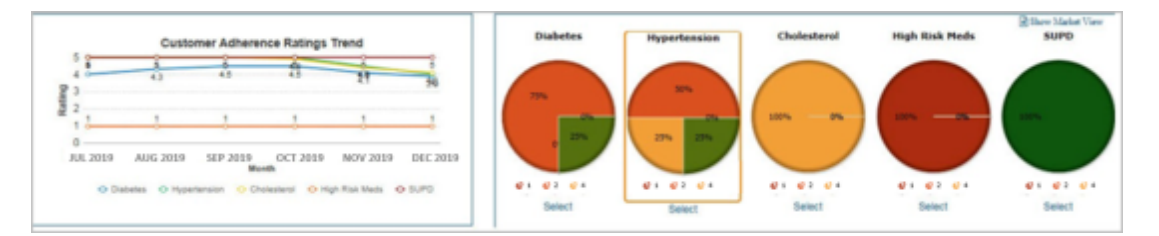

The Patient Detail Table will appear.

37

| atients with Coverag  | e in the Past 90 | Days         |             |                 |              |               |                |                  | 10 N          | er Page              | Report Actions    |
|-----------------------|------------------|--------------|-------------|-----------------|--------------|---------------|----------------|------------------|---------------|----------------------|-------------------|
| Patient Name          | Rx<br>Number     | PDC<br>12-Mo | PDC<br>6-Mo | Plan 0<br>Bin 0 | Plan<br>Code | Plan<br>Group | Last Sold Date | Patient<br>Phone | Birth<br>Date | Days Since<br>Review | Follow Up<br>Date |
| Rebecca BLACK         | 1427226          | 0.83         | 0.72        | 202436          | 1177307      | Group 32      | 10/15/2017     | 2096061999       | 07/11/1954    | 9,999                |                   |
| Adam WEAVER           | 1860490          | 0.63         | 0.64        | 160379          | 1111412      | Group 5177    | 11/22/2017     | 2079906979       | 09/17/1960    | 9,999                |                   |
| lariah HOWE           | 2836898          | 0.83         | 0.83        | 111785          | 1138459      | Group 447     | 11/14/2017     | 2041011807       | 01/21/1953    | 9,999                |                   |
| Elizabeth<br>RICHARDS | 3055441          | 0.83         | 0.84        | 161993          | 1226065      | Group 3735    | 11/30/2017     | 2041011807       | 02/26/1959    | 9,999                |                   |
| Jasmine<br>SPENCER    | 3256859          | 0.83         | 0.77        | 102793          | 1107009      | Group 3873    | 12/17/2017     | 2041011607       | 10/14/1976    | 9,999                |                   |
| Ashton BELL           | 3468711          | 0.83         | 0.80        | 196348          | 1075392      | Group 5913    | 12/06/2017     | 2063114154       | 02/02/1977    | 9,999                |                   |
| Jbby LITTLE           | 4588306          | 0.83         | 0.63        | 125948          | 1123492      | Group 6459    | 09/18/2017     | 2093168548       | 08/28/1947    | 9,999                |                   |
| Harvey<br>WILLIAMSON  | 5224147          | 0.83         | 0.69        | 161993          | 1108961      | Group 3061    | 11/25/2017     | 2078198139       | 03/07/1959    | 9,999                |                   |
| Edward REED           | 5557518          | 0.83         | 0.66        | 160379          | 1096193      | Group 5272    | 11/12/2017     | 2073095232       | 12/28/1948    | 9,999                |                   |
| Alyssa HOLLAND        | 5643115          | 0.83         | 0.66        | 102793          | 1047546      | Group 1055    | 11/02/2017     | 2042338621       | 11/27/1948    | 9.999                |                   |

- The Detail Table allows you to see patient fill/gaps and facility/plan/groups thresholds to allow you to plan how to improve your adherence ratings. Information provided on the **Patients** Tab includes:
- Prescription number
- 12 and 6 month PDC
- Plan Bin
- Plan Code
- Plan Group
- Last Sold Date
- Patient Phone
- Birth Date
- Days Since Review
- Follow Up Date

When deciding which patient to target, those with a higher 12 and 6 month PDC (Proportion of Days Covered) may be easier to bring into adherence because they are closer to being adherent. See Identifying Target Patients for more information.

- 2. Select the Facilities Tab to view (for each of the organization's facilities):
  - Adherence rating for that disease state
  - · Number of patients tracked at that facility
  - · Number of Adherent patients at that facility

- · Additional number of patients needed to get to the next adherence rating
- · Additional number of patients needed to get to the highest adherence rating

| PATIENTS FACILI       | TES PLANS PLANOR | OUPS PRESCRIBERS  |                   |                           |                             |                                |
|-----------------------|------------------|-------------------|-------------------|---------------------------|-----------------------------|--------------------------------|
| Paulities             |                  |                   |                   |                           |                             |                                |
|                       |                  |                   |                   |                           | Rems Per                    | Page 10 V Report Actions *     |
|                       |                  |                   |                   |                           |                             |                                |
| Facility Id *         | Adherence Rating | Measured Patients | Adherent Patients | Percent Adherent Patients | Next Rating Target Patients | Highest Rating Target Patients |
| 2                     | 2                | 7,350             | 5,859             | 79.71                     | 21                          | 389                            |
| 5                     | 2                | 10,927            | 0,490             | 77.77                     | 244                         | 790                            |
| 7                     | 3                | 7,914             | 6,413             | 81.03                     | 156                         | 314                            |
| 8                     | 4                | 3,057             | 2,595             | 84.89                     | 4                           | 4                              |
| Showing 1 to 4 of 4 a | aaidm            |                   |                   |                           |                             |                                |

#### **Reading the Data**

In the example above, facility 2 is at adherence rating 2 for the disease state hypertension. To get to adherence rating 3, the facility would need 21 more patients to be adherent. To get to adherence rating 5, the facility would need 389 more patients to be adherent.

Facility 8 is at adherence rating 4 for the disease state hypertension. To get to adherence rating 5, the facility would need 4 more patients to be adherent.

This report allows the organization to set specific goals for individual pharmacy locations. If the organization wanted to focus on bringing the facilities closest to adherence rating 5 up to that rating 5, they might focus on the 4 patients in facility 8 before focusing on the adherence of 389 at facility 2.

## Reading the Customer Ratings Trends and Organizational Pie Charts

### **Creating a Plan**

To begin creating a plan, determine which disease(s) that you will be creating a plan for.

1. In the Organization level view, select the **Select** button under the desired disease state pie chart.

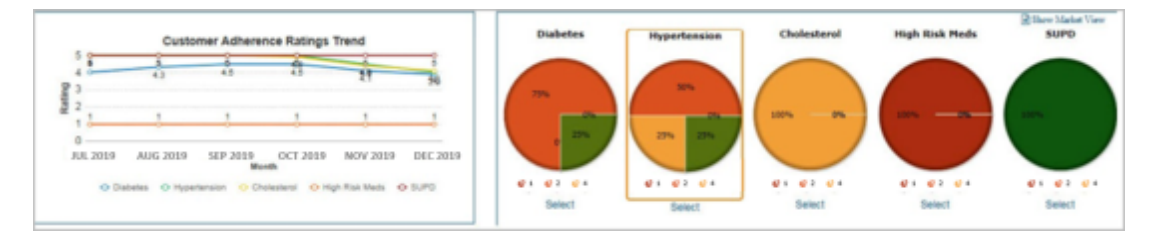

The Patient Detail Table will appear.

39

| atients with Coverag  | e in the Past 90 | Days         |             |                 |              |               |                |                  | 10 N          | er Page              | Report Actions    |
|-----------------------|------------------|--------------|-------------|-----------------|--------------|---------------|----------------|------------------|---------------|----------------------|-------------------|
| Patient Name          | Rx<br>Number     | PDC<br>12-Mo | PDC<br>6-Mo | Plan 0<br>Bin 0 | Plan<br>Code | Plan<br>Group | Last Sold Date | Patient<br>Phone | Birth<br>Date | Days Since<br>Review | Follow Up<br>Date |
| Rebecca BLACK         | 1427226          | 0.83         | 0.72        | 202436          | 1177307      | Group 32      | 10/15/2017     | 2096061999       | 07/11/1954    | 9,999                |                   |
| Adam WEAVER           | 1860490          | 0.63         | 0.64        | 160379          | 1111412      | Group 5177    | 11/22/2017     | 2079906979       | 09/17/1960    | 9,999                |                   |
| lariah HOWE           | 2836898          | 0.83         | 0.83        | 111785          | 1138459      | Group 447     | 11/14/2017     | 2041011807       | 01/21/1953    | 9,999                |                   |
| Elizabeth<br>RICHARDS | 3055441          | 0.83         | 0.84        | 161993          | 1226065      | Group 3735    | 11/30/2017     | 2041011807       | 02/26/1959    | 9,999                |                   |
| Jasmine<br>SPENCER    | 3256859          | 0.83         | 0.77        | 102793          | 1107009      | Group 3873    | 12/17/2017     | 2041011607       | 10/14/1976    | 9,999                |                   |
| Ashton BELL           | 3468711          | 0.83         | 0.80        | 196348          | 1075392      | Group 5913    | 12/06/2017     | 2063114154       | 02/02/1977    | 9,999                |                   |
| Jbby LITTLE           | 4588306          | 0.83         | 0.63        | 125948          | 1123492      | Group 6459    | 09/18/2017     | 2093168548       | 08/28/1947    | 9,999                |                   |
| Harvey<br>WILLIAMSON  | 5224147          | 0.83         | 0.69        | 161993          | 1108961      | Group 3061    | 11/25/2017     | 2078198139       | 03/07/1959    | 9,999                |                   |
| Edward REED           | 5557518          | 0.83         | 0.66        | 160379          | 1096193      | Group 5272    | 11/12/2017     | 2073095232       | 12/28/1948    | 9,999                |                   |
| Alyssa HOLLAND        | 5643115          | 0.83         | 0.66        | 102793          | 1047546      | Group 1055    | 11/02/2017     | 2042338621       | 11/27/1948    | 9.999                |                   |

- The Detail Table allows you to see patient fill/gaps and facility/plan/groups thresholds to allow you to plan how to improve your adherence ratings. Information provided on the **Patients** Tab includes:
- Prescription number
- 12 and 6 month PDC
- Plan Bin
- Plan Code
- Plan Group
- Last Sold Date
- Patient Phone
- Birth Date
- Days Since Review
- Follow Up Date

When deciding which patient to target, those with a higher 12 and 6 month PDC (Proportion of Days Covered) may be easier to bring into adherence because they are closer to being adherent. See Identifying Target Patients for more information.

- 2. Select the Facilities Tab to view (for each of the organization's facilities):
  - Adherence rating for that disease state
  - Number of patients tracked at that facility
  - Number of Adherent patients at that facility

- · Additional number of patients needed to get to the next adherence rating
- Additional number of patients needed to get to the highest adherence rating

| PATIENTS PACED        | TES PLANS PLANO  | ICUPS PRESCRIBERS |                   |                           |                             |                                |
|-----------------------|------------------|-------------------|-------------------|---------------------------|-----------------------------|--------------------------------|
| Padles                |                  |                   |                   |                           |                             |                                |
|                       |                  |                   |                   |                           | Rems Per                    | Page 10 V Report Autors +      |
|                       |                  |                   |                   |                           |                             |                                |
| Facility Id *         | Adherence Rating | Measured Patients | Adherent Patients | Percent Adherent Patients | Next Rating Target Patients | Highest Rating Target Patients |
| 2                     | 2                | 7,350             | 5,859             | 79.71                     | 21                          | 389                            |
| 5                     | 2                | 10,927            | 0,498             | 77.77                     | 244                         | 790                            |
| 7                     | 3                | 7,914             | 6,413             | 81.03                     | 156                         | 314                            |
| 8                     | 4                | 3.057             | 2,595             | 84.89                     | 4                           | 4                              |
| Showing 1 to 4 of 4 a | entries          |                   |                   |                           |                             |                                |

#### **Reading the Data**

In the example above, facility 2 is at adherence rating 2 for the disease state hypertension. To get to adherence rating 3, the facility would need 21 more patients to be adherent. To get to adherence rating 5, the facility would need 389 more patients to be adherent.

Facility 8 is at adherence rating 4 for the disease state hypertension. To get to adherence rating 5, the facility would need 4 more patients to be adherent.

This report allows the organization to set specific goals for individual pharmacy locations. If the organization wanted to focus on bringing the facilities closest to adherence rating 5 up to that rating 5, they might focus on the 4 patients in facility 8 before focusing on the adherence of 389 at facility 2.

### **Prescribers View**

The **Prescribers** View provides a new view of the data by showing aggregated patient details by prescriber. This allows users to easily see how each prescriber is performing and creates an opportunity to partner with the prescriber to improve patient adherence.

| PATIENTS FACILITIES  | PLANS | PLAN DROUPS PRESO | NOCAS             |                           |                             |                                |
|----------------------|-------|-------------------|-------------------|---------------------------|-----------------------------|--------------------------------|
| Prescribers          |       |                   |                   |                           |                             |                                |
|                      |       |                   |                   |                           | tems                        | Per Page 10 V Report Actions + |
|                      |       |                   |                   |                           |                             |                                |
| Prescriber Name      | •     | Measured Patients | Adherent Patients | Percent Adherent Patients | Next Rating Target Patients | Highest Rating Target Patients |
| ABBOTT (DEA 1040233) |       | 1                 | 0                 | 0                         | 1                           | 1                              |
| ABBOTT (DEA 1086428) |       | 4                 | 2                 | 50                        | 1                           | 1                              |
| ABBOTT (DEA 1130891) |       | 1                 | 0                 | 0                         | 1                           | 1                              |
| ABBOTT (DEA 1136222) |       | 2                 | 2                 | 100                       | 0                           | 0                              |
| ADAMS (DEA 1034099)  |       | 1                 | 1                 | 100                       | 0                           | 0                              |

## **Plans and Plan Groups**

In addition to facility details, you can also view **Plan** or **Plan Group** details to assist decisions about how best to raise your organization's ratings.

|             |        |         |         |                |                   |                   |                           | Rems Per Page               | 10 W Report Astors *           |
|-------------|--------|---------|---------|----------------|-------------------|-------------------|---------------------------|-----------------------------|--------------------------------|
|             |        |         |         |                |                   |                   |                           |                             |                                |
| Plan Name * | Bin 0  | Code    | PCN ()  | Total Patients | Patients Measured | Adherent Patients | Percent Adherent Patients | Next Rating Target Patients | Highest Rating Target Patients |
| Plan 1003   | 130107 | 1250854 | 1107473 | 135            | 8                 | 7                 | 87.50                     | 0                           | 0                              |
| Plan 1003   | 102793 | 1027260 | 1110634 | 108            | 8                 | 8                 | 100.00                    | 0                           | 0                              |
| Man 1053    | 118023 | 1183358 | 1240762 | 34             | 2                 | 2                 | 100.00                    | 0                           | 0                              |
| Plan 1079   | 143227 | 1009702 | 1075484 | 4              | 1                 | 0                 | 0.00                      | 1                           | 1                              |
| Plan 1092   | 141865 | 1146359 | 1064257 | 8              | 1                 | 0                 | 0.00                      | 1                           | 1                              |
| Plan 1094   | 183130 | 1237983 | 1187301 | 7              | 1                 | 1                 | 100.00                    | 0                           | 0                              |
| Nan 1114    | 160379 | 1195267 | 1097183 | 2,466          | 227               | 165               | 72.69                     | 10                          | 28                             |
| Plan 116    | 215821 | 1151249 | 1116684 | 5              | 3                 | 2                 | 66.67                     | 1                           | 1                              |
| Plan 1171   | 180900 | 1154881 | 1132007 | 18             | 2                 | 0                 | 0.00                      | 2                           | 2                              |
| Nan 1171    | 111785 | 1034647 | 1141511 | 1              | 1                 | 0                 | 0.00                      | 1                           | 1                              |

Under the **Plans** tab, you can select a Plan Name to view details by Benefit Groups within that plan.

|                |                    |        |         |         |         |            |          |                    | Bens Per Page 12                | W Report Address #                |
|----------------|--------------------|--------|---------|---------|---------|------------|----------|--------------------|---------------------------------|-----------------------------------|
| Plan .<br>Name | Denetit :<br>Group |        | Code    | Plan -  | Total - | Patients - | Patiente | Parcant Adherent - | Next Rating Target +<br>Patents | Highest Rating Target<br>Patients |
| Tan 1114       | Group 136          | 100079 | 1195267 | 1007103 | 206     | 33         | 27       | 01.82              | 1                               | 2                                 |
| Nan 1114       | Oroup 2011         | 160379 | 1105267 | 1097183 | а       | 2          | 2        | 100.00             | 0                               |                                   |
| ten 1114       | Group 2852         | 100379 | 1105267 | 9097183 | 1       |            | 0        | 0.00               | 1                               |                                   |
| Tan 1114       | Group 3354         | 100379 | 1105267 | 1007103 | 1       | 1          | 0        | 0.00               | 1                               | 1                                 |
| Tan 1114       | Group 3005         | 160079 | 1105267 | 1007103 | 24      | 2          | 2        | 100.00             | 0                               |                                   |
| 5an 1114       | Group 3499         | 100379 | 1105267 | 1007103 | 9       | 2          | 2        | 900.00             | 0                               |                                   |
| nan 1114       | Group 653          | 100079 | 1105267 | 1007103 | 14      |            |          | 0.00               | 1                               |                                   |
| Plan 1114      | Group 1395         | 100379 | 1195267 | 1097183 | 3       | 1          | 0        | 0.00               | 1                               | 1                                 |
| fan 1114       | Group 2076         | 160979 | 1105267 | 1097183 | 2       | 1          | 1        | 100.00             | 0                               |                                   |
| Ten 1114       | Group 2112         | 100379 | 1100207 | 1007103 | 2       |            |          | 100.00             | •                               |                                   |

#### **Reading the Data**

In the example above, for the selected plan, Benefit Group 136 has 33 patients measured, and 27 patients are adherent. The pharmacist would work with one patient in the group to bring the group up a rating or two patients to bring the group to the highest rating.

## **Using Filters and Sorts**

APS now allows users to apply and save filters and sorts for target lists (Patients, Facilities, Plans, Plan Groups, and Prescribers). Select **Filters and Sorts** from the **Report Actions** drop-down menu. To create a filter, enter the desired search criteria and select the **Apply** button. To create a sort, use the arrows next to each column in the target list. To clear the search fields and reset the report sorts, select the **Clear** button. To save a filter and sort configuration, select the **Save** button. To delete a saved filter and sort configuration, select the **Delete** button.

| Patients with Coverage in the Pi | test 90 Days                              | Items Per Page 10 V Report Addres * |   |
|----------------------------------|-------------------------------------------|-------------------------------------|---|
| PDC 12-Mo                        | Report to (V) POC 12400                   |                                     | × |
| PDC 6-Mo                         | Repair to PDC 6 Me                        |                                     |   |
| Plan Bin                         | Partin                                    |                                     |   |
| Plan Code                        | Per Cole                                  |                                     |   |
| Plan Group                       | Pan Desp                                  |                                     |   |
| Last Sold Date                   | Min Last Sold Date and Max Last Sold Date |                                     |   |
| Days Since Review                | equal to 😰 Days Since Review              |                                     |   |
| Follow Up Date                   | Nin Follow Up Dele and Max Follow Up Dele |                                     |   |
|                                  |                                           | Apply Clear Bave Dek                |   |

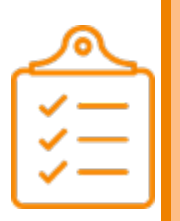

#### Note:

Filters and sorts persist across disease states but each tab (Patients, Facilities, Plans, Plan Groups, Prescribers) has its own filter and sort configuration. This means that you can have five filter and sort configurations, one for each tab, but these filters stay the same on those tabs when you switch between the disease states. Your saved filter and sort for a given tab is used by default the next time you visit that tab.

## **Exporting the Data**

You can export data to Excel using the **Export Filtered**, **Export All Patients**, or **Export All Patients with Notes** options on the **Report Actions** drop-down menu (accessible from any of the target lists for the selected drug category).

| ige | 10      | ~       | Report Actions -  |
|-----|---------|---------|-------------------|
| F   | ilters  | and So  | orts              |
| F   | Print S | Screen  |                   |
| E   | xport   | Filtere | d                 |
| E   | xport   | All Pat | tients            |
| E   | xport   | All Pat | tients with Notes |

- Use **Export Filtered** to export the data for the current target list you are viewing. If you have applied a filter, only the filtered data is exported.
- Use **Export All Patients** to export all available data for all patients (including adherent patients) for the disease state.
- Use **Export All Patients with Notes** to export all available data for all patients, including their patient notes. Note that the exported data displays the most recent three notes per patient and only notes created within the past 12 months are included.

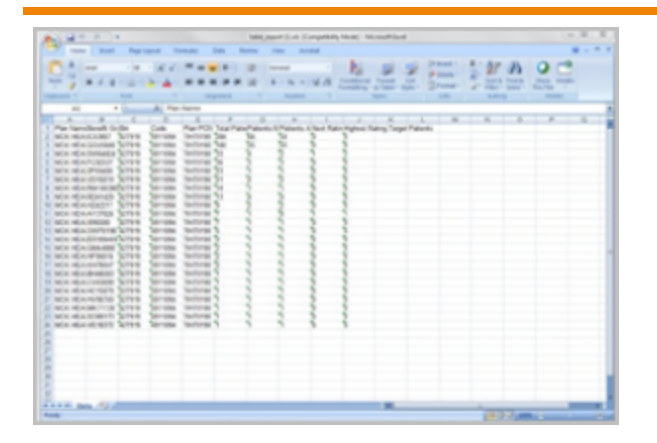

Note that the ability for a user to export/print data is set by a right (by an admin user). For more information, refer to <u>"Scope of Control" below</u>.

## Scope of Control

Scope of control in APS allows admin users (users with the APS-CUSTOMER-ADMIN role) to assign or restrict privileges for non-admin users (users with the APS-CUSTOMER-REPORT role). Admin users can define which users can view information for different facilities and if these users can export and/or print reports. Admin users can also add or remove users.

#### To assign or restrict privileges:

1. Select User Control from the user drop-down menu in the upper right corner of the screen

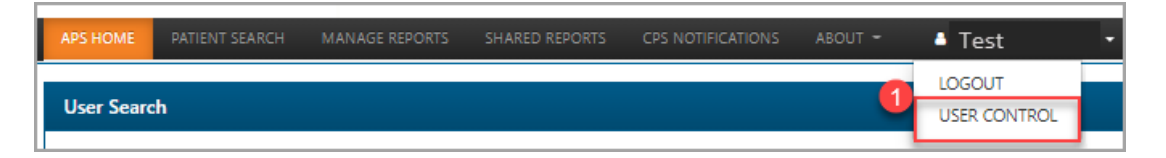

2. In the Users Available table, select the User ID of the user you want to establish settings for.

| dd User Ter<br>Users Avai | st User<br>lable |                  |         |                 |
|---------------------------|------------------|------------------|---------|-----------------|
|                           |                  |                  |         | Search:         |
| User Id                   | User Name        | Remove User Name | Company | Last Login Date |
| 744                       | Test User        | Delete           | Chain   | 2018-06-07      |
| 886                       | Test User        | Delete           | Chain   | 2020-06-13      |
| 390                       | Test User        | Delete           | Chain   | 2021-01-07      |
| 724                       | Test User        | Delete           | Chain   | 2018-01-10      |
| 709                       | Test User        | Delete           | Chain   | 2018-02-09      |
| 705                       | Test User        | Delete           | Chain   | 2018-06-12      |
| 784                       | Test User        | Delete           | . Chain | 2020-10-26      |
| 704                       | Test User        | Delete           | Chain   | 2020-06-13      |
| 708                       | Test User        | Delete           | Chain   | 2021-01-20      |
| 706                       | Test User        | Delete           | Chain   | 2021-01-05      |

3. In the User Details section, select/deselect the Export Report and Print Report checkboxes.

| test user                                                                                               | QA Chain                                                                                                    | Login<br>Date                                                                                                    |                                               |                                     |
|----------------------------------------------------------------------------------------------------|----------------------------------------------------------------------------------------------------|----------------------------------------------------------------------------------------------------|-----------------------------------------------|-------------------------------------|
| er Rights 3<br>byport<br>Report<br>Print                                                                |                                                                                                    |                                                                                                    |                                               |                                     |
| report                                                                                                  |                                                                                                    |                                                                                                    |                                               |                                     |
| er Facilities 4<br>ere are no facilities selected<br>lied.                                              | I for an authenticated APS user, then that user has unit                                                                                                    | estricted access to all the facilities of the cust                                                                                                    | tomer. This is the default setting b          | efore User Control restrictions are |
| er Facilities 4<br>ere are no facilities se ected<br>lied.<br>Facility Id                               | For an authenticated APS user, then that user has unn Facility Name                                                                                                    | estricted access to all the facilities of the cust Default                                                                                                    | omer. This is the default setting b Available | efore User Control restrictions are |
| er Facilities 4<br>ere are no facilities selected<br>red.<br>Facility Id                                | For an authenticated APS user, then that user has unn Facility Name 11   11 23.25                                                                                                    | estricted access to all the facilities of the cust                                                                                                    | Available                                     | efore User Control restrictions are |
| er Facilities 4<br>ere are no facilities serecter<br>led.<br>Facility Id<br>11<br>12                    | for an authenticated APS user, then that user has unn Facility Name 11   11 12   12                                                                                                    | estricted access to all the facilities of the cust  Default  C  C  C  C  C  C  C  C  C  C  C  C  C                                                                                                    | Available                                     | efore User Control restrictions are |
| er Facilities 4<br>ere are no facilities se ecter<br>Facility Id<br>11<br>12<br>2                       | For an authenticated APS user, then that user has unit           Facility Name           11   11           12   12           2   Fort Worth                                                | estricted access to all the facilities of the cust                                                                                                    | Available                                     | efore User Control restrictions are |
| er Facilities 4<br>ere are of facilities selecter<br>red.<br>Facility Id<br>11<br>12<br>2<br>5          | For an authenticated APS user, then that user has una           Facility Name           11   11           12   12           2   Fort Worth           5   Fort Worth                        | estricted access to all the facilities of the cust<br>Default  Default  Defau | Available                                     | efore User Control restrictions are |
| er Facilities 4<br>ere are no facilités se ecter<br>red.<br>Facility Id<br>11<br>12<br>2<br>5<br>5<br>7 | For an authenticated APS user, then that user has una           Facility Name           11   11           12   12           2   Fort Worth           5   Fort Worth           7   Calumbus | estricted access to all the facilities of the cust<br>Default  Default  C  C  C  C  C  C  C  C  C  C  C  C  C                                                                                                    | Available                                     | efore User Control restrictions are |

The Export Report permission grants or denies access to the **Report Actions** > **Export Filtered** feature. This feature allows you to export an Excel spreadsheet of the currently displayed report (Patients, Facilities, Plans, Plan Groups, or Prescribers) with any sorts and filters specified by the user. For more information, see "Exporting the Data."

The Print Report permission grants or denies access to the **Report Actions** > **Print Screen** feature. This feature formats one page of the current report in a simple table for printing.

4. In the **User Facilities** table, assign a default facility for the user by selecting the checkbox for that facility in the **Default** column. Each user must have a default facility. When users log in to the system, they will see information related to this default facility. Use the checkboxes in the **Available** column to define the facilities the user can access.

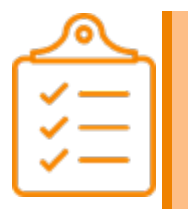

#### Note:

If no store is selected, then the user will have access to all reports and all stores including print/export.

5. Select the **Save** button to save any changes.

#### To add or remove users:

1. Select **User Control** from the user drop-down menu in the upper right corner of the screen.

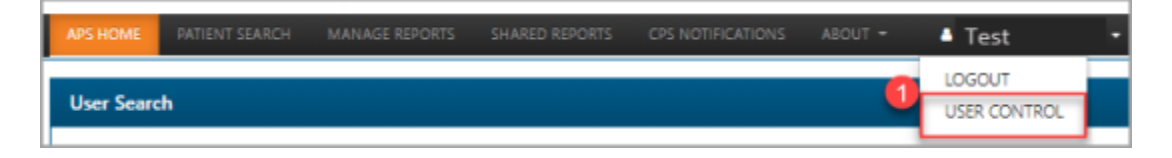

2. To add a new user, enter the desired user name in the text box next to the **Add User** button, then either select the button or press the **Enter** key on the keyboard.

|          |           | - |  |  |
|----------|-----------|---|--|--|
| Add User | Test User | 2 |  |  |
|          |           | - |  |  |

3. To remove a user, select **Delete** in the **Remove User Name** column for the user you want to remove.

| User Search                        |           |                  |         |                 |  |  |  |  |  |  |  |  |
|------------------------------------|-----------|------------------|---------|-----------------|--|--|--|--|--|--|--|--|
| Add User Test User Users Available |           |                  |         |                 |  |  |  |  |  |  |  |  |
|                                    | Search:   |                  |         |                 |  |  |  |  |  |  |  |  |
| User Id                            | User Name | Remove User Name | Company | Last Login Date |  |  |  |  |  |  |  |  |
| 744                                | Test User | Delete           | Chain   | 2018-06-07      |  |  |  |  |  |  |  |  |
| 886                                | Test User | Delete           | Chain   | 2020-06-13      |  |  |  |  |  |  |  |  |
| 390                                | Test User | Delete           | Chain   | 2021-01-07      |  |  |  |  |  |  |  |  |

46

# **Chapter 6: Enhanced Patient List Reports**

## **Key Concepts in Enhanced Patient List Reports**

- "Enhanced Patient List Reports" on the next page
  - "Internet Explorer® 11 Settings" on the next page
- "Report Types" on page 49
- "Adding a Report" on page 51
  - "Custom Report" on page 52
  - "PDC Delta Report" on page 53
  - "User Login Report" on page 54
- "Report Criteria for Custom Reports" on page 54
  - "Available/Selected Columns" on page 54
  - "Year to Date Calculations" on page 55
    - <u>"Point of No Return" on page 56</u>
    - <u>"Coverage Days Needed for Year" on page 56</u>
    - <u>"Year to Date PDC" on page 56</u>
    - "Is Adherent for Year" on page 57
    - <u>"Is Non-Adherent for Year" on page 57</u>
- "PDC Parameters for PDC Delta Reports" on page 57
  - "The PDC Parameters" on page 58
  - "Add, Edit and Delete Filters" on page 58
    - "Number Data Type" on page 59
    - <u>"Date Data Type" on page 61</u>
    - <u>"Date Data Type" on page 61</u>
    - <u>"Drug Class Data Type" on page 62</u>
- "Saving Updated Reports" on page 63
- "Editing Existing Reports" on page 63
- "Viewing Reports Online" on page 64
- "Downloading Results to an Excel® Spreadsheet" on page 65

• "Deleting Reports" on page 67

## **Enhanced Patient List Reports**

The enhanced Patient List Report functionality provides the user with the ability to create, edit and view patient list reports online, as well as download the results into a Microsoft<sup>®</sup> Excel<sup>®</sup> spreadsheet. In addition, the user can apply filters in order to produce reports that contain the desired results.

The Manage Reports and Shared Reports features allow appropriate users to create customized reports selecting from all pharmacy patients who have measures in the past year for the six drug classes reported by APS. COPD measurements are available to CPS Premium customers only. Users can select which patients they want to report based on criteria such as PDC ranges, plan attributes, facility ids, follow up date, etc. Any of the available columns can be used to filter patients.

The Manage Reports and Shared Reports features are available to users with the APS-CUSTOMER-ADMIN role. Also, users with the APS-CUSTOMER-REPORT role who are not restricted to specific stores have access to these features. By default, this includes all Pharmaserv and PharmacyRx users of APS. For EnterpriseRx Chain, Outpatient, and ISMC customers, those users with the APS-CUSTOMER-REPORT role who are assigned to specific stores in the User Control screen will not have access to the Manage Reports or Shared Reports features.

Reports created using the Manage Reports feature are saved on behalf of the logged in APS user. Each user will see only see the reports he or she has created. If a report is created using the Shared Reports feature, all users with the appropriate role will be able to view, edit, and generate the report. All reports are saved and can be reused unless explicitly deleted.

Initially, there are no default reports available. The user must create reports specific to their needs.

## Internet Explorer<sup>®</sup> 11 Settings

The following Internet Explorer<sup>®</sup>11 browser settings need to be changed by users in order to make the new reports work smoothly and avoid refresh issues.

| Print                       |
|-----------------------------|
| File                        |
| Zoom (100%)                 |
| Safety +                    |
| Add site to Start menu      |
| View downloads Ctrl+J       |
| Manage add-ons              |
| F12 Developer Tools         |
| Go to pinned sites          |
| Compatibility View settings |
| Report website problems     |
| Internet options            |
| About Internet Explorer     |

1. Select the Internet options icon (🌞 ).

| 1                                                                                       |
|-----------------------------------------------------------------------------------------|
| Internet Options                                                                        |
| General Security Privacy Content Connections Programs Advanced                          |
| Home page                                                                               |
| To create home page tabs, type each address on its own line.                            |
| · ·                                                                                     |
|                                                                                         |
| Use current Use default Use new tab                                                     |
| Startup                                                                                 |
| Start with tabs from the last session                                                   |
| Start with home page                                                                    |
| Tabs                                                                                    |
| Change how webpages are displayed in tabs. Tabs                                         |
| Browsing history                                                                        |
| Delete temporary files, history, cookies, saved passwords, and web<br>form information. |
| Delete browsing history on exit                                                         |
| Delete Settings                                                                         |
| Appearance                                                                              |
| Colors Languages Fonts Accessibility                                                    |
|                                                                                         |
| OK. Cancel Apply                                                                        |

2. Select **Settings**.

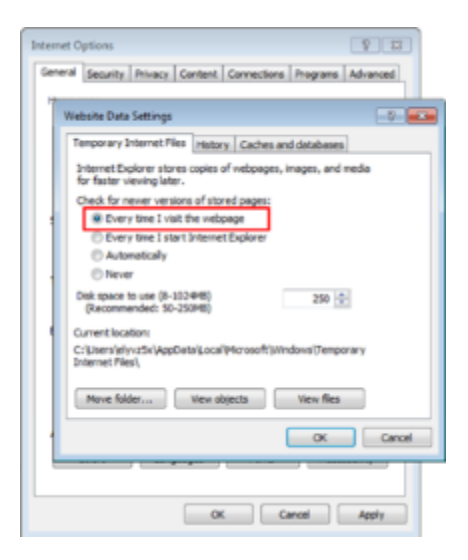

- 3. Select Every Time I Visit the web page.
- 4. Select the **OK** button for both dialog windows to close.

## **Report Types**

There are currently three types of reports that can be created under the **MANAGE REPORTS** or **SHARED REPORTS** tab.

1. **Custom** reports allow the user to select from all the pharmacy patients who are measured for any of the available Adherence drug classes. The user can determine which columns are displayed and in what order. Any of the available columns can be used as filters to determine which patients are reported.

- 2. **PDC Delta** reports compare some basic Adherence Performance measures over two time periods. This report compares pharmacy performance statistics as of last month (the most recently completed month) versus a prior time typically one year ago, although the user has the option to select a specific number of previous months for the comparison. For the two time periods (before and after) the following statistics are reported for each drug class:
  - **PDC 6** The average proportion of days covered (PDC) for patients for the last 6 months of the period up to the ending date.
  - **PDC 12** The average PDC for patients 12 calendar months up to the ending date.
  - Fills per patient The average number of fills per patient over 12 calendar months up to the ending date.

The above 3 statistics are compared for the before and after periods, and percentage changes are shown.

The output format of this report is mostly fixed, but the user can select which drug classes to compare, and can apply additional filters to compare performance over time for a particular set of patients. APS measures PDC for drug classes DIABETES (non-insulin medications), HYPERTENSION, CHOLESTEROL, and COPD (Note: COPD measurements are available to CPS Premium customers only). Chain customers can choose whether to compare performance before and after for each store, or with a chain wide summary.

The user can choose to filter patients by PDC 6 or PDC 12 values at the before time of the comparison. This report is created with a default filter of PDC 12 in the range 0.0 to 0.79 for the before period. This filter selects patients who were considered non-adherent at the earlier time period. The user can edit filters to change PDC ranges for the starting period.

There are additional filters such as plan attributes, patient age, etc. that can be optionally applied to the patient's most recent pharmacy fill for the drug class as of the ending period. These filters are:

| FILTER NAME        | DESCRIPTION                                             |
|--------------------|---------------------------------------------------------|
| Facility Id        | Facility Id or Store number                             |
| Plan Bin           | Plan Bin                                                |
| Plan PCN           | Plan PCN                                                |
| Plan Code          | Plan Code                                               |
| Plan Benefit Group | Plan Benefit Group                                      |
| Plan Name          | Plan Name                                               |
| Prescriber Name    | Prescriber last name and Id, e.g. SMITH (DEA XX1112229) |
| Prescriber Phone   | Prescriber Phone                                        |
| Date of Birth      | Date of Birth                                           |
| Patient Age        | Patient Age in years                                    |
| Gender             | Gender: M=male, F=female                                |

Based on the filters that were selected, this report compares averages for the same set of patients who were measurable for adherence in each drug class at both the beginning and ending dates of the comparison.

3. The **User Login** report displays the list of all the user names, display names, last login dates, password expiration dates and default stores.

| Manage                                                                       | Reports      | View / Downlo   | ad Report Result         | s             |  |  |  |  |  |
|------------------------------------------------------------------------------|--------------|-----------------|--------------------------|---------------|--|--|--|--|--|
| Report Name : User Login Report<br>Submitted Date : Jan 21, 2021, 6:23:47 AM |              |                 |                          |               |  |  |  |  |  |
| Username                                                                     | Display Name | Last Login Date | Password Expiration Date | Default Store |  |  |  |  |  |
| Global Sea                                                                   | rch          |                 |                          |               |  |  |  |  |  |
| Test User                                                                    |              | NA              | 12/2/2019                |               |  |  |  |  |  |
| Test User                                                                    |              | NA              | 10/16/2019               |               |  |  |  |  |  |
| Test User                                                                    |              | NA              | 10/16/2019               |               |  |  |  |  |  |
| Test User                                                                    |              | NA              | 10/20/2019               |               |  |  |  |  |  |
| Test User                                                                    |              | NA              | 4/15/2020                |               |  |  |  |  |  |
| Test User                                                                    |              | NA              | 1/15/2020                |               |  |  |  |  |  |
| Test User                                                                    |              | NA              | 10/31/2019               |               |  |  |  |  |  |
| Test User                                                                    |              | NA              | 11/4/2019                |               |  |  |  |  |  |
| Test User                                                                    |              | NA              | 12/4/2019                |               |  |  |  |  |  |
| Test User                                                                    |              | NA              | 10/21/2019               | 11            |  |  |  |  |  |
| < Previo                                                                     | us 1 2 3     | Next »          |                          |               |  |  |  |  |  |

## Adding a Report

From the main menu bar, select **MANAGE REPORTS** or **SHARED REPORTS** and then select **Add Report**.

|          | Note<br>Rep<br>each<br><b>REP</b><br>repo | e:<br>orts created using<br>n user will see only<br><b>PORTS</b> allow all use<br>orts. | <b>MANAGE REPO</b><br>see the reports h<br>ers with the appro | <b>RTS</b> are save<br>the or she creat<br>opriate role t | ed on behalf of<br>ated. Reports o<br>o be able to vie | f the logged in user<br>created using <b>SHA</b><br>ew, edit, and gener | <sup>•</sup> and<br><b>RED</b><br>ate the |
|----------|-------------------------------------------|-----------------------------------------------------------------------------------------|---------------------------------------------------------------|-----------------------------------------------------------|--------------------------------------------------------|-------------------------------------------------------------------------|-------------------------------------------|
| APS HOME | PATIENT SEA                               | MANAGE REPORTS                                                                          | SHARED REPORTS                                                | NOTIFICATIONS                                             | ABOUT 👻                                                |                                                                         |                                           |
| Manage   | e Reports                                 | View / Download                                                                         | Report Res                                                    | ults                                                      |                                                        | _                                                                       |                                           |

The **Basic Report Information** for the **CustomTemplate Type** appears by default. Use the drop-down for the **Template Type** to select a different report type.

Enter a report name. The report name must contain at least 1 character and can also contain the following special characters if desired:

- a space ()
- an underscore (\_)
- a hyphen (-)

An existing name cannot be reused. An error message will result. Select the **Save** button when finished.

For the **Custom** and **PDC Delta** reports, select the drug type(s) that will be reported. At least 1 drug type must be selected.

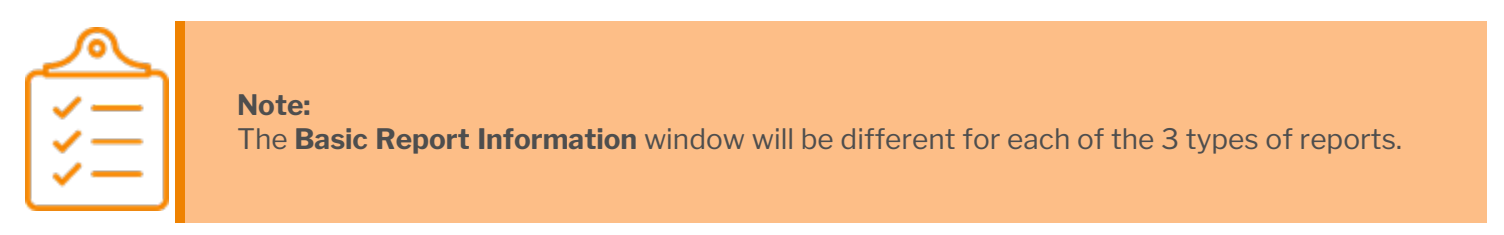

### **Custom Report**

The **Custom Report** window will display all available drug classes. All drug classes will be deselected by default. Select the drug classes that are to be included in the final report.

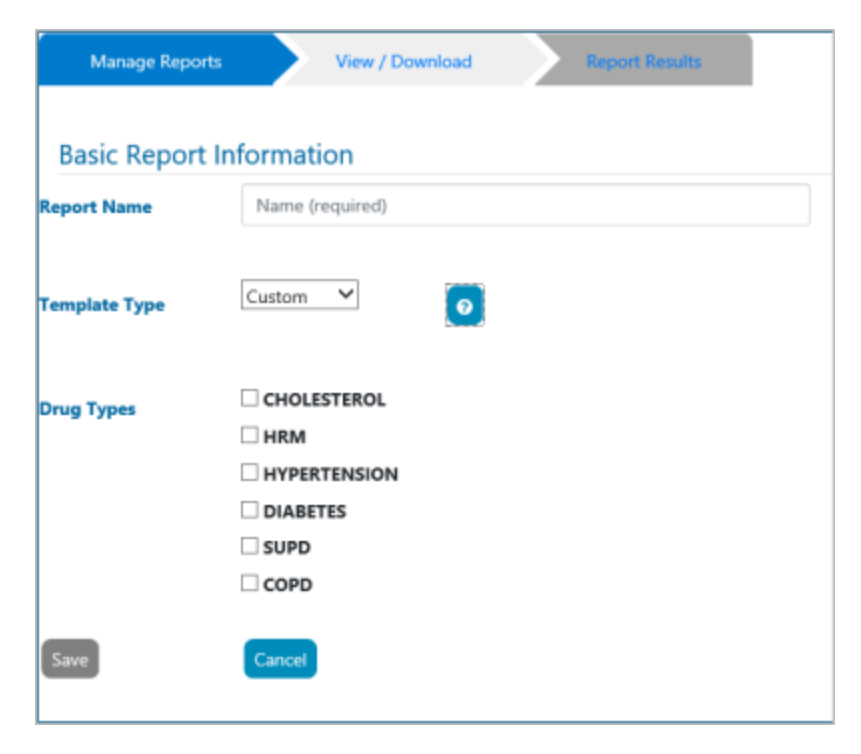

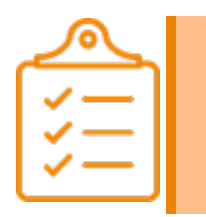

**Note:** COPD will only be displayed for CPS Premium Customers.

Select the **Save** button to create the report. The **Report Criteria** window will appear, allowing the user to specify criteria and filters for the report. If no specific criteria are required, select the **Done** button or **Manage Reports** to return to a list of all reports. For more information about report criteria and filters for the report refer to <u>"Report Criteria for Custom Reports"</u> on the next page.

## **PDC Delta Report**

The **PDC Delta Report** window will display all available drug classes. All drug classes will be selected by default. Deselect the drug classes that are not to be included in the final report.

Enter a name for the report.

| sasic Repo  | t Information   |
|-------------|-----------------|
| port Name   | Name (required) |
| mplate Type | PDC Delta 🚩 💿   |
| g Types     |                 |
|             | HYPERTENSION    |
|             | ✓ DIABETES      |
|             | - CORD          |

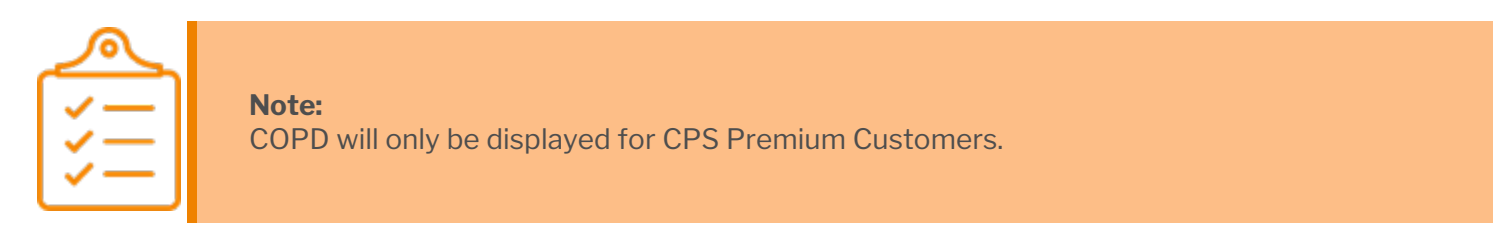

Select the **Save** button to create the report. The **Report Criteria** window will appear, allowing the user to specify criteria and filters for the report. If no specific criteria changes are required, select the **Done** button or **Manage Reports** to return to a list of all reports. For more information about report criteria and filters for the report refer to <u>"Report Criteria for Custom Reports"</u> on the next page.

### **User Login Report**

The **User Login** report is preconfigured. There are no parameters that can be edited. Simply enter a name.

| Manage Repo   | rts View / Download | Report Results |
|---------------|---------------------|----------------|
| Basic Report  | Information         |                |
| Report Name   | Name (required)     |                |
| Template Type | User Login Y        |                |
| Save          | Cancel              |                |

Select the Save button to create the report. You will be returned to the previous window.

## **Report Criteria for Custom Reports**

The Report Criteria window is divided into 2 areas:

- 1. "Available/Selected Columns" below
- 2. "Add, Edit and Delete Filters" on page 58

## **Available/Selected Columns**

By default, all columns will be included in the report, and are listed in the **Selected Columns** section. There are 2 ways to reduce the number of columns that will be displayed in the report:

- Use the double left arrow (\*\*) to move all columns from the Selected Columns section to the Available Columns section. Desired columns can then be moved back to the Selected Columns section by highlighting the desired column and selecting the right arrow (\*\*). Use of the Ctrl key allows for selection of multiple columns.
- 2. Remove only those columns that are not desired from the **Selected Columns** section individually, or in groups by using the **Ctrl** key, and selecting the left arrow () to move them to the **Available Columns** section.

| eport Criteria               |    |                    |
|------------------------------|----|--------------------|
| Report Name: Diabetes_Report |    |                    |
| Available Columns            |    | Selected Columns   |
| Follow Up Date               | ń  | Drug Class         |
| Last Sold Date               |    | Facility id        |
| Days Supply                  |    | Last Name          |
| PDC 6 Mo                     | •  | First Name         |
| Last Rx                      | •• | PDC 12 Mo          |
| Plan Bin                     | •  | Last Reviewed Date |
| Plan PCN                     | ** |                    |
| Plan Code                    |    | -                  |
| Plan Benefit Group           |    |                    |
| Plan Name                    |    |                    |
| Prescriber Name              |    |                    |

The order of the columns can be changed by dragging and dropping the column to the desired position.

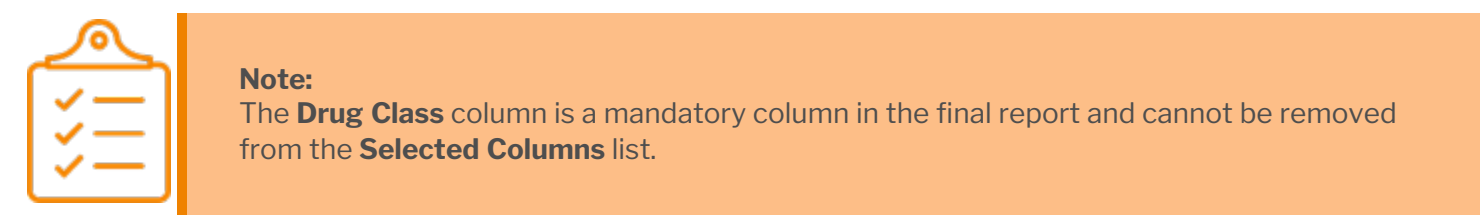

For a description of each column in the **Custom** or **PDC Delta** reports, select the **Describe Columns/Help** button.

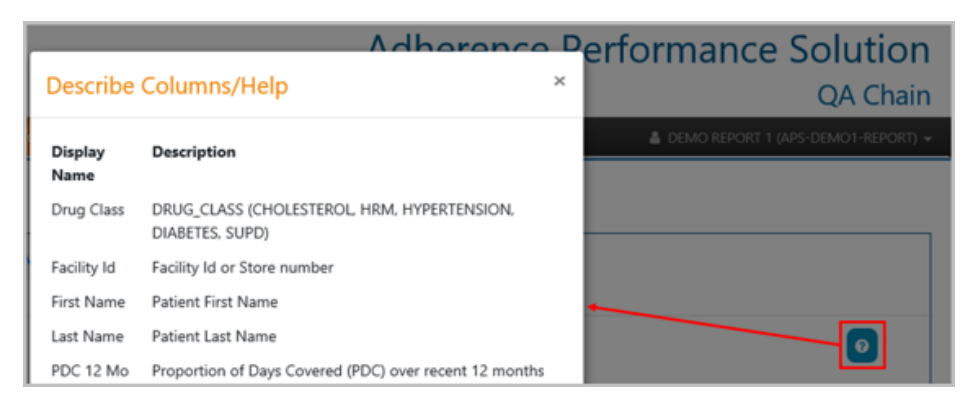

## Year to Date Calculations

APS includes year to date calculations that are intended to help identify borderline patients toward the end of the calendar year, when the adherence outcome can still be influenced. There are 5 columns related to year to date calculations which represents the PDC adherence and non-adherence details for the calendar year. They are:

- "Point of No Return" on the next page
- "Coverage Days Needed for Year" on the next page
- "Year to Date PDC" on the next page

55

- "Is Adherent for Year" on the next page
- "Is Non-Adherent for Year" on the next page

#### Point of No Return

The **Point of No Return** represents the date by which this patient will become non-adherent for the calendar year, if no new adherence prescription is filled before then. This assumes treatment through year end. This value is missing if patient is already adherent or non-adherent for the year.

| Manag                                                               | Reports   | Vew / Dow    | stad (    | at hopef floads |                |             |                        |                          |                    |                    |                               |                  |                      |
|---------------------------------------------------------------------|-----------|--------------|-----------|-----------------|----------------|-------------|------------------------|--------------------------|--------------------|--------------------|-------------------------------|------------------|----------------------|
| Report Nume : PDC Addression 1700 Nume : PDC Addression 1700 Num (P |           |              |           |                 |                |             |                        |                          |                    |                    |                               |                  | 10 W                 |
| First Name                                                          | Last Name | Drug Class 🕈 | PDC 12 Mo | PDC 6 80        | Last Sold Date | Days Supply | Drug Name and Strength | Is Non-Adherent for Year | Last Coverage Date | Point of No Return | Coverage Doys Needed for Year | Year to Date PDC | is Adherent for Tear |
| Oobal 34                                                            | ech       |              |           |                 |                |             |                        |                          |                    |                    |                               |                  |                      |
| Demi                                                                | BALLEY    | HYPERTENSION | 0.75      | 0.5             | 11/29/2018     | 90          | ALTRCE 10MG CAPS       | N                        | 2262019            | 5/10/2019          | 235                           | 1                | N                    |
| Lauren                                                              | BHER      | DARCES       | 0.76      | 0.61            | 192019         | 30          | GUMEPIRDE 1MG TABS     | N                        | 2252019            | 5502010            | 296                           | 1                | N                    |

In the example above, Demi Bailey will become non-adherent for the calendar year, if no new adherence prescription is filled before 05/10/2019 and Lauren Baker will become non-adherent for the calendar year, if no new adherence prescription is filled before 05/09/2019.

#### **Coverage Days Needed for Year**

**Coverage Days Needed for Year** represents the number of additional fill days of coverage (from new fills) needed to ensure adherence for the year, if treatment continues to year end. This value is zero if patient is already adherent for the year. This value is missing if patient is already non-adherent for the year.

| Manage Reports Veex / Download Report Results                           |           |              |           |           |                |             |                        |                          |                    |                    |                               |                  |                      |
|-------------------------------------------------------------------------|-----------|--------------|-----------|-----------|----------------|-------------|------------------------|--------------------------|--------------------|--------------------|-------------------------------|------------------|----------------------|
| Report Name: PDC Adherence YTD Solveithed Date: M d 1, 2019, 6:17-23 AM |           |              |           |           |                |             |                        |                          |                    |                    |                               | 10 4             |                      |
| First Name                                                              | Last Name | Oraș Class 🛩 | PDC 12 Mo | PDC 4 Mil | Last Sold Date | Days Repply | Drug Name and Strength | Is Non-Adherent for Year | Last Coverage Date | Point of No Return | Coverage Days Needed for Year | Year to Date PDC | Is Adherent for Year |
| Grobal De                                                               | arch      | _            |           |           |                |             |                        |                          |                    |                    |                               |                  |                      |
| Harry                                                                   | ADAMS     | CHOLESTEROL  | 0.69      | 0.96      | 5/2/2009       | 30          |                        | N                        | 6/1/2019           | 8/7/2019           | 147                           | 0.96             | N                    |
| Jackson                                                                 | ADAMS     | HYPERTENSION | 0.81      | 1         | 4/27/2019      | 30          | LISINGPHIL 40MG TABS   | N                        | 5/27/2019          | 8/8/2029           | 146                           | 1                | N                    |

In the example above, the two patients are now  $\frac{1}{2}$  way through the following year. In the last 6 months of 2018, Harry's PDC 6 Mo value was "0.42" and Jackson's was "0.62."

During the 1<sup>st</sup> 6 months in 2019, both patients worked to raise their PDC values. Accordingly, their PDC 6 Mo values (as well as their Year to Date PDC values) are "0.96" and "1," respectively. As a result, their PDC 12 Mo values were also raised to "0.69" for Harry, and "0.81" for Jackson.

The additional **Coverage Days Needed for Year** in order to be adherent is calculated to be 147 for Harry and 146 for Jackson.

#### Year to Date PDC

**Year to Date PDC** (**Proportion of Days Covered**) is measured from the beginning of the year (or start of treatment if later) up through the current date. This number includes PDC for any future days (in this year) already covered by a current prescription fill.

| Manag                                                                | e Reports | Vew/Dewr     | for heads |          |                |             |                        |                          |                    |                    |                                |                  |                     |
|----------------------------------------------------------------------|-----------|--------------|-----------|----------|----------------|-------------|------------------------|--------------------------|--------------------|--------------------|--------------------------------|------------------|---------------------|
| Report Name: PCCABreence YID Submitted Date: Jul 3, 2018, 8:17-231AM |           |              |           |          |                |             |                        |                          |                    |                    |                                | to v             |                     |
| First Name                                                           | Last Name | Onig Class 🕈 | POC 12 Mo | PDC 6 Mo | Lant Sold Date | Days Supply | Drug Name and Strength | Is Non-Adherent for Year | Last Coverage Date | Point of No Return | Croverage Days Needed for Year | Year to Date PDC | a Adherent for Year |
| Chobal Se                                                            | arch      |              |           |          |                |             |                        |                          |                    |                    |                                |                  |                     |
| напу                                                                 | ADAMS     | CHOLESTEROL  | 0.69      | 0.96     | 5/2/2019       | 30          |                        | N                        | 6/1/2019           | 8/7/2019           | 147                            | 0.96             | 14                  |
| Jackson                                                              | ADAMS     | INPERTENSION | 0.81      | 1        | 4/27/2019      | - 30        | LISINOPPIL 404G TABS   | N                        | 5/27/2019          | 8/8/2019           | 146                            | 1                | N                   |

In the example above, both patients have a Year to Date PDC value that is above the 80% threshold. Since they are exactly 6 months into the year, their Year to Date value matches their PDC 6 Mo value.

#### Is Adherent for Year

**Is Adherent for Year** indicates if the patient is already adherent for the calendar year. If already adherent, **Y** will be displayed. If not currently adherent, **'N'** will be displayed.

| Manage                  | Reports                             | Vew / Downko               | н 🔪       | Report Res | uts            |             |                               |                          |                    |                  |                      |
|-------------------------|-------------------------------------|----------------------------|-----------|------------|----------------|-------------|-------------------------------|--------------------------|--------------------|------------------|----------------------|
| Report Nat<br>Submitted | ne : Adherent_A<br>Date : Nov 12, 2 | 0r_ywar<br>010, 0:04:07 AM |           |            |                |             |                               |                          |                    |                  |                      |
| First Name              | Last Name                           | Drug Class 🌱               | POC 12 Mo | PDC 6 Mo   | Last Sold Date | Days Supply | Orug Name and Strength        | Is Non-Adherent for Year | Last Coverage Date | Year to Date PDC | Is Adherent for Year |
| Global Ser              | irch                                |                            |           |            |                |             |                               |                          |                    |                  |                      |
| Carlos                  | ABBOTT                              | HYPERTENSION               | 1         | 1          | 9/25/2018      | 90          |                               | N                        | 1/22/2019          | 1                | Y                    |
| Jeremy                  | ABBOTT                              | INPERTENSION               | 0.96      | 1          | 10/29/2018     | 90          | LOSARTAN POTASSIUM 100MG TABS | N                        | 1010019            | 0.96             | ۷                    |

In the above example both the patients are adherent for the calendar year.

#### Is Non-Adherent for Year

**Is Non-Adherent for Year** indicates that the patient is already non-adherent for the calendar year. A 'Y' will be displayed if the patient is already non-adherent, or 'N' if they are not non-adherent.

| Manage                  | Reports                             | View / Dow                         | ritad     | Report   | Results        |                    |                          |                    |                                      |                  |                      |                    |
|-------------------------|-------------------------------------|------------------------------------|-----------|----------|----------------|--------------------|--------------------------|--------------------|--------------------------------------|------------------|----------------------|--------------------|
| Report Nam<br>Submitted | ne : Non-adhere<br>Oote : Nov 12, 2 | nt for the year<br>018, 0:38:35 AM |           |          |                |                    |                          |                    |                                      |                  |                      |                    |
| First Name              | Last Name                           | Onug Class 🎔                       | PDC 12 Mo | POC 6 Mo | Last Sold Date | <b>Days Supply</b> | Is Non-Adherent for Year | Last Coverage Date | <b>Goverage Days Needed for Year</b> | Year to Date PDG | Is Adherent for Year | Point of No Return |
| Global Sea              | irch                                |                                    |           |          |                |                    |                          |                    |                                      |                  |                      |                    |
| Dradwy                  | ALEXANDER                           | DIABETES                           | 0.24      | 0.10     | 415/2018       | 50                 | ٧                        | 5/14/2018          | 262                                  | 0.09             | N                    | NA.                |
| Isalah                  | ALLEN                               | DIABETES                           | 0.17      | 0.17     | 9/26/2018      | 50                 | ۷                        | 10/25/2018         | 262                                  | 0.09             | N                    | NA.                |

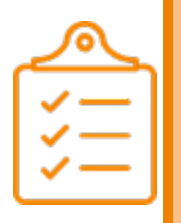

#### Notes:

- If "Is Non-Adherent for Year" is 'Y', then the "Is Adherent for Year" will be 'N' and "Point of No Return" will be Not Applicable (NA).
- If "Is Adherent for Year" is 'Y', then the "Is Non-Adherent for Year" will be 'N' and "Point of No Return" will be Not Applicable (NA).

## **PDC Parameters for PDC Delta Reports**

### **The PDC Parameters**

- **Comparison Time Span in Months**. The **Comparison Time Span in Months** drop-down values ranges from 1 to 18 months. The default value is 12 months.
- Report Level. The Report Level can be either "Store" or "Chain." The default value is "Store."

The user can change these settings to meet their specific requirements.

| ew/ Download | · · ·        | leport Results  |                 |
|--------------|--------------|-----------------|-----------------|
|              |              |                 |                 |
|              |              |                 |                 |
| 12 *         | •            |                 |                 |
| Stor         | e *          |                 |                 |
|              |              |                 |                 |
|              |              |                 |                 |
|              |              |                 |                 |
|              | 12 ·<br>Stor | 12 •<br>Store • | 12 •<br>Store • |

### Add, Edit and Delete Filters

Filters can be created by selecting the column to filter from the drop-down box and selecting the **Add Filter** button. The **Add Filter** dialog will display.

| Add Filter                   | ×          |
|------------------------------|------------|
| PDC 12 Mo<br>O Value O Range |            |
|                              | Save Close |

If the **Add Filter** button is selected prior to selecting a column, a dialog box will be displayed instructing the user to select a column to filter.

| Select Column to Add F | ilter | Add Filter               |   |
|------------------------|-------|--------------------------|---|
| Drug Class             | =     | [HYPERTENSION, DIABETES] | Î |

## **M**<u>K</u> ESSON

| $\sim$     |  |
|------------|--|
| ✓—]        |  |
| ジニー        |  |
| <b>↓</b> = |  |

#### Note:

The **Drug Class** filter is a mandatory filter and cannot be deleted. Therefore, the **Delete** button (<sup>(I)</sup>) is disabled. The user can, however, edit the **Drug Class** filter if desired.

There are 4 types of Filter Data Types:

- 1. "Number Data Type" below
- 2. "String Data Type" on the next page
- 3. "Date Data Type" on page 61
- 4. "Drug Class Data Type" on page 62

Multiple filters can be added to a report to create more defined report criteria. The user can mix and match the various types of filters in order to achieve the desired results. When multiple filters are added to the report, they act in an "and" fashion, where the report will filter on the 1<sup>st</sup> filter AND the 2<sup>nd</sup> filter AND the 3<sup>rd</sup> filter, etc.

#### Number Data Type

The user can select to filter based on a specific value, or on a range. When using the **Value** option, the user can select equal to (=), greater-than-or-equal (>=) or less-than-or-equal (<=). If **Range** is used, the starting (left) number must be less than or equal to the ending (right) number, or an error will be displayed.

| Select Column to Add Filter     Add Filter       PDC 12 Mo     Image: Condition | Filter                                              |
|---------------------------------------------------------------------------------|-----------------------------------------------------|
| Drug Class = IDIABE                                                             | ettesj 🖉 💼                                          |
| Add Filter ×                                                                    | Add Filter ×                                        |
| PDC 12 Mo © Value O Range Operator: Value: [greater-than-or-equal  0.8          | PDC 12 Mo<br>O Value ® Range<br>Between 0.6 AND 0.8 |
| Save Close                                                                      | Save Close                                          |

Select **Save** to add the filter to the list.

| Select Column to Add Filter PDC 12 Mo Filter Condition | ~     | Add Filter          |  |
|--------------------------------------------------------|-------|---------------------|--|
| Drug Class                                             | =     | [DIABETES]          |  |
| PDC 12 Mo                                              | range | between 0.6 and 0.8 |  |

The user has the option to edit any existing filters, or, with the exception of the Drug Class filter, delete existing filters. When adding or changing filters, the user's work is saved incrementally as each action is completed. When the user is satisfied with the filter selection, select the **Done** button. The user will be returned to the previous window.

Selecting the **Save As** button will open a dialog box, allowing the user to enter a new report name. Select the **Save** button once a new name is entered. Entering an existing report name will result in an error.

| Save As                                                            | ×             |
|--------------------------------------------------------------------|---------------|
| Copy Report<br>Enter New Report Name<br>Report name already exists | Diabetes_Repr |
|                                                                    | Save Close    |

#### **String Data Type**

When a column is selected that is based on a character string, the user can select to filter based on:

- **Exact Value**. The Exact Value option will return results that match the filter string exactly.
- **Prefix**. The Prefix option will return results where the start of the string matches the specified filter.
- **Contains**. The Contains option will return results where a character string anywhere in the column field matches the specified filter.
- **NOT Exact Value**. The NOT Exact Value option will exclude results that match the filter string exactly.

For all these operators, a list can be created by entering multiple values, separated by a comma and then selecting the **Add** button. Items can also be added one-by-one by selecting the **Add** button after each entry. The filter values will be added to the list and appear below the filter entry box.

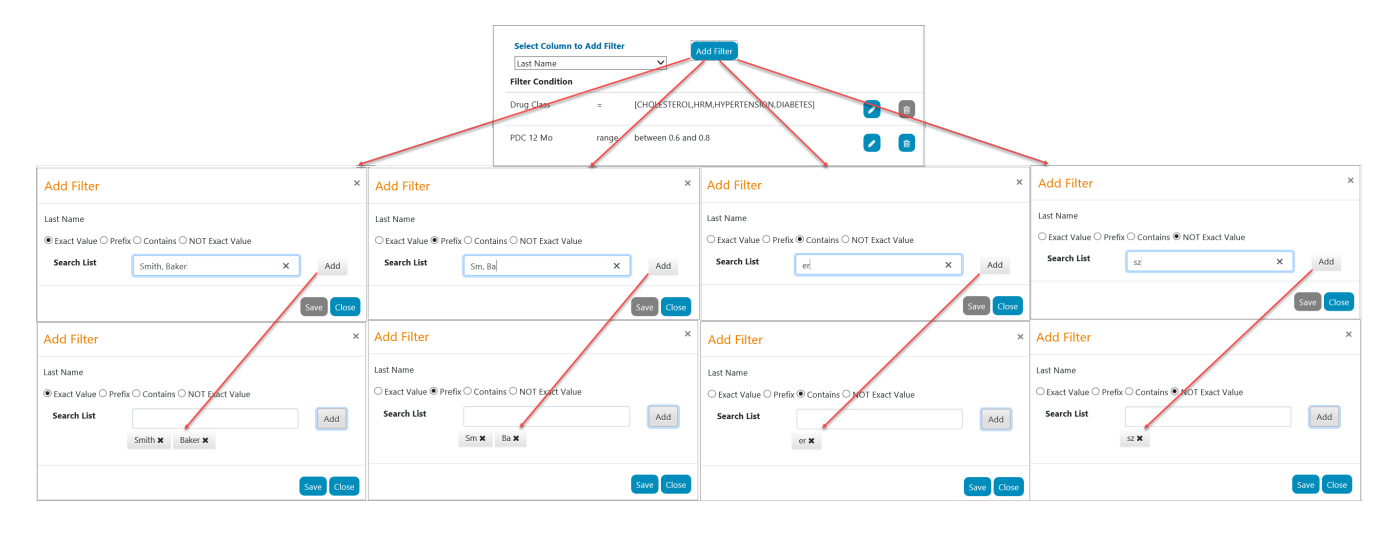

Once the filter list has been created, select the **Save** button to add the filter to the list.

| Select Column to Add Filter<br>Last Name<br>Filter Condition | ~           | Add Filter          |   |
|--------------------------------------------------------------|-------------|---------------------|---|
| Drug Class                                                   | •           | [DIABETES]          |   |
| PDC 12 Mo                                                    | range       | between 0.6 and 0.8 |   |
| Last Name                                                    | exact-match | [Anderson, Baker]   | ٠ |

The **Save As** and **Done** buttons will require the user to enter a new name and save, or returns the user to the previous window, respectively, as described in "Number Data Type" on page 59 above.

#### **Date Data Type**

The user can select to filter based on:

- Value. When using the Value option, the user can select equal to (=), greater-than-or-equal (>=) or less-than-or-equal (<=) a specified date.
- **Range**. Using a Range allows the user to specify a beginning and ending date for the filter.
- **Relative Days**. Relative Days are used to specify the number of days in the past (negative numbers) or in the future (positive numbers), if applicable, relative to the current date. The user can also include records with no date if desired.

| $\checkmark$ |
|--------------|
| ✓—]          |
| ジニ           |
| نت           |

#### Note:

If either **Range** or **Relative Days** is used, the starting (left) date or number must be less than or equal to the ending (right) date or number, or an error will be displayed.

|                                                                                                    | Select<br>Last Sr<br>Filter Co<br>Drug Cli<br>First Nor<br>PDC 12 1 | toluren to Add Filter<br>d Date Add Filter<br>ndition<br>s = (CHOLESTERD URM,HYPERTENSIONLDIMETES) 2<br>e exact-match (smith)<br>to sange between 0.6 and 0.8 |                                                                                                    |   |
|----------------------------------------------------------------------------------------------------|---------------------------------------------------------------------|----------------------------------------------------------------------------------------------------|----------------------------------------------------------------------------------------------------|---|
| Add Filter                                                                                            | ×                                                                   | Add Filter ×                                                                                                    | Add Filter                                                                                                    | ¢ |
| Last Sold Date  Value O Range O Relative Days  Operator:  greater-than-or-equal  Value:  05/01/2020 X |                                                                     | Last Sold Date<br>O Valuel® Range O Relative Days<br>Between 05/01/2019 X III AND 05/01/2020 X III                                                            | Last Sold Date Value O Range Relative Days Start days relative to current date 30 Include records with no date |   |
| Save                                                                                                  | Close                                                               | Save                                                                                                    | Save Close                                                                                                    | 1 |

Once the filter list has been created, select the **Save** button to add the filter to the list.

| Select Column to Add | Filter                | Add Filter          |   |
|----------------------|-----------------------|---------------------|---|
| Last Sold Date       | ~                     |                     |   |
| Filter Condition     |                       |                     |   |
| Drug Class           |                       | [DIABETES]          | ٠ |
| PDC 12 Mo            | range                 | between 0.6 and 0.8 |   |
| Last Name            | exact-match           | [Anderson, Baker]   |   |
| Last Sold Date       | greater-than-or-equal | 04/01/2018          | • |

The **Save As** and **Done** buttons will require the user to enter a new name and save, or returns the user to the previous window, respectively, as described in <u>"Number Data Type" on page 59</u> above.

#### **Drug Class Data Type**

The Drug Class Data Type allows the user to filter based on one or more drug classes. At least one drug class must be selected. If no drug class is selected, the **Save** button will be disabled.

| Drug Class       | ~ <u> </u>                                                             |                                                          |   |
|------------------|------------------------------------------------------------------------|----------------------------------------------------------|---|
| Filter Condition |                                                                        |                                                          |   |
| Drug Class       | =                                                                      | [DIABETES]                                               | 8 |
| Last Name        | exact-match                                                            | [Anderson, Baker]                                        | 8 |
| PDC 12 Mo        | range                                                                  | between 0.6 and 0.8                                      | 8 |
| Last Sold Date   | greater-than-or-equal                                                  | 04/01/2018                                               | 8 |
|                  | Edit Filter Drug Class CHOLESTEROL HRM HYPERTENSION DIABETES SUPD COPD | COPD will only be displayed<br>for CPS Premium Customers |   |

Once the drug classes have been selected, select the **Save** button to add the filter to the list.

| Select Column to Add Filter |                       | Add Filter             |    |
|-----------------------------|-----------------------|------------------------|----|
| Drug Class                  | ~                     |                        |    |
| Filter Condition            |                       |                        |    |
| Drug Class                  |                       | [CHOLESTEROL DIABETES] | 20 |
| Last Name                   | exact-match           | [Anderson, Baker]      |    |
| PDC 12 Mo                   | range                 | between 0.6 and 0.8    | 28 |
| Last Sold Date              | greater-than-or-equal | 04/01/2018             |    |

# **Saving Updated Reports**

As described previously, the user has the option to edit any existing filters, or, with the exception of the Drug Class filter, delete existing filters. When adding or changing filters, the user's work is saved incrementally as each action is completed. When the user is satisfied with the filter selection, select the **Done** button. The user will be returned to the previous window. Selecting the **Save As** button will open a dialog box, allowing the user to enter a new report name. Select the **Save** button once a new name is entered. Entering an existing report name will result in an error.

| Save As                                                            | ×             |
|--------------------------------------------------------------------|---------------|
| Copy Report<br>Enter New Report Name<br>Report name already exists | Diabetes_Repc |
|                                                                    | Save Close    |

# **Editing Existing Reports**

Users can edit an existing report by selecting the **Edit** button. By default, all reports are displayed in descending order of **Creation Date**, meaning the most recently created will be displayed at the top. The reports can be sorted by selecting the headers of the column names in ascending or descending order.

| Manage Reports Vene / Download Rep | ant firesults |                   |                  |         |
|------------------------------------|---------------|-------------------|------------------|---------|
| Add Bapar                          |               |                   |                  | 10 4    |
| Report Name                        | Type          | Creation Date     | Wedfiel Date     |         |
| Report Name Search                 |               |                   |                  |         |
| Chioresleni - Dabeles              | Custom        | 5/16/16, 9-49-464 | 8/16/15, 9/50 AM | 0 8 0 8 |
| Dubetes                            | Custom        | 6/15/10, 3.11 PM  | 5/16/15, 3:46 AM | 0328    |

The process to edit an existing report utilizes the same steps as described above for:

- "Report Criteria for Custom Reports" on page 54
- "PDC Parameters for PDC Delta Reports" on page 57

## **Viewing Reports Online**

Reports can be viewed online by selecting the **View Online** button.

| Manage Reports View ( Countral Report Results |        |                   |                  |         |
|-----------------------------------------------|--------|-------------------|------------------|---------|
| Add Report                                    |        |                   |                  |         |
| Report Name                                   | Type   | Creation Date     | Wodfiel Date     |         |
| Report Name Search                            |        |                   |                  |         |
| Chorestens - Datetes                          | Castom | \$7575, 9.45 AM   | 8/16/18, 9/50 AM | 0 4 2 8 |
| Dubetes                                       | Castom | \$P\$518, 3:31 PM | 5/15/15, 9:45 AM | 0120    |

Once the **View Online** button is selected the system will process the request. This may take several seconds, depending on the filters that are applied. On the **View / Download** tab all the reports are displayed in descending order of **Submitted Date**, meaning the most recently submitted will be displayed at the top. The reports can be sorted by selecting the headers of the column names in ascending or descending order.

| Report Name             | Туре   | Submitted                 | Status    | Expires                   | Rew Count | Output            |  |
|-------------------------|--------|---------------------------|-----------|---------------------------|-----------|-------------------|--|
| Report Name Search      |        |                           |           |                           |           |                   |  |
| Chioresterol - Diabetes | Custom | Aug 16, 2018, 11:51:19 AM | submitted | Aug 16, 2018, 11:51:19 PM |           | Processing online |  |

To view the results online, select the **online** button. The report will be maintained for 12 hours from the submitted date/time. At that point, the **Expires** date/time will be reached, and the report will be deleted from the database.

| Report Name             | Турн   | Submitted                 | Status | Expires                   | Row Count | Ovtput |  |
|-------------------------|--------|---------------------------|--------|---------------------------|-----------|--------|--|
| Report Name Search      |        |                           |        |                           |           |        |  |
| Chioresterol - Diabetes | Custom | Aug 16, 2016, 11 51:19 AM | ready  | Aug 16, 2018, 11 51 19 PM | 25        | online |  |

The results will be displayed in table format under **Report Results**. The user has the option to determine the number of rows that will be displayed per page. The **Next >>** and **<< Previous** buttons allows the user to toggle between pages.

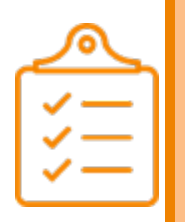

#### Note:

The maximum number of rows that can be displayed online is 500. Additional filters should be utilized in order to reduce the number of rows below 500. To view more than 500 rows, the report must be downloaded to Excel<sup>®</sup>, as described in <u>"Downloading Results to an Excel<sup>®</sup></u>. Spreadsheet" on the next page.

The examples below are for a Custom Report and a User Login Report.

| Manage Rep                        | orts                         | View / Dov                    | micad      | Report R  | tesuits        |
|-----------------------------------|------------------------------|-------------------------------|------------|-----------|----------------|
| Report Name : O<br>Submitted Date | chloresterol<br>: Aug 16, 20 | - Diabetes<br>18, 11:59:17 AM |            |           |                |
| Drug Class 🌱                      | Facility Id                  | Last Name                     | First Name | PDC 12 Mo | Last Sold Date |
| Global Search .                   |                              |                               |            |           |                |
| CHOLESTEROL                       | 5                            | ANDERSON                      | Abbie      | 0.7       | 7/11/2018      |
| CHOLESTEROL                       | 2                            | ANDERSON                      | Alex       | 0.72      | 7/28/2018      |
| CHOLESTEROL                       | 7                            | ANDERSON                      | Alexis     | 0.72      | 7/26/2018      |
| CHOLESTEROL                       | 2                            | ANDERSON                      | Alexis     | 0.71      | 6/22/2018      |
| CHOLESTEROL                       | 8                            | ANDERSON                      | Andy       | 0.66      | 7/20/2018      |
| CHOLESTEROL                       | 2                            | ANDERSON                      | Ariana     | 0.65      | 5/30/2018      |
| CHOLESTEROL                       | 5                            | ANDERSON                      | Blake      | 0.77      | 5/15/2018      |
| CHOLESTEROL                       | 7                            | ANDERSON                      | Britney    | 0.7       | 8/7/2018       |
| CHOLESTEROL                       | 2                            | ANDERSON                      | Danny      | 0.66      | 7/10/2018      |
| CHOLESTEROL                       | 5                            | ANDERSON                      | Demi       | 0.74      | 5/23/2018      |
| < Previous                        | 1 2 3 Ne                     | « fx:                         |            |           |                |

| and the particular | te : Sep 17, 2018, 2:23: | 59 PM           |                          |               | 10 🗸 |
|--------------------|--------------------------|-----------------|--------------------------|---------------|------|
| Username           | Display Name             | Last Login Date | Password Expiration Date | Default Store |      |
| Global Search      | b                        |                 |                          |               |      |
| jsmith1            | Jeremy Smith             | 9/17/2018       | 10/12/2018               | 9             |      |
| fabbott            | Fred Abbott              | 9/17/2018       | 11/21/2018               | 12            |      |
| jparks             | Jillian Parks            | 9/17/2018       | 1/6/2019                 | 7             |      |
| stanner            | Stacey Tanner            | 8/1/2018        | 12/19/2018               | 11            |      |
| kiee1              | Kim Lee                  | 6/26/2018       | 11/27/2018               | 7             |      |
| sbach              | Johann Bach              | 6/19/2018       | 2/3/2019                 | 2             |      |
| bdecker            | Barb Decker              | 6/12/2018       | 4/6/2019                 | 4             |      |
| jfairchild         | Joe Fairchild            | 6/7/2018        | 10/21/2018               | 5             |      |
| jmayes             | Jocelyn Mayes            | 6/7/2018        | 8/14/2018                | 3             |      |
| irhodes            | Jake Rhodes              | 6/7/2018        | 9/26/2018                | 8             |      |

# Downloading Results to an Excel<sup>®</sup> Spreadsheet

Reports can be exported to an Excel<sup>®</sup> spreadsheet, by selecting the **Download Excel** button. This allows for more in-depth analysis of the data, as well as create historical records.

| ľ | Manage Report. View (Countries: Report Double |        |                  |                  |      |       |  |
|---|-----------------------------------------------|--------|------------------|------------------|------|-------|--|
| l | Add Heport                                    |        |                  |                  |      | 10. 4 |  |
| L | Report Name                                   | Type   | Creation Date    | Mudified Data    |      |       |  |
| l | Report Name Search                            |        |                  |                  |      |       |  |
| l | Olitiveslend - Datietes                       | Custom | 51515, 949 AM    | 6/16/15, 9/50 AM | 0100 |       |  |
| l | Datwins                                       | Custom | 6/15/18, 3:11 PM | 61610, 2.45 AM   | 0000 |       |  |

## **M**<u>K</u> ESSON

Once the **Download Excel** button is selected the system will process the request. This may take several seconds, depending on the filters that are applied. On the **View / Download** tab all the reports are displayed in descending order of **Submitted Date**, meaning the most recently submitted will be displayed at the top. The reports can be sorted by selecting the headers of the column names in ascending or descending order.

| Report Name             | туре   | Submitted                 | Status    | Expires                   | Row Count | Output           |  |
|-------------------------|--------|---------------------------|-----------|---------------------------|-----------|------------------|--|
| Report Name Search      |        |                           |           |                           |           |                  |  |
| Chioresterol - Diabetes | Custom | Aug 16, 2018, 12:06:21 PM | submitted | Aug 17, 2018, 12:06:21 AM |           | Processing excel |  |

To view the results, select the **excel** button. The report will be maintained for 12 hours from the submitted date/time. At that point, the **Expires** date/time will be reached, and the report will be deleted from the database.

| ſ | Manage Reports       | View / Downlo | et 🔪          | Report Results |        |                           |           |        |
|---|----------------------|---------------|---------------|----------------|--------|---------------------------|-----------|--------|
| l | Report Name          |               | Submitted     |                | Status | Expires                   | Rew Count | Ovtput |
|   | Diabetes_Cholesterol |               | Jun 12, 2018. | 11.10.16 AM    | ready  | Jun 12, 2018, 11.19:16 PM | 80        | excel  |

When the **excel** button is selected, a dialog box will appear prompting the user to select what they want to do with the file. Follow the steps on your computer to download the file.

| Do you want to open or save PDC Drug Classes_20200717_0728.xlsx from aps.pharmacy | yservices.mc | kesson.com? | Save<br>Save as |
|-----------------------------------------------------------------------------------|--------------|-------------|-----------------|
|                                                                                   | Open         | Save        | Save and open   |

The download produces an Excel<sup>®</sup> spreadsheet that can be manipulated utilizing built in Excel<sup>®</sup> functionality.

The examples below are of the Excel<sup>®</sup> download for a **Custom Report**, and a **User Login Report**.

| ١  | a ∂••••     | •              |                                      |               |                       |                           |
|----|-------------|----------------|--------------------------------------|---------------|-----------------------|---------------------------|
| F  | ile Home    | Insert Pa      | ge Layout Fo                         | ormulas D     | ata Revi              | iew View                  |
| Pa | te dipboard | Calibri<br>B I | • 11<br><u>U</u> •   🖽 •   .<br>Font | • A* A*       | Condition<br>Formatti | ] = =<br>nnal ≡ =<br>ng * |
| н  | 1           | * 1 2          | <ul> <li>√ fe</li> </ul>             |               |                       |                           |
|    | А           | в              | с                                    | D             | E                     | F                         |
| 1  | Drug Class  | Facility Id    | Last Name                            | First<br>Name | PDC 12<br>Mo          | Last Sold<br>Date         |
| 2  | CHOLESTEROL | 5              | ANDERSON                             | Abbie         | 0.7                   | 07/11/2018                |
| 3  | CHOLESTEROL | 2              | ANDERSON                             | Alex          | 0.72                  | 07/28/2018                |
| 4  | CHOLESTEROL | 7              | ANDERSON                             | Alexis        | 0.72                  | 07/26/2018                |
| 5  | CHOLESTEROL | 2              | ANDERSON                             | Alexis        | 0.71                  | 06/22/2018                |
| 6  | CHOLESTEROL | 8              | ANDERSON                             | Andy          | 0.66                  | 07/20/2018                |
| 7  | CHOLESTEROL | 2              | ANDERSON                             | Ariana        | 0.65                  | 05/30/2018                |
| 8  | CHOLESTEROL | 5              | ANDERSON                             | Blake         | 0.77                  | 05/15/2018                |
| 9  | CHOLESTEROL | 7              | ANDERSON                             | Britney       | 0.7                   | 08/07/2018                |
| 10 | CHOLESTEROL | 2              | ANDERSON                             | Danny         | 0.66                  | 07/10/2018                |
| 11 | CHOLESTEROL | 5              | ANDERSON                             | Demi          | 0.74                  | 05/23/2018                |
| 12 | CHOLESTEROL | 7              | ANDERSON                             | Edward        | 0.71                  | 07/31/2018                |
| 13 | DIABETES    | 5              | ANDERSON                             | Eloise        | 0.78                  | 08/14/2018                |
| 14 | CHOLESTEROL | 7              | ANDERSON                             | Freddie       | 0.79                  | 05/21/2018                |
| 15 | CHOLESTEROL | 5              | ANDERSON                             | Isabel        | 0.67                  | 05/10/2018                |
| 16 | CHOLESTEROL | 5              | ANDERSON                             | Jamie         | 0.65                  | 07/16/2018                |
| 17 | CHOLESTEROL | 7              | ANDERSON                             | Jason         | 0.79                  | 07/21/2018                |
| 18 | CHOLESTEROL | 5              | ANDERSON                             | Jesus         | 0.75                  | 05/26/2018                |
| 19 | CHOLESTEROL | 5              | ANDERSON                             | Kyle          | 0.65                  | 07/24/2018                |
| 20 | CHOLESTEROL | 5              | ANDERSON                             | Kylie         | 0.76                  | 05/30/2018                |
| 21 | CHOLESTEROL | 5              | ANDERSON                             | Loren         | 0.79                  | 06/15/2018                |
| 22 | DIABETES    | 5              | ANDERSON                             | Maya          | 0.67                  | 04/25/2018                |
| 23 | CHOLESTEROL | 2              | ANDERSON                             | Oscar         | 0.79                  | 04/20/2018                |
| 24 | CHOLESTEROL | 5              | ANDERSON                             | Rebecca       | 0.76                  | 07/16/2018                |
| 25 | CHOLESTEROL | 7              | ANDERSON                             | Riley         | 0.76                  | 07/05/2018                |
| 26 | DIABETES    | 2              | ANDERSON                             | Sebastian     | 0.61                  | 07/24/2018                |

|    | ಕೆ ಿ. ಕಿ. ಕ             |                       |                                                                         |                                                                                                    |              |           |                  |    |  |
|----|-------------------------|-----------------------|-------------------------------------------------------------------------|----------------------------------------------------------------------------------------------------|--------------|-----------|------------------|----|--|
| 1  | ile Home Ins            | sert Page Layout      | Formulas                                                                | Data                                                                                                    | Review V     | iew       | ACROBAT          | ç  |  |
| r  | Cut                     | Calibri               | • 11 • A* A*                                                            |                                                                                                    |              | = =       | = *-             | ł  |  |
| Pa | ste<br>* Format Painter | в <i>I</i> <u>U</u> - | Page Layout         Formulas         Data           Ibri         • 11<• | Conditional                                                                                                    | = =          | = = =     | 1                |    |  |
|    | Clipboard 6             | G For                 | t 6                                                                     | Art Art         Conditional<br>Formating +<br>Gonditional<br>Formatting +<br>Gonditional<br>Formatting |              |           |                  |    |  |
| 12 | 6 •                     | I X V                 | fe                                                                      |                                                                                                    |              |           |                  |    |  |
|    |                         |                       |                                                                         |                                                                                                    |              |           |                  |    |  |
| 1  | Username                | Display Name          | Last Login I                                                            | Date                                                                                                    | Password Exp | iration   | E<br>Default Sto | re |  |
| 2  | ismith1                 | Jeremy Smith          | 9/17/2                                                                  | 018                                                                                                    | 10/12/20     | 18        |                  | 9  |  |
| 3  | fabbott                 | Fred Abbott           | 9/17/2                                                                  | 018                                                                                                    | 11/21/20     | 18        |                  | 12 |  |
| 4  | jparks                  | Jillian Parks         | 9/17/2                                                                  | 018                                                                                                    | 1/6/201      | 9         |                  | 7  |  |
| 5  | stanner                 | Stacey Tanner         | 8/1/20                                                                  | 18                                                                                                    | 12/19/20     | 18        |                  | 11 |  |
| 6  | klee1                   | Kim Lee               | 6/26/2                                                                  | 018                                                                                                    | 11/27/20     | 18        |                  | 7  |  |
| 7  | jsbach                  | Johann bach           | 6/19/2                                                                  | 018                                                                                                    | 2/3/201      | 9         |                  | 2  |  |
| 8  | bdecker                 | Barb Decker           | 6/12/2                                                                  | 018                                                                                                    | 4/6/201      | 9         |                  | 4  |  |
| 9  | jfairchild              | Joe Fairchild         | 6/7/20                                                                  | 18                                                                                                    | 10/21/20     | 18        |                  | 5  |  |
| 10 | jmayes                  | Jocelyn Mayes         | 6/7/20                                                                  | 18                                                                                                    | 8/14/201     | 18        |                  | 3  |  |
| 11 | irhodes                 | Jake Rhodes           | 6/7/20                                                                  | 6/7/2018                                                                                                    |              | 9/26/2018 |                  | 8  |  |
| 12 | rstevenson              | Robert Stevensor      | n 5/14/2                                                                | 018                                                                                                    | 11/1/201     | 18        |                  | 6  |  |
| 13 | pmiller                 | Patricia Miller       | 5/11/2                                                                  | 018                                                                                                    | 1/15/2019    |           | 3                |    |  |
| 14 | djackson                | Derek Jackson         | 5/2/20                                                                  | 18                                                                                                    | 12/25/20     | 18        |                  | 4  |  |
| 15 | Iclark                  | Lewis Clark           | 4/29/2                                                                  | 018                                                                                                    | 12/31/20     | 18        |                  | 2  |  |
| 16 | jcarter                 | Jack Carter           | 4/21/2                                                                  | 018                                                                                                    | 11/14/20     | 18        |                  | 1  |  |
| 17 |                         |                       |                                                                         |                                                                                                    |              |           |                  |    |  |

# **Deleting Reports**

Reports that are no longer needed can be deleted by selecting the **Delete** button.

| L | Manage Reports View / Opentical Report Results |        |                |                   |      |
|---|------------------------------------------------|--------|----------------|-------------------|------|
| I | And Report                                     |        |                |                   |      |
| l | Report Name                                    | Type   | Creation Date  | Modified Date     |      |
| l | Report Name Search                             |        |                |                   |      |
| l | Chowdenii - Dabetes                            | Custom | 07610, 9.45 AM | 8/16/10, 11:50 AM | 0000 |

The user will be asked to confirm the deletion.

| Delete Confirm       |                      |  |
|----------------------|----------------------|--|
| Do you want to delet | e report definition? |  |
| Cancel               | Confirm              |  |
|                      |                      |  |

# **Chapter 7: CPS and APS Integration**

## **Key Concepts for CPS and APS Integration**

- "McKesson's Clinical Programs Solution Overview" on the next page
  - "Key Components of CPS" on the next page
- "CPS and APS Integration" on the next page
- <u>"Types of APS Notifications in CPS" on the next page</u>
- <u>"Configuring APS Notifications in CPS" on page 72</u>
  - <u>"CPS Configuration" on page 72</u>
  - <u>"Custom Filters" on page 74</u>
    - "Adding Custom Filters" on page 74
    - "Filter Criteria for Custom Filters" on page 75
      - "Available/Selected Columns" on page 76
      - <u>"Add, Edit and Delete Filter Conditions" on page 77</u>
        - "Number Data Type" on page 78
        - "String Data Type" on page 79
        - "Date Data Type" on page 80
        - "Drug Class Data Type" on page 81
      - "Applying Custom Filters" on page 82
      - "Editing Custom Filters" on page 82
      - "Saving Updated Custom Filters" on page 82
      - "Deleting Custom Filters" on page 83
      - "Viewing Custom Filter Results" on page 83
        - <u>"Viewing Results Online" on page 83</u>
        - "Downloading Results to an Excel® Spreadsheet" on page 84
      - "Preview All Applied Filters" on page 86
- "Viewing Patient Adherence Alerts in the CPS Clinical App" on page 86

- "Viewing Patient Adherence Alerts in the CPS Task Queue" on page 88
- "Opening the APS Patient Profile via Patient Adherence Alerts" on page 89

## **McKesson's Clinical Programs Solution Overview**

McKesson's Clinical Programs Solution (CPS) enables you to drive clinical interactions between your pharmacy and patients. CPS is an application that interacts directly with pharmacy staff throughout workflow in your pharmacy management system. CPS connects pharmacy staff to clinical opportunities identified for patients. These opportunities can be identified by your clinical vendor partners or they can even be opportunities that your pharmacy wants to target. CPS helps increase patient engagement while maximizing the clinical impact that your pharmacy has on your patients.

### **Key Components of CPS**

- A Clinical App that interacts directly with pharmacy staff throughout workflow.
- A Task Queue that supports engaging patients outside of your pharmacy.
- Customizable questionnaires that allow for clinical documentation in a repeatable, consistent manner.
- A robust clinical profile that provides insight into everything you are doing clinically for a patient.
- When coupled with APS, CPS will facilitate identifying and engaging non-adherent patients during and outside of prescription processing.

## **CPS and APS Integration**

The CPS and APS integration provides "real-time" data on patient adherence within pharmacy workflow. On a weekly and/or daily basis, APS notifications are created in CPS to alert pharmacy staff of non-adherent patients.

## **Types of APS Notifications in CPS**

There are two types of APS notifications supported in CPS: **Patient Adherence Alerts** and **Key-Value Pair Measures**.

**Patient Adherence Alerts** contain patient adherence details and display in the CPS Clinical App when the patient is context, as well as in the CPS Task Queue outside of prescription processing.

70

| 15                                       | MIRE SMITH                                                                       |                                     |
|------------------------------------------|----------------------------------------------------------------------------------|-------------------------------------|
| Alerts                                   |                                                                                  |                                     |
| Adherence Perform                        | nance Solution                                                                   |                                     |
| This Patient is non-ad<br>below.         | herent. Update the Patient's status using the                                    | e APS Profi <mark>le</mark> button  |
| Patient Stat                             | stics ( PDC 12 )                                                                 |                                     |
| 0.84<br>CHOL                             | 0.79<br>HYP                                                                      | ₽                                   |
| ast Reviewed Date :                      | Follow Up Date :                                                                 |                                     |
| Drug Details                             | 5                                                                                |                                     |
| DRUG<br>ATORVASTATIN (<br>LOSARTAN POTA  | RX# LA<br>CALCIUM 20MG TABS (CHOL)3486839 07<br>SSIUM 50MG TABS (HYP) 2579944 07 | ST COVERAGE<br>/30/2020<br>/07/2020 |
| Patient Note                             | PS                                                                               |                                     |
| 2020-07-17 - aps-<br>Spoke to patient vi | np-admin (Phone)<br>a phone                                                      |                                     |
| Severity: Low                            | Expires: 07/22/202                                                               | 20                                  |
| Received: 07/17/2020 3:2                 | 8 PM                                                                             |                                     |

**Key-Value Pair Measures** contain adherence measures and are created on a weekly basis for all measured patients. You can view a patient's adherence measures using the **Patient Health Values** tab within the CPS **Patient Profile**.

| MSKESSON CI                                            | nical Programs Solution                              |                       | About H            |
|--------------------------------------------------------|------------------------------------------------------|-----------------------|--------------------|
| Patient Health Values Progr                            | am Enrolment Program Messages                        |                       |                    |
| The latest Clinical Health Program Value Filter By:    | s appear below. Use the filter to refine data that i | s shown in the table. |                    |
| Filter by Program Name, Field Past Month Past 3 Months | Past 6 Months Past Year All                          |                       | Export             |
| Program $	imes$                                        | Field Name 🔿                                         | Field Value           | Received Date A    |
| Adherence Performance Solution                         | n CHOLESTEROL PDC                                    | 0.71                  | 09/06/2019 04:18PM |
| Adherence Performance Solution                         | IN HYPERTENSION PDC                                  | 0.71                  | 09/06/2019 04:18PM |
| Adherence Performance Solution                         | n DIABETES PDC                                       | 0.63                  | 09/06/2019 04:18PM |
| Adherence Performance Solution                         | n SUPD PDC                                           | 1                     | 09/06/2019 04:18PM |
| Adherence Performance Solution                         | n CHOLESTEROL PDC                                    | 0.69                  | 08/30/2019 03:18PM |
| Adherence Performance Solution                         | n HYPERTENSION PDC                                   | 0.69                  | 08/30/2019 03:18PM |
|                                                        | 00000000000                                          |                       |                    |

## **Configuring APS Notifications in CPS**

The **CPS NOTIFICATIONS** menu option in APS allows you to modify the configuration of APS related notifications that are sent to CPS.

| ¥= |  |
|----|--|

#### Note:

The **CPS NOTIFICATIONS** menu option will only be available if you have the **APS-CUSTOMER-ADMIN** role.

After opening the **CPS Notifications** screen, you can enable/disable **Patient Adherence Alerts** and **Weekly Key-Value Pair Measures**, as well as specify the **PDC Selection** (6 or 12 month) and **Facility Selection** that should be used for your pharmacies. Additionally, you can configure **Filter Conditions**, such as yearly adherence status and patient reviewed state, that you want to apply to **Patient Adherence Alerts**.

## **CPS Configuration**

To get started, first select the CPS NOTIFICATIONS menu option in APS.

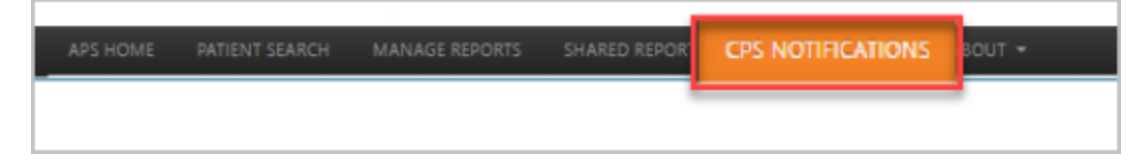

The **CPS Notifications** screen will display so that you can customize the **Notification Types** and **Notification Options** that you want to support for your pharmacy.
| ✓—]      |  |
|----------|--|
| $\leq =$ |  |
| ĽШ       |  |

#### Note:

In order to leverage APS notifications in CPS, you first need to enable the **Adherence Performance Solution** program. From CPS Program Admin, enter **Adherence Performance Solution** in the **Filter By** field. Once the program displays in the list, select the **Enable** button.

| CPS Configuration 💙                                                 |                                                                                                    |
|---------------------------------------------------------------------|----------------------------------------------------------------------------------------------------|
| Notification Types                                                  |                                                                                                    |
| In order to leverage APS Notifications in CPS, you first need to en | hable the Adherence Performance Solution program in CPS.                                                                                                    |
| Patient Adherence Alerts 📀                                          | Enabled with Custom Filters View Legacy Filters                                                                                                    |
| - Frequency                                                         |                                                                                                    |
| Weekly Key-Value Pair Measures 0                                    | 3 Enabled V                                                                                                    |
|                                                                     | The next set of <b>Patient Adherence Alerts</b> will be generated and sent on the night of Wed. Jul 8. 2020.<br>The next set of <b>Key-Value Pair Measures</b> will be generated and sent on the night of Wed. Jul 8. 2020. |
| Notification Options                                                |                                                                                                    |
| The PDC Selection and Facility Selection settings apply to both     | Patient Adherence Alerts and Key-Value Pair Measures. if applicable.                                                                                                    |
| PDC Selection                                                       | 4 12 month PDC ✓                                                                                                    |
| Facility Selection                                                  | 5 All Facilities 🗸                                                                                                    |
| Save 6                                                              | Cancel                                                                                                    |

- 1. Use the Patient Adherence Alerts drop-down to select the appropriate setting. Available settings include:
  - Enabled with Legacy Filters: Legacy Filters will be used to determine what Patient Adherence Alerts are generated. To view your Legacy Filters, select the View Legacy Filters button.
  - Enabled with Custom Filters: Custom Filters will be used to determine what Patient Adherence Alerts are generated. If selected, a Manage Filters section that allows you to create Custom Filters will appear below the CPS Configuration section.
  - Disabled: Patient Adherence Alerts will not be generated.
- 2. Select **Daily** or **Weekly** from the **Frequency** drop-down to configure how often **Patient Adherence Alerts** are sent to CPS.
- 3. Use the **Weekly Key-Value Pair Measures** drop-down to select the appropriate setting. Available settings include:
  - Enabled: Key-Value Pair Measures will be sent to CPS on a weekly basis for all measured patients.
  - Disabled: Key-Value Pair Measures will not be generated.
- 4. Use the **PDC Selection** drop-down to select if **Patient Adherence Alerts** and/or **Key-Value Pair Measures** contain **6 month PDC** or **12 month PDC** calculations.

- 5. Use the Facility Selection drop-down to select if Patient Adherence Alerts and/or Key-Value Pair Measures are sent to all facilities or select facilities. If Select Facilities is selected in the drop-down, you will have the option to enable/disable notifications at an individual facility level.
- 6. Select the **Save** button to save your changes, or the **Cancel** button to discard your changes.

# **Custom Filters**

**Custom Filters** define a set of criteria regarding patient adherence. If a patient matches the criteria of any **Custom Filter** with the **Apply Filter?** checkbox selected, an APS **Patient Adherence Alert** will be sent to CPS for that patient when **Alerts** are next generated.

#### **Adding Custom Filters**

When **Patient Adherence Alerts** are enabled with **Custom Filters**, **Manage Filters** displays immediately below the **CPS Configuration** section.

On the Manage Filters tab select the Add Filter button.

| Manage States And Annual State States         |                 |                 |                 | Perto per capa |
|-----------------------------------------------|-----------------|-----------------|-----------------|----------------|
| Force News                                    | Acola Filter? 0 | Greation Date w | Modified Date   |                |
| Piler Kene Searth<br>Preview Al Applied Films |                 |                 |                 | 000            |
| Neets PSC with Adverses Extension             | •               | 62508, 12-07 PM | 7/7/28. 3:00 PM | 0000           |
| Fahl Seminter Dely                            | •               | 62503, 9-17-AM  | 7/7(2), 5:15 PM | 0000           |
| Advances Exclusion PDC 4 Yearity              |                 | 62521, 9 15 AM  | 92500.917 MM    | 0000           |
| DVAILETES FEZTUR                              | 0               | 42108, 3.34 PM  | 62330, 11:00.4M | 0000           |
| ENNETICS FLYICK                               | a               | 40108, 334 PM   | W2320, 11 03.4M | 0000           |

The Create CPS Filter screen displays.

| reate CPS Filter    | د                                                                                                    |
|---------------------|----------------------------------------------------------------------------------------------------|
| Filter Name         | Name (required)                                                                                                    |
| Starting Template 2 | Blank Filter Start with a blank filter                                                                                                    |
|                     | PDC Drug Classes with Adherence Exclusion Filter Template                                                                                                    |
|                     | Starting Criteria in Filter:<br>Drug Classes: Diabetes, Hypertension, Cholesterol, COPD<br>PDC 12 Mo between .5 and .8<br>Plan filters<br>Coverage ended 5 to 100 days ago<br>Yearly adherence for patient has not yet been determined<br>Patient has not been reviewed in the last two weeks |
|                     | O SUPD and HRM Filter Template                                                                                                    |
|                     | Starting Criteria in Filter:<br>• Drug Classes: SUPD, HRM<br>• PDC 12 Mo is 0<br>• Plan filters                                                                                                    |
|                     | O Refill Reminder Filter Template                                                                                                    |
|                     | Starting Criteria in Filter:<br>• Drug Classes: Diabetes, Hypertension, Cholesterol, COPD<br>• Coverage ended 5 to 100 days ago                                                                                                    |
|                     | Save 3 Cancel                                                                                                    |

- 1. Enter a **Filter Name**.
- 2. Select a Starting Template.
- 3. Select the Save button to save the Custom Filter, or the Cancel button to discard the Custom Filter.

| ✓—       |  |
|----------|--|
| $\sim =$ |  |
| L → − J  |  |

#### Note:

When **Blank Filter** is selected as the **Starting Template**, you will also need to select the **Drug Types** in order to save the **Custom Filter**.

The Filter Criteria screen displays so that you can define the criteria for the Custom Filter.

## **Filter Criteria for Custom Filters**

The Filter Criteria screen is divided into 2 areas:

- 1. "Available/Selected Columns" on the next page
- 2. <u>"Add, Edit and Delete Filter Conditions" on page 77</u>

#### **Available/Selected Columns**

By default, all columns will be included when viewing the results of the **Custom Filter**. There are 2 ways to reduce the number of columns that will be displayed in the results:

- Use the double left arrow (
   to move all columns from the Selected Columns section to the Available Columns section. Desired columns can then be moved back to the Selected Columns section by highlighting the desired column and selecting the right arrow (
   Use of the Ctrl key allows for selection of multiple columns.
- 2. Remove only those columns that are not desired from the **Selected Columns** section individually, or in groups by using the **Ctrl** key, and selecting the left arrow () to move them to the **Available Columns** section.

| Iter Name: PDC Delta 1 |    |                    |                             |                          |                                                                                                    | 0 |   |
|------------------------|----|--------------------|-----------------------------|--------------------------|----------------------------------------------------------------------------------------------------|---|---|
| vailable Columns       |    | Selected Columns   | Select Column to            | Add Filter               | Add Filter                                                                                                    |   |   |
|                        |    | Drug Class         |                             |                          | ~                                                                                                    |   |   |
|                        |    | Facility Id        | Filter Condition            |                          |                                                                                                    |   |   |
|                        |    | First Name         | Drug Class                  |                          | [CHOLESTEROL, HYPERTENSION, DIABETES, COPD]                                                                    |   | f |
|                        | -  | Last Name          |                             |                          |                                                                                                    | - |   |
|                        | ** | PDC 12 Mo          | PDC 12 Mo                   | range                    | between 0.5 and 0.8                                                                                            | 2 |   |
|                        | •  | PDC 6 Mo           | Last Reviewed               | days-path and-           | between -100 and -14 or empty                                                                                  | - |   |
|                        | _  | Follow Up Date     | Date                        | future                   | and a second second second second second second second second second second second second second second second | ۷ |   |
|                        | -  | Last Reviewed Date | Plan Bin                    | exact-match              | 0                                                                                                    |   | 1 |
|                        |    | Last Rx            |                             |                          |                                                                                                    |   |   |
|                        |    | Last Sold Date     | Plan Benefit                | exact-match              | ٥                                                                                                    |   | 1 |
|                        |    | Days Supply        | Group                       |                          |                                                                                                    | _ |   |
|                        |    |                    | Last Coverage<br>Date       | days-past-and-<br>future | between -100 and -5                                                                                            | 0 | ( |
|                        |    |                    | is Adherent for<br>Year     | not-exact-<br>match      | [1]                                                                                                    | 0 | ( |
|                        |    |                    | is Non-Adherent<br>for Year | not-exact-<br>match      | M                                                                                                    | 2 | ( |

The order of the columns can be changed by dragging and dropping a column in the desired position.

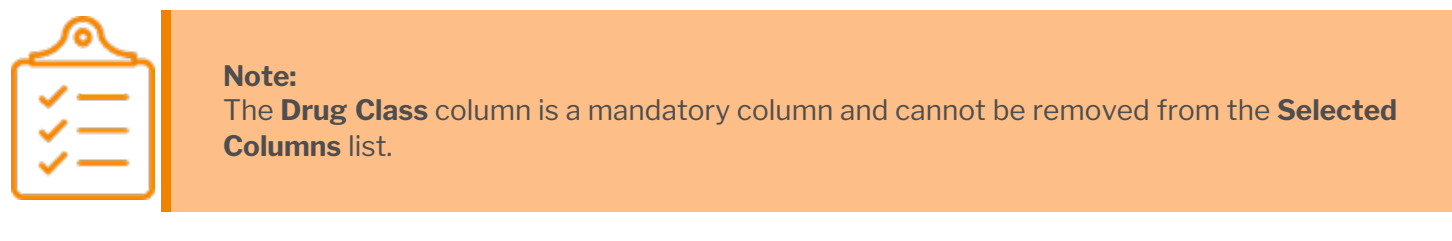

For a description of each column, select the **Describe Columns/Help** button.

|                 | Adherence                                                      | Performance Solution                 |
|-----------------|----------------------------------------------------------------|--------------------------------------|
| Describe        | Columns/Help                                                   | × QA Chain                           |
| Display<br>Name | Description                                                    | 🛔 DEMO REPORT 1 (APS-DEMOT-REPORT) 💌 |
| Drug Class      | DRUG_CLASS (CHOLESTEROL, HRM, HYPERTENSION,<br>DIABETES, SUPD) |                                      |
| Facility Id     | Facility Id or Store number                                    |                                      |
| First Name      | Patient First Name                                             |                                      |
| Last Name       | Patient Last Name                                              |                                      |
| PDC 12 Mo       | Proportion of Days Covered (PDC) over recent 12 months         |                                      |

#### Add, Edit and Delete Filter Conditions

Filter Conditions can be created by selecting the column to filter from the Select Column to Add Filter dropdown and selecting the Add Filter button. The Add Filter dialog will display.

| Add Filter                  | x     |
|-----------------------------|-------|
| PDC 6 Mo<br>O Value 🕏 Range |       |
| Between 0                   | AND 0 |

If the **Add Filter** button is selected prior to selecting a column, a dialog box will be displayed instructing you to select a column to filter.

| Select Column to Ad | d Filter | Add Filter               |   |
|---------------------|----------|--------------------------|---|
| Drug Class          | 1        | [HYPERTENSION, DIABETES] | ٠ |

Note: The Drug Class Filter Condition is mandatory and cannot be deleted. Therefore, the Delete button (<sup>(III)</sup>) is disabled. You can, however, edit the Drug Class Filter Condition if desired.

There are 4 types of Filter Data Types:

- 1. "Number Data Type" on the next page
- 2. "String Data Type" on page 79

- 3. "Date Data Type" on page 80
- 4. "Drug Class Data Type" on page 81

Multiple **Filter Conditions** can be added to a **Custom Filter** to create more defined criteria. You can mix and match the various types of **Filter Conditions** in order to achieve the desired results. When multiple **Filter Conditions** are added to a **Custom Filter**, they act in an "and" fashion, where the report will filter on the 1<sup>st</sup> **Filter Condition** AND the 2<sup>nd</sup> **Filter Condition** AND the 3<sup>rd</sup> **Filter Condition**, etc.

#### Number Data Type

When a column is selected that is based on a number, you can select to filter based on a specific value or on a range. When using the **Value** option, you can select **equal to** (=), **greater-than-or-equal** (>=) or **less-than-or-equal** (<=). If **Range** is used, the starting (left) number must be less than or equal to the ending (right) number, or an error will be displayed.

| Select Column to Add Filter PDC 12 Mo Filter Condition                          | Add Filter                                          |
|---------------------------------------------------------------------------------|-----------------------------------------------------|
| Drug Class = 10                                                                 |                                                     |
| Add Filter                                                                      | × Add Filter ×                                      |
| PDC 12 Mo<br>€ Value O Range<br>Operator: Value:<br>greater-than-or-equat ♥ 0.8 | PDC 12 Mo<br>O Value ® Range<br>Between 0.6 AND 0.8 |
| Save                                                                            | Close Save Close                                    |

Once the criteria have been added, select the **Save** button to add the **Filter Condition**.

| Select Column to Add Filter PDC 12 Mo Filter Condition | ~     | Add Filter          |   |
|--------------------------------------------------------|-------|---------------------|---|
| Drug Class                                             | -     | [DIABETES]          |   |
| PDC 12 Mo                                              | range | between 0.6 and 0.8 | Î |

You have the option to edit any existing **Filter Conditions**, or, with the exception of the **Drug Class Filter Condition**, delete existing **Filter Conditions**. When adding or changing **Filter Conditions**, your work is saved incrementally as each action is completed. When you are satisfied with the Filter Conditions, select the **Done** button. You will be returned to the previous window.

Selecting the **Save As** button will open a dialog box, allowing you to enter a new **Custom Filter** name. Select the **Save** button once a new name is entered.

| ✓—] |  |
|-----|--|
| ジニー |  |
| Ľ   |  |

## Note:

The **Custom Filter** name entered cannot match an existing **Custom Filter** name.

| Save As                                 |                                                 | ×          |
|-----------------------------------------|-------------------------------------------------|------------|
| Copy Report<br>Enter New Report<br>Name | PDC Drug Classes<br>Report name already exists. |            |
|                                         |                                                 | Save Close |

#### String Data Type

When a column is selected that is based on a character string, you can select to filter based on:

- Exact Value: The Exact Value option will return results that match the Search List string exactly.
- **Prefix**: The **Prefix** option will return results where the start of the column field matches the **Search List** string.
- **Contains**: The **Contains** option will return results where a character string anywhere in the column field matches the **Search List** string
- NOT Exact Value: The NOT Exact Value option will exclude results that match the Search List string exactly.

For all these operators, a list can be created by entering multiple values, separated by a comma and then selecting the **Add** button. Values can also be added one-by-one by selecting the **Add** button after each entry. The **Search List** values will be added to the list and appear below the **Search List** entry box.

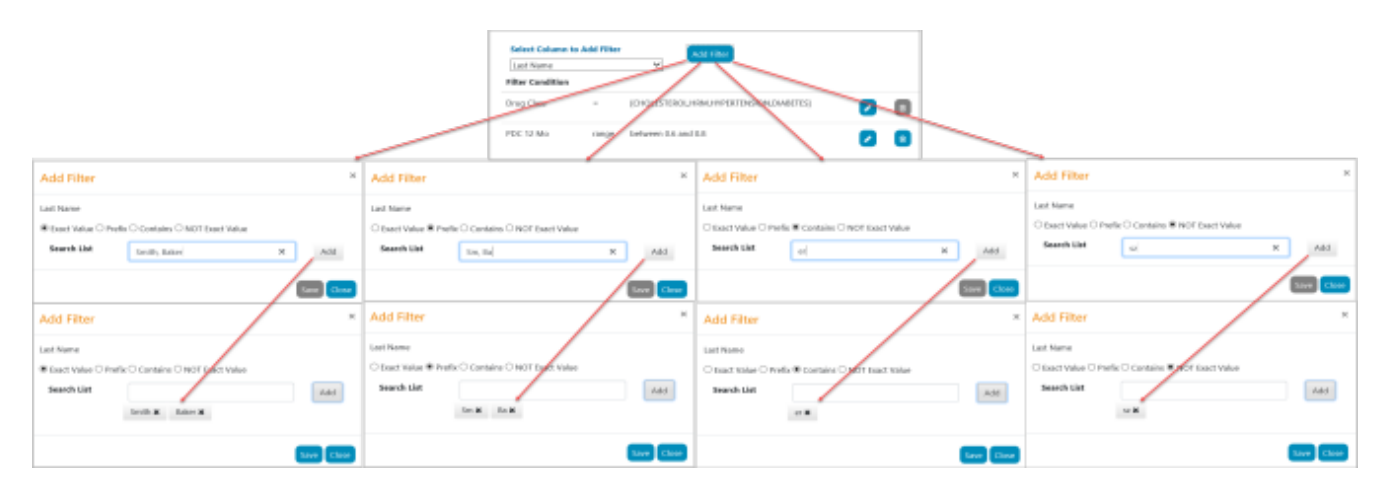

Once the list has been created, select the Save button to add the Filter Condition.

|                    | Add         | Filter     |   |
|--------------------|-------------|------------|---|
| Filter Condition   |             |            |   |
| Drug Class         |             | [HRM;SUPD] | ٠ |
| PDC 12 Mo          | equal to    | 0          | 8 |
| Plan Bin           | exact-match | 0          | 8 |
| Plan Benefit Group | exact-match | 0          | • |

The **Save As** and **Done** buttons will require you to enter a new **Custom Filter** name and save, or return you to the previous window, respectively, as described in "Number Data Type" on page 78 above.

#### **Date Data Type**

When a column is selected that is based on a date, you can select to filter based on:

- Value: When using the Value option, you can select equal to (=), greater-than-or-equal (>=) or less-thanor-equal (<=) a specified date.
- Range: Using a Range allows you to specify a beginning and ending date for the Filter Condition.
- **Relative Days**: **Relative Days** are used to specify the number of days in the past (negative numbers) or in the future (positive numbers), if applicable, relative to the current date. You can also include records with no date if desired.

| $\checkmark$            |  |
|-------------------------|--|
| $\overline{\checkmark}$ |  |
| $\sim -1$               |  |
| $\checkmark$            |  |

## Note:

If either **Range** or **Relative Days** is used, the starting (left) date or number must be less than or equal to the ending (right) date or number, or an error will be displayed.

| Select Colum<br>Last Reviewe<br>Filter Condition<br>Drug Class<br>POC 12 Me<br>Last Reviewe<br>Filter Sin         | In to Add Filter Control of Add Filter Control of Add Filter Contr |                                                                                                    |
|----------------------------------------------------------------------------------------------------|----------------------------------------------------------------------------------------------------|----------------------------------------------------------------------------------------------------|
| Edit Filter ×                                                                                                    | Edit Filter *                                                                                                    | Edit Filter ×                                                                                                    |
| Last Reviewed Date<br>Value O Range O Relative Days<br>Cherrator:<br>greater-than-or-equal Value<br>0101/2020 X 1 | Last Reviewed Date<br>O Value ® Range O Relative Days<br>Between 01/01/2019 ¥ 💼 AND 01/01/2020 ¥ 💼                                                                                                    | Last Reviewed Date O Value O Range @ Relative Days Start days relative to current date -100  Include records with no date |
| Save Cose                                                                                                    | Save Close                                                                                                    | Em (200                                                                                                    |

Once the criteria have been added, select the **Save** button to add the **Filter Condition**.

| Select Column to Add | Filter               | Add Filter                                  |   |   |
|----------------------|----------------------|---------------------------------------------|---|---|
| Last Reviewed Date   | ~                    |                                             |   |   |
| Filter Condition     |                      |                                             |   |   |
| Drug Class           | •                    | [CHOLESTEROL, HYPERTENSION, DIABETES, COPD] | 2 | ٠ |
| PDC 12 Mo            | range                | between 0.5 and 0.8                         | 2 | 8 |
| Last Reviewed Date   | days-past-and-future | between -100 and -14 or empty               |   | 0 |

The **Save As** and **Done** buttons will require you to enter a new **Custom Filter** name and save, or return you to the previous window, respectively, as described in <u>"Number Data Type" on page 78</u> above.

#### **Drug Class Data Type**

The **Drug Class Data Type** allows you to filter based on one or more drug classes. At least one drug class must be selected. If no drug class is selected, the **Save** button will be disabled.

| Drug Class         |                                                                            | Add Filter                                  |
|--------------------|----------------------------------------------------------------------------|---------------------------------------------|
| Filter Condition   |                                                                            | <b>—</b>                                    |
| Drug Class         | =                                                                          | [CHCLESTEROL, HYPERTENSION, DIABETES, COPD] |
| PDC 12 Mo          | range                                                                      | between 0.5 and 0.8                         |
| Last Reviewed Date | days-past-and-future                                                       | between -100 and -14 or empty               |
|                    | US Class<br>CHOLESTEROL<br>HRM<br>HYPERTENSION<br>DIABETES<br>SUPD<br>COPD |                                             |

Once you have selected the appropriate drug class(es), select the **Save** button to add the **Filter Condition**.

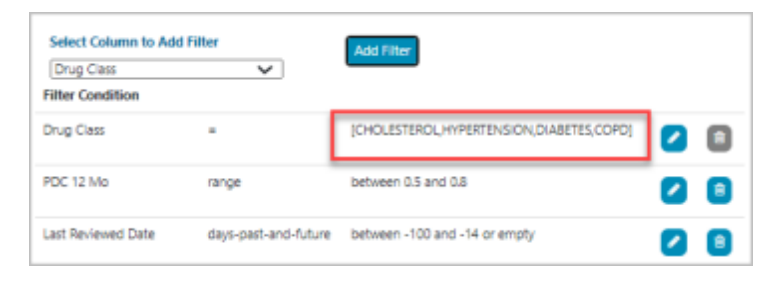

#### **Applying Custom Filters**

For a **Custom Filter** to be used when determining what **Patient Adherence Alerts** are generated, the **Apply Filter?** checkbox must be selected for the **Custom Filter**.

| Manage Filters Preview Filters Preview Filters Preview Filters | uh -            |                  |                  | Hems per |
|----------------------------------------------------------------|-----------------|------------------|------------------|----------|
| Filter Name                                                    | Apply Filter? O | Creation Date 🗸  | Modified Date    |          |
| Filter Name Search                                             |                 |                  |                  |          |
| Preview All Applied Filters                                    |                 |                  |                  | 0 4 2    |
| SUPD and HRM Filter                                            |                 | 7/16/20, 3:45 PM | 7/16/20, 3:45 PM | 0000     |
| PDC Drug Classes                                               |                 | 7/16/20, 3:44 PM | 7/16/20, 3:44 PM | 0000     |

By default, the **Apply Filter?** checkbox is selected when a **Custom Filter** is added. If you do not want the **Custom Filter** to influence what **Patient Adherence Alerts** are created, unselect the **Apply Filter?** checkbox.

#### **Editing Custom Filters**

On the **Manage Filters** tab, you can edit an existing **Custom Filter** by either clicking the **Filter Name** or selecting the **Edit** button.

| 1 | Manage Filters Filters Filter Filter |                 |                   |                  |         |      |
|---|--------------------------------------|-----------------|-------------------|------------------|---------|------|
| L | Aud Filter                           |                 |                   |                  |         | 10 V |
| L | Filter Hame                          | Apply Filter? B | Creation Bate 🛩   | Modified Date    |         |      |
| L | Piter Name Search                    |                 |                   |                  |         |      |
| l | Preview AB Applied Filters           |                 |                   |                  |         |      |
|   | Weekly PDC with Adversion Exclusion  | •               | 8/29/29, 12:07 PM | 17728, 0.09 PM   | 0 8 🖉 8 |      |
| l | Refli Resoluter Datly                | •               | 62828, 9.17.AM    | 17728, 313 PM    | 0820    |      |
|   | SUPC AND HEM FDC 6                   | •               | 62520, 9.16.AM    | 37528, 3:13 PM   | 0000    |      |
|   | Adherence Exclusion PDC 6 Viewlay    | •               | 62523, 9:15 AM    | 6/25/20, 8:17 AM | 0000    |      |

The process to edit Custom Filters utilizes the same steps as described in:

- "Available/Selected Columns" on page 76
- <u>"Add, Edit and Delete Filter Conditions" on page 77</u>

#### Saving Updated Custom Filters

As described previously, you have the option to edit any existing **Filter Conditions**, or, with the exception of the **Drug Class Filter Condition**, delete existing **Filter Conditions**. When adding or changing **Filter Conditions**, your work is saved incrementally as each action is completed. When you are satisfied with the **Filter Conditions**, select the **Done** button and you will be returned to the previous window.

Selecting the **Save As** button will open a dialog box, allowing you to enter a new **Custom Filter** name. Select the **Save** button once a new name is entered.

| Save As                                 | ×                                      |
|-----------------------------------------|----------------------------------------|
| Copy Report<br>Enter New Report<br>Name | PDC Drug Classes                       |
|                                         | Report name already exists. Sine Close |
|                                         |                                        |
| ککے                                     |                                        |

The **Custom Filter** name entered cannot match an existing **Custom Filter** name.

#### **Deleting Custom Filters**

Note:

| Manage Filters Filters Filters Filter Terrets |                 |                   |                  |      |      |
|-----------------------------------------------|-----------------|-------------------|------------------|------|------|
| AM TRUE                                       |                 |                   |                  |      | 10 Y |
| Filter Name                                   | Apply Filter? @ | Creation Date v   | Modified Date    |      |      |
| Filter Name Search                            |                 |                   |                  |      |      |
| Preven All Applied Pillers                    |                 |                   |                  | 082  |      |
| TWERLY PEC WITH Adherence Exclusion           | •               | 6/26/20, 12/07 PM | 27A28, 3.09 PM   | 0000 |      |
| Rutte Reminder Cally                          | •               | 62528, 917 AM     | 20328, 3:13 PM   | 0020 |      |
| SUPD and HRM PDC 6                            | •               | 62520, 9:16 AM    | 377/28, 3:10 PM  | 0000 |      |
| Adherence Exclusion PDC 6 Viewly              | •               | 6/25/28, 9:15 AM  | 6/25/20, 9:17 AM | 0020 |      |

**Custom Filters** that are no longer needed can be deleted by selecting the **Delete** button.

Upon selecting the **Delete** button, a confirmation dialog will display.

| Delete Confirm      |                        |
|---------------------|------------------------|
| Do you want to dele | ate report definition? |
| Cancel              | Confirm                |

Select the **Confirm** button to delete the **Custom Filter**.

## Viewing Custom Filter Results

To ensure the accuracy of a **Custom Filter**, it is recommended that you review the list of patients that match the **Filter Conditions** by using either the <u>"Viewing Results Online" below</u> or <u>"Downloading Results to an Excel®</u> <u>Spreadsheet" on the next page</u> options. You can also review the list of patients that match all applied **Custom Filters** if desired.

## **Viewing Results Online**

Custom Filter results can be viewed online by selecting the View Online button on the Manage Filters tab.

| Manage Filters Filter Results       |                 |                   |                  |       |                |
|-------------------------------------|-----------------|-------------------|------------------|-------|----------------|
| Add Filter 🛛 🕑                      |                 |                   |                  |       | Items per page |
| Filter Name                         | Apply Filter? 🛛 | Creation Date 🗸   | Modified Date    |       |                |
| Filter Name Search                  |                 |                   |                  |       |                |
| Preview All Applied Filters         |                 |                   |                  | ◎ ± ∕ |                |
| Weekly PDC with Adherence Exclusion |                 | 6/25/20, 12:07 PM | 7/7/20, 3:09 PM  |       |                |
| Refill Reminder Daily               |                 | 6/25/20, 9:17 AM  | 7/7/20, 3:13 PM  |       |                |
| SUPD and HRM PDC 6                  |                 | 6/25/20, 9:16 AM  | 7/7/20, 3:13 PM  |       |                |
| Adherence Exclusion PDC 6 Weekly    |                 | 6/25/20, 9:15 AM  | 6/25/20, 9:17 AM |       |                |

Once the **View Online** button is selected the system will process the request. This may take several seconds, depending on the **Filter Conditions** that are applied. On the **Preview Filters** tab all the requests are displayed in descending order of **Submitted Date**, meaning the most recently submitted will be displayed at the top. The requests can be sorted by selecting the headers of the column names in ascending or descending order.

| Manage Fiters Preview R | tes Fite Results         |           |                          |           |                            |
|-------------------------|--------------------------|-----------|--------------------------|-----------|----------------------------|
|                         |                          |           |                          |           | terns per<br>pilge<br>10 V |
| Filter Name             | Submitted ¥              | Status    | Expires                  | Row Count | Output                     |
| Filter Name Search      |                          |           |                          |           |                            |
| SUPD and HRM Filter     | Jul 17, 2020, 7:15:37 AM | submitted | Jul 17, 2020, 7:15:37 PM |           | Processing online          |

To view the results online, select the **online** button. The results will be available for 12 hours from the **Submitted** date/time. At that point, the **Expires** date/time will be reached, and the results will no longer be accessible.

| Manage filters Preview filters | Ener Sesure              |        |                          |           |              |
|--------------------------------|--------------------------|--------|--------------------------|-----------|--------------|
|                                |                          |        |                          |           | page<br>10 V |
| Filter Name                    | Submitted ¥              | Status | Expires                  | Row Count | Output       |
| Filter Name Search             |                          |        |                          |           |              |
| SUPD and HRM Filter            | Jul 17, 2020, 7:15:37 AM | ready  | Jul 17, 2020, 7:15:37 PM | 500       | online       |

The results will be displayed in table format under **Filter Results**. You can configure the number of rows that will be displayed per page using the **Items per page** drop-down. The **Next >>** and **<< Previous** buttons allow you to navigate pages.

| $\checkmark$  |  |
|---------------|--|
| ( <u>*</u> =) |  |
| <b>∼</b>      |  |

#### Note:

The maximum number of rows that can be displayed online is 500. Additional **Filter Conditions** should be utilized in order to reduce the number of rows below 500. To view more than 500 rows, the report must be downloaded to Excel®, as described in <u>"Downloading</u> Results to an Excel® Spreadsheet" below.

## Downloading Results to an Excel<sup>®</sup> Spreadsheet

**Custom Filter** results can also be exported to an Excel® spreadsheet by selecting the **Download Excel** button.

| Manage Filters Filters Filter Texals |                 |                   |                |      |
|--------------------------------------|-----------------|-------------------|----------------|------|
| Aut filter 0                         |                 |                   |                | 10 V |
| Filter Name                          | Apply Filter? Ø | Creation Date 🗸   | Modified Date  |      |
| Piller Name Search                   |                 |                   |                |      |
| Preview AkApplied Filters            |                 |                   |                | 082  |
| Weekly PDC with Adherence Exclusion  | 8               | 6/25/20, 12:87 PM | 7/700, 5-89 PM | 0020 |
| Refit Reminder Daily                 | 8               | 6/25/20, 9 17 AM  | 7/T20, 3.13 PM | 0000 |
| SUPD and HRM FDC 6                   |                 | 6/25/20, II 16 AM | 3/930, 3.13 PM | 0000 |
| Adherence Exclusion PDC 6 Weekly     |                 | 6/25/20, 9:15 AM  | 62528, 9:17 AM |      |

Once the **Download Excel** button is selected the system will process the request. This may take several seconds, depending on the **Filter Conditions** that are applied. On the **Preview Filters** tab all the reports are displayed in descending order of **Submitted Date**, meaning the most recently submitted will be displayed at the top. The reports can be sorted by selecting the headers of the column names in ascending or descending order.

|                     |                          |           |                          |           | litems per       |
|---------------------|--------------------------|-----------|--------------------------|-----------|------------------|
|                     |                          |           |                          |           | 10 🗸             |
| iller Name          | Submitted ¥              | Status    | Expires                  | Row Count | Output           |
| Filter Name Search  |                          |           |                          |           |                  |
| DC Drug Classes     | Jul 17, 2020, 7:28:49 AM | submitted | Jul 17, 2020, 7:20:49 PM |           | Processing excel |
| UPD and HRM Filter  | Jul 17, 2020, 7:28:05 AM | ready     | Jul 17, 2020, 7:28:05 PM | 11926     | excel            |
| SUPD and HRM Piller | Jul 17, 2020, 7:15:37 AM | ready     | Jul 17, 2020, 7:15:37 PM | 500       | ontine           |

To view the results, select the **excel** button. The results will be available for 12 hours from the **Submitted** date/time. At that point, the **Expires** date/time will be reached, and the results will no longer be accessible.

| Alter Aerults            |                                   |                                                                                                    |                                                                                                    |                                                                                                    |
|--------------------------|-----------------------------------|----------------------------------------------------------------------------------------------------|----------------------------------------------------------------------------------------------------|----------------------------------------------------------------------------------------------------|
|                          |                                   |                                                                                                    |                                                                                                    | page                                                                                                    |
| Submitted 🌱              | Status                            | Expires                                                                                                    | Row Count                                                                                                    | Output                                                                                                    |
|                          |                                   |                                                                                                    |                                                                                                    |                                                                                                    |
| Jul 17, 2020, 7:28:49 AM | ready                             | Jul 17, 2020, 7:28:49 PM                                                                                                    | 2369                                                                                                    | escel                                                                                                    |
| Jul 17, 2020, 7:28:05 AM | ready                             | Jul 17, 2020, 7:28:05 PM                                                                                                    | 11926                                                                                                    | excel                                                                                                    |
| Jul 17, 2020, 7:15:37 AM | ready                             | Jul 17, 2020, 7:15:37 PM                                                                                                    | 500                                                                                                    | online                                                                                                    |
|                          | ********************************* | Submitted ♥         Stature           Jul 17, 2020, 7:28-49 AM         ready           Jul 17, 2020, 7:28-05 AM         ready           Jul 17, 2020, 7:15:37 AM         ready | Submitted ♥         Status         Expires           Juli 17, 2020, 7:28-49 AM         ready         Juli 17, 2020, 7:28-49 PM           Juli 17, 2020, 7:28-05 AM         ready         Juli 17, 2020, 7:28:05 PM           Juli 17, 2020, 7:28:05 AM         ready         Juli 17, 2020, 7:28:05 PM           Juli 17, 2020, 7:15:37 AM         ready         Juli 17, 2020, 7:15:37 PM | Submitted **         Status         Expires         Row Count           Jul 17, 2020, 7:28-49 AM         ready         Jul 17, 2020, 7:28-49 PM         2369           Jul 17, 2020, 7:28:05 AM         ready         Jul 17, 2020, 7:28:05 PM         11926           Jul 17, 2020, 7:18:37 AM         ready         Jul 17, 2020, 7:15:37 PM         500 |

When the **excel** button is selected, a dialog box will appear prompting you to select what they want to do with the file. Follow the steps on your computer to download the file.

| Do you want to open or save PDC Drug Classes 20200717 0728 xisx from aps.pharmacyse | ervices.mck | esson.cor | 7 | Save                     |
|-------------------------------------------------------------------------------------|-------------|-----------|---|--------------------------|
|                                                                                     | Open        | Save      |   | Save as<br>Save and open |

The download produces an Excel® spreadsheet that can be manipulated utilizing built in Excel® functionality.

#### **Preview All Applied Filters**

You can review the list of patients that match any **Custom Filter** with the **Apply Filter**?checkbox selected by using the **Preview All Applied Filters** options.

| Manage Filters Preview      | v Filters Filter Results |                 |                 |               |                   |
|-----------------------------|--------------------------|-----------------|-----------------|---------------|-------------------|
| Add Filter                  |                          |                 |                 |               | Items per<br>page |
| Filter Name                 |                          | Apply Filter? 😡 | Creation Date 🗸 | Modified Date |                   |
| Filter Name Search          |                          |                 |                 |               |                   |
| Preview All Applied Pitters |                          |                 |                 |               | 0 🗗 🛛             |

You can use the **View Online** and **Download Excel** buttons to view results for all applied **Custom Filters**. For more information, refer to <u>"Viewing Results Online" on page 83</u> or <u>"Downloading Results to an Excel®</u> Spreadsheet" on page 84.

| ſ | Manage Riters Riters Riter Resurs |                 |                 |               |           |
|---|-----------------------------------|-----------------|-----------------|---------------|-----------|
| l | Add filter 🛛 🔍                    |                 |                 |               | Items per |
| L | Filter Name                       | Apply Filter? 0 | Creation Date 🗸 | Modified Date |           |
| L | Filter Name Search                |                 |                 |               |           |
|   | Preview All Applied Filters       |                 |                 |               | 0 🗗 🗸     |

If desired, you can also edit the columns that display when viewing the results via the Edit button.

# Viewing Patient Adherence Alerts in the CPS Clinical App

APS **Patient Adherence Alerts** will display in the CPS Clinical App when the patient is in context within the pharmacy management system.

| 15                                       | MIKE SMITH                                                         |                                                     |
|------------------------------------------|--------------------------------------------------------------------|-----------------------------------------------------|
| Alerts                                   |                                                                    |                                                     |
| Adherence Perform                        | nance Solution                                                     |                                                     |
| This Patient is non-ad<br>below.         | herent. Update the Patient's status                                | using the APS Profile button                        |
| Patient Stat                             | istics (PDC 12)                                                    |                                                     |
| 0.84<br>CHOL                             | 1                                                                  | 0.79<br>НҮР                                         |
| ast Reviewed Date :                      | Follow Up Date :                                                   |                                                     |
| Drug Details                             | 5                                                                  |                                                     |
| DRUG<br>ATORVASTATIN<br>LOSARTAN POTA    | RX#<br>CALCIUM 20MG TABS (CHOL)3486<br>ISSIUM 50MG TABS (HYP) 2579 | LAST COVERAGE<br>5839 07/30/2020<br>9944 07/07/2020 |
| Patient Note                             | 95                                                                 |                                                     |
| 2020-07-17 - aps-<br>Spoke to patient vi | np-admin (Phone)<br>a phone                                        |                                                     |
| Severity: Low                            | Expires: 0                                                         | 7/22/2020                                           |
| Received: 07/17/2020 3 3                 | te PM                                                              |                                                     |

The following information is included in **Patient Adherence Alerts**:

- The patient's 6 or 12-month adherence score for each disease state. Disease states will only display within the message if the patient has a non-adherent score. These scores translate to percentages (so, for example, 0.76 is the same as 76%).
- A visual indicator to show how the patient is trending from their last measured PDC score. If an up arrow displays next to a disease state, then the patient's PDC score has improved since the previous month. Likewise, if a down arrow displays, then the patient's PDC score has declined since the previous month. If a flat line displays, then the patient's PDC score is the same as it was in the previous month.
- The APS Follow Up Date so that pharmacy staff knows when to check back in with the patient.

- The APS Last Reviewed Date so pharmacy staff knows when the patient was last contacted for their adherence.
- Drug details for the patient to assist with researching patient adherence.
- Patient Notes that exist in APS for the patient.
- Access to the APS Patient Profile via the **APS Profile** button. For more information on accessing the APS Patient Profile, refer to "Opening the APS Patient Profile via Patient Adherence Alerts" on the next page.

## **Viewing Patient Adherence Alerts in the CPS Task Queue**

Another option to view APS **Patient Adherence Alerts** is to use the CPS Task Queue. The CPS Task Queue will provide insight into all **Patient Adherence Alerts** across all of your patients.

| ISKESS          | ON C              | linica     | l Program      | s Solutio    | n    |        |             |            |              |               | About      | Help      |
|-----------------|-------------------|------------|----------------|--------------|------|--------|-------------|------------|--------------|---------------|------------|-----------|
| Filter Tasks E  | By:               |            | Program N      | 30.4         |      |        | Automa Sau  | and the    |              | Message Tup   |            |           |
| Last Name,      | First Name        |            | Program        | Name         |      | Ī      | Message S   | eventy     | *            | Message Ty    | pe         |           |
| Date of Birth   |                   |            | Date/Time      |              |      |        | Aessage Sta | turs       |              | Due           |            |           |
| MMIDDAYYY       | Υ                 | н.         | MMDDAY         | m            |      |        | Message S   | tatus      | *            | MWCOMYY       | Y          | Ħ         |
| Phone Numbe     | er                |            | Store Num      | ber          |      |        | Aessage Tex | rt         |              | Expiration Da | te         |           |
| Phone - (555    | 5) 555-5555       |            | 5              |              |      |        | Message To  | ext        |              | MMDD/YYY      | Y          |           |
| ter Results     |                   |            |                |              |      |        | Data Of     |            | Marca Tan    | Massage       | Reset      | Filter    |
| rogram Name 🖂   | Message Text      |            | ~              | Patient Name |      | $\sim$ | Birth ~     | Due 🗸      | Message Type | Severity ~    | Date A     | Status    |
| therence Perfor | This Patient is n | on-achere  | nt. Update the | REID, Max    |      |        | 12/20/1959  | 09/05/2019 | info         | Low           | 09/05/2019 | Unread    |
| dherence Perfor | This Patient is n | on-achere  | nt. Update the | WHITNEY, KR  | vin  |        | 11/15/1957  | 09/05/2019 | info         | Low           | 09/05/2019 | Unread    |
| dherence Perfor | This Patient is n | on-achieve | nt. Update the | MASON, Jase  | tine |        | 11/11/1956  | 09/10/2019 | info         | Low           | 09/06/2019 | Unread    |
| dherence Perfor | This Patient is n | on achiere | nt. Update the | BOYD, Mason  |      |        | 09/13/1945  | 09/10/2019 | info         | Low           | 09/06/2019 | Unread    |
| dherence Perfor | This Patient is n | on-achere  | nt. Update the | WRIGHT, Am   | ella |        | 04/24/1974  | 09/10/2019 | info         | Low           | 09/05/2019 | Unread    |
|                 | This Report is a  |            |                | CHARGE THE A |      |        | 12020000    |            | to do        | 1.00          | 000000000  | Channel . |
| dherence Perfor | This Papers is n  | on-achere  | nt. Update the | CHANGEER,    | Liam |        | 12/08/1953  | 09/10/2019 | into .       | LOW           | 09/05/2019 | Onlead    |

To view additional information for a particular **Patient Adherence Alert**, select the row within the CPS Task Queue to open the **Clinical Program Message Detail** screen. The message content displayed within the **Clinical Program Message Detail** screen is the same content that displays when viewed using the CPS Clinical App.

| MITH, MIKE<br>25/1999<br>111-222-3333<br>885<br>0.7 | 79<br>нүр                | + |
|-----------------------------------------------------|--------------------------|---|
| мітн, міке<br>25/1999<br>111-222-333<br>885<br>0,7  | 79<br>нүр                | ŧ |
| 0.7                                                 | 79<br>нүр                | ŧ |
| 0.7                                                 | 79<br>нүр                | ŧ |
| 0.7                                                 | 79<br>нүр                | ŧ |
|                                                     |                          |   |
| ate :                                               |                          |   |
|                                                     |                          |   |
| x#                                                  | LAST COVERAGE            |   |
| 186839<br>579944                                    | 07/30/2020<br>07/07/2020 |   |
|                                                     |                          |   |
|                                                     |                          |   |
|                                                     |                          | 6 |
|                                                     |                          |   |

# **Opening the APS Patient Profile via Patient Adherence Alerts**

The APS Patient Profile provides additional adherence information on a patient. For this reason, you can easily open the APS Patient Profile directly from an APS **Patient Adherence Alert** in CPS.

To launch the APS Patient Profile, first open the APS **Patient Adherence Alert** using either the CPS Clinical App or Task Queue. Next, select the **APS Profile** button.

| Patient Notes                |                        |     |
|------------------------------|------------------------|-----|
|                              |                        |     |
| 2019-06-28 - aps-demo5-admi  | in (Patient Print Out) |     |
| 2010 05 29 and demo5 admit   | in (In Dermon)         |     |
| Evample Note                 | n (m-eerson)           |     |
| 2018-10-17 - aps-demo5-admi  | in (In-Person)         |     |
| Example Note                 |                        |     |
| Lease iter to an             | Engine A0113/3010      |     |
| sevency. Low                 | Expires: 0art3/2019    |     |
| laceived: 09/06/2019 4:17 PM |                        |     |
|                              |                        |     |
| APS Profile Resolve          |                        | - A |

Selecting the **APS Profile** button will initiate the single sign on process between CPS and APS. Once the single sign on process is successful, the patient in context's profile in APS will open in the default browser without you having to enter any additional credentials.

| MCKESSON  |                                                                                                    | Adherence Performance Solution |
|-----------|----------------------------------------------------------------------------------------------------|--------------------------------|
| Marcesson | Patient Profile                                                                                                    | Demo Chain                     |
|           | Name         Lorvine INACON         Dip         NERO         Plane         202007101           DDB         11/11/1011-12 years off         Ballie         MO         Reviewed         02(2)(2)(1) |                                |
|           | Parlant Statistics (PDC over 12 Parlant Nation New B                                                                                                    |                                |
|           |                                                                                                    |                                |
|           | OHOLITING, HITCHINGON 200 BILL and all a franciscular and                                                                                                    |                                |
|           | 0.63 1 BREES ended also Pred Campines                                                                                                    |                                |
|           | 2010 A - go deal spot - Port Campions                                                                                                    |                                |
|           | 2018-01 (8- genetime) report diffici Econolis value                                                                                                    | ·                              |
|           | Rated Random Patient Up Bala (0112210                                                                                                    |                                |
| MSKESSO   |                                                                                                    | N and a second                 |
|           |                                                                                                    |                                |
|           |                                                                                                    |                                |
|           |                                                                                                    |                                |
|           |                                                                                                    |                                |

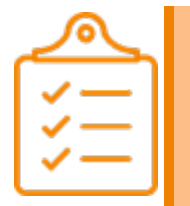

## Note:

If a system error is encountered during the single sign on process, the APS login page will open in the default browser.

After launching APS via a **Patient Adherence Alert**, you will only have access to the patient in context's profile in APS. To navigate to other APS screens, select the **LOGIN TO APS DASHBOARD** link to open the APS login page.

| MSKESSON | Passent Profile         Day         NBD         Passent         DESCRIPTION           Note:::::::::::::::::::::::::::::::::::: | Adherence Performance Solution<br>Demo Chain<br>Text Vertex wells |
|----------|----------------------------------------------------------------------------------------------------|-------------------------------------------------------------------|
| MSKESSO  | .000                                                                                                    |                                                                   |
|          |                                                                                                    |                                                                   |

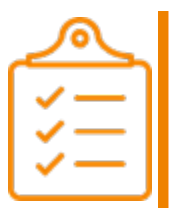

#### Note:

You will need to close the APS Patient Profile in order to select the **LOGIN TO APS DASHBOARD** link.